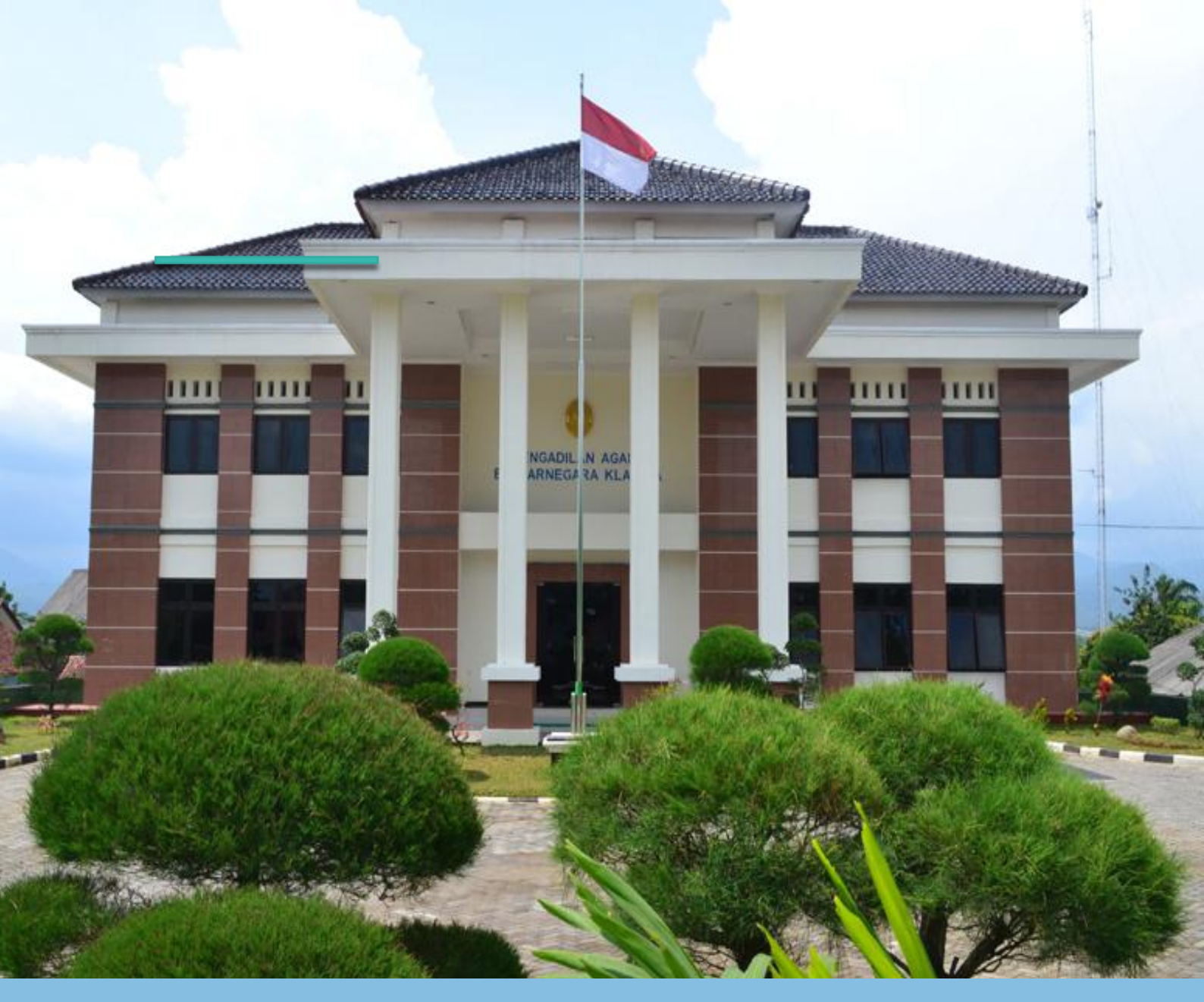

# **Standar Pelayanan**

Terdapat SOP bagi pelaksanaan standar pelayanan

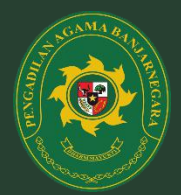

PENGADILAN AGAMA BANJARNEGARA

JI. Letjend Suprapto Banjarnegara, Telp. 0286 592810, Fax. 0286 591593 http://www.pa-banjarnegara.go.id, pabanjarnegara@gmail.com Banjarnegara - 53418

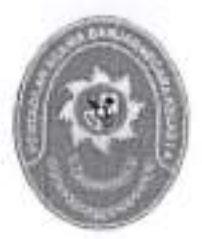

# PENGADILAN AGAMA BANJARNEGARA JL. LET JEND SUPRAPTO TELP. (0286) 592810, FAX. (0286) 591593 BANJARNEGARA – kode pos 53418 Website : <u>www.pa-banjarnegara.go.id</u> email : <u>pabanjarnegara@gmail.com</u>

# STANDAR OPERASIONAL PROSEDUR PENERIMAAN DAN PENDAFTARAN PERKARA

| KODE DOKUMEN   | ł: | SOP/AP/01  |
|----------------|----|------------|
| TGL. PEMBUATAN | 1  | 01/03/2018 |
| TGL. REVISI    | :  | 05/08/2019 |
| TGL. EFEKTIF   | 1  | 05/08/2019 |

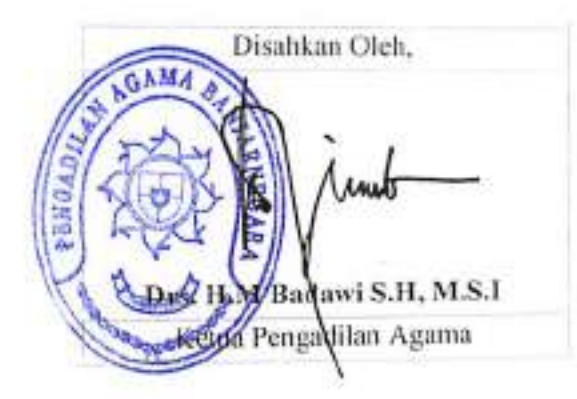

| DOKUMEN MASTER           | 11 | 1 | 1           |      |   |   |   |
|--------------------------|----|---|-------------|------|---|---|---|
| DOKUMEN TERKENDALI       | :  |   | NO. SALINAN | 1.82 | - | - | - |
| DOKUMEN TIDAK TERKENDALI | 4  |   |             |      |   |   |   |
| DOKUMEN KADALUARSA       | 32 |   |             |      |   |   |   |

Dokumen ini adalah milik

PENGADILAN AGAMA BANJARNEGARA Dilarang menggandakan sebagian maupun secara keseluruhan dengan cara apapun tanpa seijin PENGADILAN AGAMA BANJARNEGARA

|     | PENGADILAN AGAMA                                  | Nomor SOP         | SOP/AP/01                             |
|-----|---------------------------------------------------|-------------------|---------------------------------------|
|     | BANJARNEGARA<br>JI, Let Jend Suprato BANJARNEGARA | Tanggal Pembuatan | 01/03/2018                            |
| -   |                                                   | Tanggal Revisi    | 05/08/2019                            |
| (3) | email : pabanjarnegara@gmail.com                  | Tanggal Efektif   | 05/08/2019                            |
| 0   |                                                   | Disahkan Oleh     | Ketua PENGADILAN AGAMA BANJARNEGARA   |
|     |                                                   | Nama SOP          | PENERIMAAN DAN PENDAFTARAN<br>PERKARA |

| DAS | SAR HUKUM                                                                                                    | KUALIFIKASI PELAKSANA                                                                                                    |
|-----|----------------------------------------------------------------------------------------------------|----------------------------------------------------------------------------------------------------|
| 1.  | UU No .7 Tahun 1989 tentang Peradilan Agama<br>y.s.d.u UU No.3 Tahun 2006 y.s.d.u UU No.50 Tahun<br>2009<br>Pasal 118,120 HIR                          | <ol> <li>Pendidikan minimal DIII</li> <li>Memahami Pola Bindalmin</li> <li>Menguasai aplikasi SIPP</li> <li>Memahami system formil yang berkaitan dengan penerimaan surat<br/>permohonan/ gugatan</li> </ol> |
| 3   | KMA/001/SK/I/1991 tentang Pola Pembinaan dan<br>Pengendalian Administrasi Kepaniteraan Pengadilan<br>Agama dan Pengadilan Tinggi Agama                 | <ol> <li>Memahami sistem pembukuan keuangan perkara</li> </ol>                                                                                                    |
| 4   | KMA/032/SK/IV/2006 tentang pemberlakuan buku II<br>pedoman pelaksanaan tugas dan administrasi<br>peradilan                                             |                                                                                                    |
| 5   | SK KMA NO.026/KMA/SK/II/2012 tentang standar<br>pelayanan peradilan                                                                                    |                                                                                                    |
| KE. | TERKAITAN                                                                                                    | PERALATAN/PERLENGAPAN                                                                                                    |
| 1.  | SOP Penanganan Berkas Perkara                                                                                                    | Komputer, Jaringan internet, Aplikasi SIPP, SKUM, Buku Jurnal<br>Keuangan, Induk Keuangan Perkara dan Register Induk Perkara<br>permohonan                                                                   |
| PER | RINGATAN                                                                                                    | PENCATATAN DAN PENDATAAN                                                                                                    |
| 1.  | Jika pemohon tidak membayar atau telah membayar<br>biaya perkara tetapi tidak menyerahkan bukti setor<br>Bank kepada kasir maka perkara tidak didaftar | Entry data, SKUM, Penomoran Perkara Surat permohonan mencatat<br>dalam register induk perkara permohonan dan pengisian buku Jurnal<br>keuangan perkara                                                       |
| 2.  | Jika petugas Meja I tidak mengentry data secara<br>lengkap maka menghambat proses penyelesaian<br>perkara.                                             |                                                                                                    |
|     |                                                                                                    |                                                                                                    |
|     |                                                                                                    |                                                                                                    |
|     |                                                                                                    |                                                                                                    |

| ļ  |                                                                                                    |                  |                       |                 |                                                                                            |              |                                                           |      |
|----|----------------------------------------------------------------------------------------------------|------------------|-----------------------|-----------------|--------------------------------------------------------------------------------------------|--------------|-----------------------------------------------------------|------|
|    | A. PROSEDUR PENERI                                                                                                    | MAAN DAN PE      | NDAFTARAN F           | ERKARA SE       | CARA MANUAL                                                                                | <u> </u>     | ·                                                         |      |
|    | A.1. PENERIMAAN PERKA                                                                                                    | RA SECARA NJ     |                       |                 |                                                                                            | Adapter Date |                                                           |      |
|    | Masiman                                                                                                    | Barris alterna f | Pelatsana<br>Seturate | <b>_</b>        |                                                                                            | Waldu        |                                                           |      |
| NQ | Kegiatan                                                                                                    | Penggugat        | Meja 1                | Kesir           | Kelungkapan                                                                                | (menit)      | Outpul                                                    | Kel. |
| ť  | \$                                                                                                    | 3                | 4                     | <u> </u>        | • <u> </u>                                                                                 | 7            |                                                           | У    |
| 1. | Mangejukan perechonan                                                                                                    | $\square$        |                       |                 | Swal Permohonan'<br>gugalan, dokumen<br>yg dipertukan                                      | 2 ment       | Şri<br>Permohonan                                         |      |
| 2. | Manasima dan m <b>eneriksa</b><br>kalengkapan sutal<br>Permohoran/Peoggugai                                                                                                    | i Tirittak       | $\vdash$              |                 | Surat Permoloonish,<br>dokumen yg<br>diperiukan,                                           | 5 menul      | Sri<br>Permohonan                                         |      |
| 3. | Meng-enity under filtes pinak J<br>pera pinak, posita, potitum<br>permohonan dalam aplikasi<br>SIPP, menaksir dan<br>membuat SIKUM panjar<br>biaya pertara, membari<br>perunjuk kepada Pernohon<br>unkuk menyetur sejumlah<br>biaya pertara yang tertera<br>datam SIKUM matsul Benk<br>yang disetuk                                                                                               |                  | Tra                   |                 | Sunat Permohosan,<br>dokumen yg<br>filpertukan, Aptilisal<br>SIPP, SKUM, Resi<br>Banti.    | 3û məni      | Sit.<br>Preintoi <b>ronan</b><br>den SKUM                 |      |
| 4. | Menerima bukti sator Bank<br>dan bertsa aurat<br>permohonan dari pemohon,<br>membukukan, mencatal<br>panjar biaya perkara dalam<br>buku jamal, memberi nomor<br>perkara pada tembar jumat<br>dan SKUM, memandatangani<br>dan memberi cap lunas<br>pada tembar SKUM,<br>mencatal dalam register<br>Induk perkara gugatan/<br>permohonan, meng-enby<br>panjar biaya perkara<br>tersebut dalam SIPP. |                  |                       |                 | Bultti pembayaları<br>BANK, Buku<br>Jumal dan İnduk<br>İssuangan Perkara,<br>Aplikasi SIPP | 15 meni      | Nomai<br>Register<br>Perkara                              |      |
| 5. | Menerima kembali surat<br>permohonan dan SKUM<br>yang telah diberi nomor<br>perkara                                                                                                    | <b>—</b> •       |                       |                 | Sural Permotonan<br>dan SKUM                                                               | 2 menil      | Srt<br>permohonan<br>yang letah<br>diben nomor<br>perkara |      |
|    |                                                                                                    | •                | Waktu yang            | diperlukan : 54 | menit                                                                                      |              |                                                           |      |

|    | A.2. PENDAFTARAN PERM                                                                                                    | ARA SECARA | MANUAL            |                   |                                                                                         |                  |                                  |          |
|----|----------------------------------------------------------------------------------------------------|------------|-------------------|-------------------|-----------------------------------------------------------------------------------------|------------------|----------------------------------|----------|
|    |                                                                                                    |            | Peleksana         |                   |                                                                                         | Mutu B           | laku                             |          |
| No | Keglatan                                                                                                    | Penggugel  | Petugaa<br>Meja 1 | Кавіг             | Kelengkapan                                                                             | Waktu<br>(menit) | Output                           | Ket.     |
| 1  | 2                                                                                                    | 3          | •                 | 5                 | 8                                                                                       | 7                | 8                                | <u> </u> |
| 1. | Petugaa maja Linnenakulr<br>panjar bisya perkara dan<br>membuan Skulu                                                                                                    |            |                   |                   | Takskan dan<br>SKUM                                                                     | 2 mənit          | skum                             |          |
| 2. | Memberi petunjuk kepada<br>Pemohon untuk menyelor<br>sejunitah bitara petuara yang<br>lentera dalam SKUM meletu<br>Bank yang dilunjuk.                                                                                                    |            |                   |                   | SKUM, Acci Bank                                                                         | 2 menil          | Resi Şaniv<br>Sişo<br>Pembayaran |          |
| 3. | Menerima buka selor Bank<br>dan berkes sural<br>permohonan dari pernohon,<br>membuto kan, mencatat<br>penyar biaya perkara delam<br>buku jumal, memberi nomor<br>perkara pada tembar jumal<br>dan SKUM, menandatangani<br>dan memberi cap kunas pada<br>tembar SKUM, dan<br>mongonini panjar biaya<br>perkara tersebut ke dalam<br>SKPP. |            |                   |                   | Bukti pembayaran<br>BANK, Bulu<br>Jumal dan Induk<br>Kauangan Pertara,<br>Apirkasi SIPP | 2 menii          | Norrvor<br>Register<br>Perkara   |          |
|    |                                                                                                    |            | Walds yar         | ıg diperlukan : C | mania                                                                                   |                  |                                  |          |

.

·

|      | B. PROS                                                                                                    | <b>EDUR PEN</b>       | ERIMAA                                       | N DAN                           | PEND4         | FTARA                   | N PERKA                                    | RA SECA                  | RA ONLINI                             | -                                    | -         |                                                     |     |
|------|----------------------------------------------------------------------------------------------------|-----------------------|----------------------------------------------|---------------------------------|---------------|-------------------------|--------------------------------------------|--------------------------|---------------------------------------|--------------------------------------|-----------|-----------------------------------------------------|-----|
|      |                                                                                                    |                       |                                              |                                 |               | risksee e               |                                            |                          |                                       |                                      | Mum Bako  |                                                     |     |
| \$10 | Abivita                                                                                                    | Peggugat<br>Terdaltar | Panicer<br>MUJa<br>Sugata<br>W/perm<br>okces | KET<br>UA<br>Prog<br>sølls<br>R | Pani<br>Derta | KETD<br>A<br>Mijel<br>V | Jurusit<br>a/Jurus<br> ta<br>Pengga<br>Hil | Majelia<br>hakiro'<br>PP | Janasias<br>Janasias<br>Penggaot<br>L | Kelenghap<br>an                      | Wellts    | Oatpal                                              | Xel |
| 1.   | <ul> <li>Pendaftaran Perkara</li> <li>Pengguna Terdaltar mendaltarkan perkara secara daring melalur aphkasi e-Court dengan labapan sebagai berikut:</li> <li>a. Memilh pengaditan yang berwenang;</li> <li>b. Mendaltarkan surat kuasa khusus;</li> <li>c. Membayar PNBP pendaltaran surat kuesa;</li> <li>d. Mendapatkan Nomor Pendaltaran Online (buken Nomor Perkera);</li> <li>e. Menginput data para pihak;</li> <li>I. Mengunggeb dokumen gugatan/permohonen dan surat persetujuan prinsipal unluk berecara secara elektronik;</li> <li>g. Mendapatkan perhitungan taksiran biaya panjar (e-SKUM);</li> <li>h. Melakukan pembayaran panjar biaya perkara</li> </ul> |                       |                                              |                                 |               |                         |                                            |                          |                                       | Komput<br>er/<br>Printer/<br>Scanner | 30 maoit  | Pendaftar<br>an<br>elzitoroni<br>'t terhasia        |     |
| 2.   | Pembayaran Panjar:<br>Pengguna Terdaltar membayar panjar<br>biaya perkara ke rekening pengadilan pada<br>bank melalui saluran pembayaran secara<br>elektronik dengan tahapan sebagai<br>berikul:<br>a. Memperoleh taksiran panjar biaya<br>perkara berupa e-SKUM yang disertai kode<br>Akun Virtual saluran pembayaran<br>elektronik;<br>b. Melakukan pembayaran sesuai dengan<br>taksiran panjar biaya perkara yang                                                                                                    |                       |                                              |                                 |               |                         |                                            |                          |                                       | Komput<br>er/<br>Printer/<br>Scanner | 15 meenii | Pembaya<br>ran<br>pergal<br>elektroni<br>k berhasil |     |

|    | terdapat datam e-SKUM,<br>c. Menunggu konfirmasi otomatis dari<br>sistem, melakukan pengecekan<br>pembayaran secara otomatis atau<br>konfirmasi pembayaran secara manual<br>dangan mengisi formulir yang disediakan<br>oteh aptikasi e-Court;<br>d. Mendapatkan konfirmasi dari sistem dan<br>memperoleh nomor perkara setelah<br>diregister dalam SIPP;<br>e. Menerima bukti telah melakukan<br>pembayaran yang sudah dikonfirmasi<br>sistem<br>yang dapat dicetak                                                                                                    |        |              |  |   |                                      |          |                    |  |
|----|----------------------------------------------------------------------------------------------------|--------|--------------|--|---|--------------------------------------|----------|--------------------|--|
| 3. | TATA CARA PENOMORAN PERKARA<br>Setelah Pengguna Terdaftar mengajukan<br>pendaftaran perkara dan membayar<br>panjar biaya perkara secara elektronik, Panitera<br>Muda Gugatan/Permohonan<br>melakukan proses pengecekan dengan tahapan<br>sebagai berikut:<br>a. melakukan <i>login</i> pada Aplikasi <i>e-Court</i><br>berdasarkan nama pengguna<br>( <i>username</i> ) dan kata kunci ( <i>pessword</i> ) pelugas<br>yang diberikan oleb<br>Adminikurator SIPP;<br>b. mengecek pembayaran dan berkas yang<br>diajukan oleh Pengguna Terdaftar<br>dalam menu pendaftaran perkara baru;<br>c. memilih klasifikasi perkara; dan<br>d. memberi status terverifikasi atau tidak<br>terverifikasi terhadap pendaftaran<br>perkara baru. |        |              |  |   | Komput<br>er/<br>Printer/<br>Scanner | 15 menit | Porká/4<br>bomomor |  |
| 4. | Bila terverifikasi Ketua membuai PMH melalui<br>SIPP                                                                                                    | $\Box$ | [ <b>•</b> ] |  | : | Komput<br>er/<br>Printer/<br>Scanner | 10 menii | PMH                |  |

| 5. | Panitera membuat Penunjukan Panitera<br>Pengganti melalui SIPP                                                                                                    |  |  |  | Kompacer/P<br>/Inter     | LQ menit          | Slip<br>ButtiStr<br>oven<br>Benk<br>dittrinte<br>Pregnete<br>L |  |
|----|----------------------------------------------------------------------------------------------------|--|--|--|--------------------------|-------------------|----------------------------------------------------------------|--|
| 6. | Panitera membuat Penunjukan Jurusita/Jurusita<br>Pengganti metalui SIPP                                                                                                    |  |  |  | Komputer/S<br>can        | 10menit           | TZUZIA                                                         |  |
| 7. | Ketua Majelis membuat Penetapan hari Sidang<br>metalui SIPP                                                                                                    |  |  |  | Lember<br>SKUM           | 10 neceli         | Phis                                                           |  |
| 8. | <ul> <li>PANGGILAN PARA PIIIAK<br/>Atas perintah Ketua Majelis Hakim,<br/>Jurusita/Jusurita Pengganti mengirimkan<br/>relaas panggilan kepada para pihak melalui<br/>aplikasi e-Courr dengan tahapan<br/>sebagai berikut:</li> <li>a. Melakukan Login pada Aplikasi e-Courr<br/>sesuai dengan nama pengguna dan<br/>kata kunci yang diberikan oleh Administrator<br/>SIPP;</li> <li>b. Memeriksa jadwal sidang sebelum melakukan<br/>konfirmasi pengiriman e-Pgl;</li> <li>c. Mengunggah relaas panggilan yang telah<br/>ditandatangani dan dibubuhi cap<br/>dinas ke dalam aplikasi e-Court;</li> <li>d. Mengirimkan e-Pgl kepada para pihak<br/>melalui domisili elektronik</li> <li>Panggilan untuk Tergugat untuk sidang<br/>pertama dilakukan dengan panggilan biasa</li> </ul> |  |  |  | Dukti<br>Setorna<br>Bank | 30 menu<br>I hari | relas                                                          |  |

| 5V8                                                                                                    |                                                                                                    |       | <u> </u>                                                                                                    |                                                                                                    |
|----------------------------------------------------------------------------------------------------|----------------------------------------------------------------------------------------------------|-------|----------------------------------------------------------------------------------------------------|----------------------------------------------------------------------------------------------------|
| 20 m sait                                                                                                    |                                                                                                    |       |                                                                                                    |                                                                                                    |
| Bicaficant<br>performante<br>kor<br>kor                                                                                                    |                                                                                                    |       | Techtisc, toom<br>puint<br>pointice                                                                                                    |                                                                                                    |
|                                                                                                    | •                                                                                                    |       | D                                                                                                    | ├── <b>─</b> ┣⟩                                                                                                    |
|                                                                                                    |                                                                                                    |       |                                                                                                    |                                                                                                    |
|                                                                                                    |                                                                                                    | · · · |                                                                                                    |                                                                                                    |
|                                                                                                    |                                                                                                    |       | •<br>                                                                                                    |                                                                                                    |
| <ul> <li>SIDANG PERTAMA</li> <li>Bilo para pihak hadir;</li> <li>Bilo para pihak hadir;</li> <li>Peogguna Terdañar hanus menyerahkan<br/>seratsurat asti berupa surat kunas, surat gagatan<br/>dan surat persetujuan prinsipolumuk beracara<br/>secara elektronik</li> <li>Kepada Tergugat Ketua Majehis menawarkan<br/>untukberacara secara elektronik.</li> <li>Bila tidak setuju maka selanjubnya<br/>dilakukan acara bizea.</li> </ul> | <ul> <li>Bila schiju Tergugat melakukan pendaftaran<br/>untuk beracara secara elektronik jika telah<br/>terdaftar, panggitaripemberitahuan dan<br/>jawab menjawab secara elektronik</li> </ul> |       | <u>IAWAB MENUAWAB</u><br>Para piliak dapat mengirimkan Jawaban, Replik,<br>Duplik secara elektronik melahui aplikasi <i>e</i> -<br>Court dengan tahapan sebagai berikur:<br>a. Melakukan <i>login</i> sesuai batma pengguna dan<br>kata kunci yang dimiriki;<br>b. Menguoggah dokumen Jawaban, Replik,<br>Duolik sesuai dennan tahanan meridannan | yang dijalani paling tambat setu heri sebelum<br>hori yang telah ditetapkan, dan apabila dalam<br>tenggat waktu tersebut para pihak tidak<br>mengunggah dokumen dimaksud, maka<br>dianggap tidak menggunakan haknya;<br>c. Aplikasi e-Conr akan mengirimkan dokumen<br>Jawaban. Replik, Duplik secara elektronik<br>kepada pihak Penggugat atau Tergugat |
| eri                                                                                                    |                                                                                                    |       | ÷                                                                                                    |                                                                                                    |

· .

|    | melalui domisill elektroniknya sekaligus<br>mengirimkan pemberitahuan jadwal sidang<br>sesuai dengan agenda persidangan;<br>d. Para pihak akan mendapatkan notifikasi<br>balwa dokumen Jawaban, Replik, Duplik<br>telah terkirim ke domisili elektronik yang<br>ditujuPengiriman salinan Putusan/Penetapan<br>dilakukan oleh Panitera melahui aplikasi e-<br>Courr delam bentuk tautan ( <i>link</i> ) yang dapat<br>digunakan untuk membuka dokumen tersebut |  |  |   |   |                                             |          |                  |  |
|----|----------------------------------------------------------------------------------------------------|--|--|---|---|---------------------------------------------|----------|------------------|--|
| 7. | PEMBUKTIAN<br>Sidang pembuktian dilakukan dengan acara<br>biasa                                                                                                    |  |  |   | Ţ | Bertan<br>pertana,<br>koesputer.<br>priater | 2 bulen  | BAS              |  |
|    | KÉSIMPULAN<br>Kesimpulan para pihak dilakukan secara<br>elektronik sebagaimana jawab menjawab di ats                                                                                                    |  |  |   |   | Berkas<br>perkan,<br>kompule:,<br>printel   | 5 ménik  | DAS              |  |
| ş  | SIDANG PUTUSAN<br>Dilakukan dengan acara biasa                                                                                                    |  |  |   |   | Bertas<br>perkara,<br>kompeter,<br>princer  |          | BAS.<br>Putesen  |  |
| 10 | PEMBERITAHUAN PUTUSAN<br>Bela pida saking petusan , bita ada para pilink tidak ledin<br>dilakukan pemberitahwan secura elekaronik sebagai masa<br>tata cara dalam pemanggitas dan Pemberitahuan                                                                                                    |  |  | Ļ |   | Berkes<br>pertara<br>kompuner,<br>printes   | 0-epenie | pembérit<br>ahum |  |

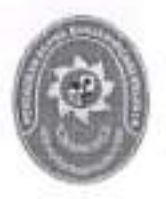

## PENGADILAN AGAMA BANJARNEGARA JL. LET JEND SUPRAPTO TELP. (0286) 592810, FAX. (0286) 591593 BANJARNEGARA – kode pos 53418 Website : <u>www.pa-banjarnegara.go.id</u> email : <u>pabanjarnegara@gmail.com</u>

#### STANDAR OPERASIONAL PROSEDUR PENERIMAAN DAN PENDAFTARAN UPAYA HUKUM

| KODE DOKUMEN   | 11 | SOP/AP/02  |
|----------------|----|------------|
| TGL. PEMBUATAN | \$ | 01/03/2018 |
| TGL. REVISI    | 1  | 05/08/2019 |
| TGL. EFEKTIF   | :  | 05/08/2019 |

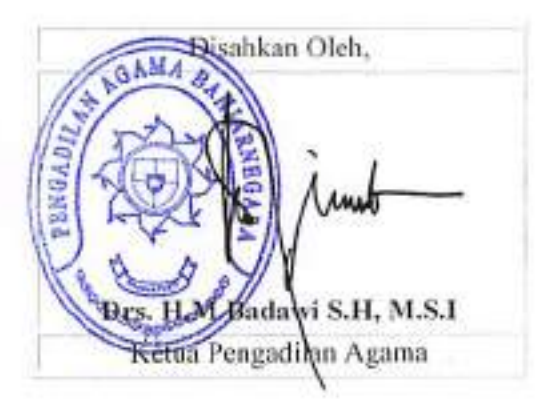

| DOKUMEN MASTER           | ; | 1 |             |   |   |    |   |
|--------------------------|---|---|-------------|---|---|----|---|
| DOKUMEN TERKENDALI       | 1 |   | NO. SALINAN | 1 | - | -  | - |
| DOKUMEN TIDAK TERKENDALI | 1 | 1 | 1           |   |   |    |   |
| DOKUMEN KADALUARSA       | : | 1 | 1           |   |   | a. |   |

Dokumen ini adalah milik

PENGADILAN AGAMA BANJARNEGARA Dilarang menggandakan sebagian maupun secara keseluruhan dengan cara apapun tanpa seijin PENGADILAN AGAMA BANJARNEGARA

|  | PENGADILAN AGAMA                                                                                                    | Nomor SOP         | SOP/AP/02                                    |
|--|----------------------------------------------------------------------------------------------------|-------------------|----------------------------------------------|
|  | BANJARNEGARA<br>JI. Let Jend Suprato BANJARNEGARA<br>Website : www.pa-banjarnegara.go.id<br>email : pabanjarnegara@gmail.com | Tanggal Pembuatan | 01/03/2018                                   |
|  |                                                                                                    | Tanggal Revisi    | 05/08/2019                                   |
|  |                                                                                                    | Tanggal Efektif   | 05/08/2019                                   |
|  |                                                                                                    | Disahkan Oleh     | Ketua PENGADILAN AGAMA<br>BANJARNEGARA       |
|  |                                                                                                    | Nama SOP          | PENERIMAAN DAN<br>PENDAFTARAN UPAYA<br>HUKUM |

| PENERIMAAN DAN PENDAFTARAN UPAYA HUKUM                                                                                                    |                                                                                                    |  |  |  |  |  |  |  |
|----------------------------------------------------------------------------------------------------|----------------------------------------------------------------------------------------------------|--|--|--|--|--|--|--|
| DASAR HUKUM                                                                                                    | KUALIFIKASI PELAKSANA                                                                                                    |  |  |  |  |  |  |  |
| <ol> <li>Undang-Undang No.20Tahun1947;</li> <li>Undang-Undang No.7 Tahun 1989 jo. UndangUndang<br/>No.3 Tahun 2006 jo. Undang-Undang No. 50 Tahun<br/>2009 tentangPeradilan Agama;</li> <li>HIR Pasal 281 HIR</li> <li>Keputusan Ketua Mahkamah Agung No.<br/>KMA/001/SK/1991 tentang Pola Pembinaan dan<br/>pengendalian administrasi perkara;</li> <li>Keputusan Ketua Mahkamah Agung No.<br/>KMA/032/SK/IV/2006 tentang Pemberlakuan Buku II<br/>Pedoman PelaksanaanTugas dan Administrasi<br/>Peradilan;</li> </ol> | <ol> <li>S-1 Syariah/Hukum</li> <li>Menguasai Pola Bindalmin</li> <li>Menguasai Aplikasi SIPP</li> </ol>                                   |  |  |  |  |  |  |  |
| KETERKAITAN                                                                                                    | PERALATAN/PERLENGAPAN                                                                                                    |  |  |  |  |  |  |  |
| 1. Penerimaan dan pendaftaran perkara                                                                                                    | PerlengkapanKomputer, Jaringan Internet, Aplikasi SIPP,<br>SKUM, Kertas, AlatTulis, Sepeda Motor, BukuJurnal dan<br>Induk Keuangan Perkara |  |  |  |  |  |  |  |
| PERINGATAN                                                                                                    | PENCATATAN DAN PENDATAAN                                                                                                    |  |  |  |  |  |  |  |
| Jika SOP initidakdilaksanakan,<br>makatemuantidakakanberakhir                                                                                                    | Entri data, SKUM, Penomeran Perkara Surat Permohonan<br>Banding, Pengisian Buku Jurnal dan Induk Keuangan Perkara                          |  |  |  |  |  |  |  |

|    |                                                                                                    |            | Pelaksena |                | Hu           | tu Baku                                       |           |                                            |     |
|----|----------------------------------------------------------------------------------------------------|------------|-----------|----------------|--------------|-----------------------------------------------|-----------|--------------------------------------------|-----|
| No | Keglatan                                                                                                    | Pemohon    | Meja I    | Kasir          | Panitera     | K <b>alang</b><br>Kapan                       | Waktu     | Output                                     | Ket |
| Ţ  | 1                                                                                                    | 3          | •         | \$             | 6            | 7                                             | 8         | P                                          | 10  |
| 1. | Mengajukan permitikanan<br>BandingAlasai/PK/Verzai/Derden<br>Verzel/Kaberalan                                                                                                    | $\bigcirc$ |           |                |              | Permohoanan<br>Upaya Hukam                    | 2 mmit    | Pengayuan<br>Upaya<br>Huteum               |     |
| 2. | Menerime dan menthed<br>perioden tembrig tekengkapah<br>administersi permohonan beruling                                                                                                    |            |           |                |              | Berkas<br>Pernaktorum<br>Upsya Hu+um          | 10 meni   | iniormae<br>Prosedui<br>Upaya<br>Hutuae    |     |
| 3  | Mang-activ data, manaksir<br>besenya bisya ponjor binya<br>perkara yang disangkan delam<br>SKUM dengan nomor perkara<br>yang diajukan dan diserahkan<br>pada Pamoton witan membayar<br>pada bank yang dibutjuk                                                          |            |           |                |              | A <b>pikusi</b> dan<br>Şilani                 | Smenit    | Permtah<br>bayar<br>penjar<br>beya         |     |
| 4  | Menerima Quito setor bank dell<br>Perrohan, menendatorgani,<br>membeo cap karas pada lembar<br>SKRM, membukutan panjar biaya<br>perkara dalam buliu jumal<br>kausirgan perkara, marebert<br>nomor pada buliu jumal dan<br>meng-aniny panjar biaya perkara<br>dalam SIPP |            |           |                |              | Şûp Setoran,<br>Bulu Jameitan<br>Apîlaşi ŞiPP | 5 may mit | ŞKUM<br>yang kişin<br>diçap<br>kurvas      |     |
| 5  | Menikusi aita pernokoran yang<br>diardalangarkalah Pernohan dan<br>Panipra                                                                                                    |            |           |                |              | Berlata Perkana                               | 20 meant  | Akla<br>Permahan<br>an Upaya<br>Hukum      |     |
| 6  | Menarima akia permehonan upanju<br>huburi yang ditampiri SKUM dari<br>Panitesi                                                                                                    | <b></b> •  |           |                |              | Alta Penepionan<br>Upeya Hekom<br>dan SkitM   | 2 ment    | Terdaham<br>Permaham<br>an Liapay<br>Hukam |     |
|    |                                                                                                    |            | Weldu y   | rang diperleki | in ; 44 Ment |                                               |           |                                            |     |

.

.

# PENGARSIPAN

|     |                                                                                                    |                                                  | Pelal | sana             |             | Mutu Bsku             |          |                               |   |  |
|-----|----------------------------------------------------------------------------------------------------|--------------------------------------------------|-------|------------------|-------------|-----------------------|----------|-------------------------------|---|--|
| lo. | Kegiatan                                                                                                    | Petugas Parimud Wapan Petu<br>Meja III Hukum Ars |       | Petugas<br>Arsip | Kelengkapan | Waktu<br>(menit)      | Cutput   | K                             |   |  |
|     | 2                                                                                                    | 3                                                | 4     | 5                | 6           | 7                     | 8        | 9                             | 1 |  |
| 12  | Menerima berkas perkara<br>dari Meja 3 setelah<br>dibuatkan Akte Ceral atau<br>telah dikeluarkan salinan<br>putusan / penetapannya,                                                         |                                                  |       |                  |             | Agenda<br>kerja       | 7 merit  | Disposisi                     |   |  |
| i.  | Mengeluarkan buku rikah<br>asli dan berkas perkara,                                                                                                    |                                                  |       |                  |             | Agenda<br>kerja       | 10 ment  | Disposisi                     |   |  |
| 3.  | Buku nikah asli distempel<br>dan diberi nomor perkara<br>yang bersangkutan, tanggal<br>bulan dan tahun serta<br>ditanda tangani oleh Wakil<br>Panitera, talu dimasukkan<br>lagi di berkas ; |                                                  |       | -                |             | Agenda<br>kerja       | 15 menit | Disposisi                     |   |  |
| 4.  | Mencatat kedalam buku<br>kendali perkara selesai dan<br>diserahkan kepada Petugas<br>Arsip;                                                                                                 |                                                  |       |                  |             | Agenda<br>keŋa        | 20 ment  | Disposisi                     |   |  |
| Б.  | Mempersiapkan rak arsip<br>dan box file;                                                                                                    |                                                  |       |                  | No.         | Agenda<br>kerja       | 30 menit | Laporan                       |   |  |
| 6.  | Membuat daftar isi box<br>untuk perkara per tahun                                                                                                    |                                                  |       |                  |             | Bahan<br>Laporan      | 20 menit | Bahan<br>Iaporan<br>disposisi |   |  |
| 7   | Memasukkan dan menata<br>berkas perkara kepada box<br>file sesuai dengan daftar isi<br>box;                                                                                                 |                                                  |       |                  | er len er   | Bahan<br>Iaporan      | 20 menit | Bahan<br>laporan<br>disposisi |   |  |
| 8   | Mendokumentasikan<br>administrasi kearsipan dan<br>mempertanggungjawabkan<br>kepada atasan,                                                                                                 |                                                  |       |                  |             | linstrumen<br>Japoran | 20 menit | Draft laporan                 |   |  |

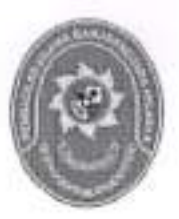

## PENGADILAN AGAMA BANJARNEGARA JL. LET JEND SUPRAPTO TELP. (0286) 592810, FAX. (0286) 591593 BANJARNEGARA – kode pos 53418 Website : www.pa-banjarnegara.go.id email : pabanjarnegara@gmail.com

## STANDAR OPERASIONAL PROSEDUR PENERIMAAN DAN PENDAFTARAN PERMOHONAN EKSEKUSI TANPA PUTUSAN PENGADILAN AGAMA DENGAN LELANG

| KODE DOKUMEN   | : | SOP/AP/03  |
|----------------|---|------------|
| TGL. PEMBUATAN | : | 01/03/2018 |
| TGL. REVISI    | : | 05/08/2019 |
| TGL. EFEKTIF   |   | 05/08/2019 |

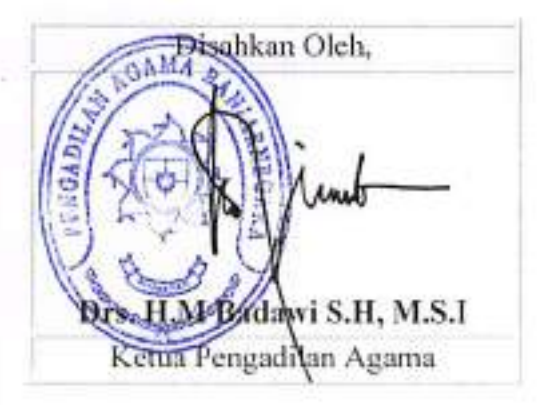

| DOKUMEN MASTER              | : |                |   |   |   |
|-----------------------------|---|----------------|---|---|---|
| DOKUMEN TERKENDALI          | : | NO.<br>SALINAN | - | - | _ |
| DOKUMEN TIDAK<br>TERKENDALI | : |                |   |   |   |
| DOKUMEN KADALUARSA          | : |                |   |   |   |

Dokumen ini adalah milik PENGADILAN AGAMA BANJARNEGARA Dilarang menggandakan sebagian maupun secara keseluruhan dengan cara apapun tanpa seijin PENGADILAN AGAMA BANJARNEGARA

|   | PENGADILAN AGAMA                                                        | Nomor SOP         | SOP/AP/03                                                                                                  |
|---|-------------------------------------------------------------------------|-------------------|----------------------------------------------------------------------------------------------------|
|   | BANJARNEGARA                                                            | Tanggal Pembuatan | 01/03/2018                                                                                                 |
|   | JI. Let Jend Suprato BANJARNEGARA                                       | Tanggal Revisi    | 05/08/2019                                                                                                 |
|   | Website : www.pa-banjarnegara.go.id<br>email : pabanjarnegara@gmail.com | Tanggal Efektif   | 05/08/2019                                                                                                 |
|   |                                                                         | Disahkan Oleh     | Ketua PENGADILAN<br>AGAMA BANJARNEGAR/                                                                     |
| 0 |                                                                         | Nama SOP          | PENERIMAAN DAN<br>PENDAFTARAN<br>PERMOHONAN EKSEKUSI<br>TANPA PUTUSAN<br>PENGADILAN AGAMA<br>DENGAN LELANG |

| DASAR HUKUM                                                                                                    | KUALIFIKASI PELAKSANA                                                                                                    |  |  |  |  |  |
|----------------------------------------------------------------------------------------------------|----------------------------------------------------------------------------------------------------|--|--|--|--|--|
| <ol> <li>Undang-Undang No.48 Tahun 2009 tentang Kekuasaa<br/>Kehakiman;</li> </ol>                                                                                             | 1. S-1 Sederajat;     2. SMA Sederajat yang memahami pola bindalmin;                                                        |  |  |  |  |  |
| <ol> <li>Undang-Undang No.7 Tahun 1989 jo. UndangUndan<br/>No.3 Tahun 2006 jo. Undang-Undang No. 50 Tahu<br/>2009 tentang Peradilan Agama;</li> </ol>                          | 3<br>n                                                                                                    |  |  |  |  |  |
| <ol> <li>Undang-Undang No.25 Tahun 2009 tentang Pelayana<br/>Publik;</li> </ol>                                                                                                | 0                                                                                                    |  |  |  |  |  |
| <ol> <li>Keputusan Ketua Mahkamah Agunga No<br/>KMA/001/SK/1991 tentang Pola Pembinaan da<br/>pengendalian administrasi perkara;</li> </ol>                                    |                                                                                                    |  |  |  |  |  |
| <ol> <li>Keputusan Ketua Mahkamah Agung No<br/>KMA/004/SK/1992 tentang Kepaniteraan;</li> </ol>                                                                                | 6.2                                                                                                    |  |  |  |  |  |
| <ol> <li>Keputusan Ketua Mahkamah Agung No<br/>KMA/032/SK/IV/2006 tentang Pemberlakuan Buku<br/>Pedoman Pelaksanaan Tugas dan Administras<br/>Peradilan;</li> </ol>            |                                                                                                    |  |  |  |  |  |
| <ol> <li>Keputusan Ketua Mahkamah Agung No<br/>026/KMA/SK/II/2012 tentang Strandar Pelayana<br/>Peradilan;</li> </ol>                                                          | n.                                                                                                    |  |  |  |  |  |
| <ol> <li>Surat Edaran Mahmakah Agung No. 002 Tahun 201<br/>tentang Pedoman Penyusunan Standar Operasiona<br/>Prosedur di Ingkungan Mahkamah Agung da<br/>Peradilan;</li> </ol> | 2<br>al                                                                                                    |  |  |  |  |  |
| KETERKAITAN                                                                                                    | PERALATAN/PERLENGAPAN                                                                                                    |  |  |  |  |  |
| <ol> <li>Penerimaan dan pendaftaran perkara</li> </ol>                                                                                                    | <ol> <li>Perlengkapan Komputer</li> <li>Kertas</li> <li>Alat Tulis</li> <li>Buku Pedoman dan Peraturan-peraturan</li> </ol> |  |  |  |  |  |
| PERINGATAN                                                                                                    | PENCATATAN DAN PENDATAAN                                                                                                    |  |  |  |  |  |
| Jika SOP ini tidak dilaksanakan, maka temuan tidak akan<br>berakhir                                                                                                    | Berkas Perkara Tingkat Pertama (DIPA)                                                                                       |  |  |  |  |  |

| NQ      | Keglatan                                                                                                    |        |         | Pela  | 66308    |          |       |                                                 | 4                |                                                            |
|---------|----------------------------------------------------------------------------------------------------|--------|---------|-------|----------|----------|-------|-------------------------------------------------|------------------|------------------------------------------------------------|
|         |                                                                                                    | Meja I | Meje II | Kasir | Junusita | Panitera | Kelua | <b>Kelengi</b> .<br>épán                        | Waklu            | Ουφιλ                                                      |
| 1.      | Menerima surat<br>permohonen eksekusi<br>dari pernohon eksekusi                                                                          | T      |         |       |          |          |       | Berhas<br>permohon<br>an<br>ekselues            | 5 ment)          | Ctierimanya<br>permetonan<br>eksekusi                      |
| 2       | Membual instrument<br>Laksiren panjar biaya<br>eksekual                                                                                  |        |         |       |          |          |       | Rankas<br>permohan<br>an<br>eksekusi            | 40 menik         | Instrumen<br>Igilgian<br>panjar baya<br>akaatusi<br>Ialang |
| 3.      | Menenma bukti selor<br>blaya eksekusi dari<br>bank, mengeluarkan<br>blaya eksekusi dan<br>membuloukannya dalam<br>BKU dan buku bantu     |        |         |       |          |          |       | SKUM<br>panjas<br>biaga<br>aksekutā             | k0rmµen⊥         | Övið setur<br>þásja<br>çiugðunu                            |
| d,      | Mencatal permohonan<br>ekselousi ke dalam bulou<br>register ekselousi.<br>Menyevahkan pada<br>kelua melatui penilere<br>untuk dipelajani |        |         |       |          |          |       | Registar<br>Dostaol                             | 5 menà           | Tercessinya<br>kedalam<br>regeter<br>ensence               |
| 5       | Menyerahkan berkas<br>permohonan aksekusi<br>képada kelua                                                                                |        |         |       |          |          |       | Berkas<br>Ekseluuti                             | 10 nusnii        | Barkas<br>Eksekusi                                         |
| Ð       | Membuai den<br>menandalangani<br>penetapan Aanmaning                                                                                     |        |         |       |          |          |       | Berkas<br>Ekselusu                              | 20 menti         | Penetapas<br>punaraning                                    |
| 7       | Membuat penelapan<br>hari sidang Aanmening                                                                                               |        |         |       |          |          |       | Barkas<br>Eksenius                              | 40 mgal          | Sucal<br>Demetapan<br>Mari adang                           |
| -9 · -  | Menunjuk Juru Sila<br>unluk melaksanakan<br>panggilan Aanmaning                                                                          |        |         |       |          |          |       | Surat<br>penunjuka<br>n Jama Sala               | 10 1964          | kastumen<br>perintan<br>perintangulan<br>aarmaaling        |
| 9       | Mengajukan<br>permohonan biaya<br>panggilan sidang<br>Aanmening                                                                          |        |         |       |          |          |       |                                                 | 15 mijuni        | Riptas;<br>sarananag                                       |
| 10      | Mengeluerkan,<br>mencatal blaya<br>pernanggiten delam<br>buku jumal keuangan<br>eksekusi dan<br>menginput ke dalam<br>aplikasi SIPP      |        |         |       | 7        |          |       | Juma<br>Rosengen<br>efsekum,<br>epikasi<br>gipp | K) manul         | Jumoi<br>Nayangun<br>Nayangun<br>Nayangu                   |
| - I<br> | Melaksanskan<br>panggilan aanmaning<br>kepada termohon<br>eksekusi untuk diberi<br>teguran                                               |        |         |       |          |          |       | Relada<br>panggitan<br>9<br>460mano<br>9        | 60 ménit         | Parogidan<br>elah<br>dilaisarekan                          |
| 12      | raelah sanakan sidang<br>alammaning eger dalam<br>waktu 6 han<br>melah sanakan pulusan                                                   |        |         |       |          |          |       | santas<br>perians<br>gh340u3i                   | JU <b>Pičeli</b> | Gente Acteve<br>Sideng<br>Banananing                       |

•

|     |                                                                                                    | <br> |      | <br> | <b></b> _ |                                                           | ·              |                                                                                              |
|-----|----------------------------------------------------------------------------------------------------|------|------|------|-----------|-----------------------------------------------------------|----------------|----------------------------------------------------------------------------------------------|
|     | pengadilen'                                                                                                    |      |      |      |           |                                                           |                |                                                                                              |
| 12  | Membual dan<br>menandatangani Berita<br>Acara Sidang<br>Aamnaing                                                                                                    | <br> |      |      | $\Box$    | Barkas<br>perkara<br>eksekusi                             | *5 mm 7*       | BAS<br>Jammaring                                                                             |
| 11. | Mencatal langgal<br>sidang Aanmaning<br>pada register eksekusi                                                                                                    |      |      | •    | <br>      | Angister<br>Einschust                                     | Smenik         | Register<br>Ectobact<br>Loren refei                                                          |
| 15  | Menenima Laporan<br>bahwa termohon tidak<br>malaksanakan prestasi                                                                                                    |      |      |      |           | Baikas<br>Padana<br>astronomin<br>9                       | 10 ment        | Laponin<br>berrichon<br>Istale<br>meteksänäkä<br>in presiesi                                 |
| 16  | Mengekuarkan<br>penelapan sita eksekusi<br>(terhedap obyak yang<br>belum dilatakkan sita<br>jaminan) disertei<br>instrument perintah<br>pemberitahuan sita<br>ekesekusi |      |      |      |           | Serian<br>pertana<br>etsatopi                             | 10 <b>-</b> 84 | Penglapan<br>sta etselara<br>dan<br>instrument<br>pennah<br>pentahunu<br>an sila<br>aksekusi |
| 17  | Mengajukan<br>permohonan bleya<br>pemberitahuan sita<br>aksekusi                                                                                                    |      |      |      |           | au<br>battioppov<br>pulprinaita                           | 15 menik       | littirumen per<br>exokunan<br>pancekter<br>biaya<br>parkate                                  |
| 18  | Atengeluarkan dan<br>mencalal biaya sila<br>eksekusi dalam jumal<br>eksekusi                                                                                            |      |      |      |           | Jumai<br>Kepangan<br>Eluatuai                             | 10 men         | Kwisteta<br>pambayran<br>biaya<br>eksekusi                                                   |
| 19  | Melaksanakan<br>pembenilahwan<br>pelaksanakan sita<br>eksekwal kepada para<br>pihak daw instansi<br>terkati                                                             |      |      |      |           | Reizaa<br>pembérita<br>hyan                               | 6) mont        | Panggian<br>pembentifu<br>pa klah<br>disisenakan                                             |
| 20  | Melaksanakan sita<br>eksekusi dengan<br>disaksikan oleh 2 orang<br>saksi                                                                                                |      |      |      |           | Berkes<br>Site<br>eksevusi                                | 15 meail       | Sita akaskusi<br>talah<br>gitansanakan                                                       |
| 21  | Membuat,<br>menandalangani dan<br>menyampakan berite<br>ecara sita eksekusi<br>kepada para pihak dan<br>lostensi terkati                                                |      |      |      |           | Bahas<br>sia<br>eksokusi                                  | 15 ment        | Berita Acara<br>Sua<br>Esuplursi<br>dan<br>sulinannya                                        |
| 22  | Alencatal ke dalem<br>bulku regisler induk<br>eksolwal dan regisler<br>sita                                                                                             |      | <br> |      |           | Register<br>Induk<br>aksekæti<br>dan<br>register<br>tilta | 5 mésié        | Register<br>induk<br>eksekusi dan<br>ela lalan<br>teriti                                     |

| 23       | Mendelijarkan berita<br>acara sita eksekusi ke<br>BPN                                                                                                 |      |  |   |   | Bonia<br>Acom Sha<br>ekadiwal   | 30 menil           | Pennakanan<br>pencakatan<br>pata Ekstelursi                                   |
|----------|----------------------------------------------------------------------------------------------------|------|--|---|---|---------------------------------|--------------------|-------------------------------------------------------------------------------|
|          |                                                                                                    |      |  | - | ] |                                 | i i                |                                                                               |
| 24       | Membual penetapan<br>yang berisi perinilah<br>eksekusi lelang                                                                                         |      |  |   |   | Berkas<br>¢setual               | 15 <del>жы</del> й | Suter<br>penetapah<br>penetah<br>pesetuan<br>letang                           |
| 决        | Membuai permohonan<br>bantuan perminitaan<br>talang kepada kentor<br>telang Negera                                                                    |      |  |   |   | Berkas<br>permohon<br>an leïeng | 15 mani            | Berkaş<br>permiştiriye<br>talang                                              |
| 26       | Məmbual penəlapan<br>harga Kırifi                                                                                                    | <br> |  |   |   | Berkes<br>belang:               | 15 mgad            | Sural<br>penetapan<br>hanga limit                                             |
| 21       | Menerima<br>pemberitahuan<br>penetapan hari<br>pelaksanakan lelang<br>dari kantor lelang<br>Negara                                                    |      |  |   |   | Sunai<br>Parmberita<br>Insan    | Sment              | Sunat.<br>Premipentalfu<br>P                                                  |
| 28       | Menelapkan<br>persya/atan lelang                                                                                                    |      |  |   |   | Serias<br>Islang                | 5 manii            | Sunak<br>Ponytapan<br>Lelang                                                  |
| 23       | Membuai pengumuman<br>letang sebenyait 2 (dua)<br>kali melalui media<br>massa                                                                         |      |  |   |   | Sural<br>Penslapan<br>Lelong    | X meni             | Sural<br>Pengumuma<br>n Lebag                                                 |
| 30       | Memberkahukan<br>pelaksanakan lelang<br>kepada para pinak dan<br>inalansi terkal                                                                      |      |  |   |   | Relaas<br>Perriperius<br>Inean  | 50 Abanili         | Perberilatu<br>an islah<br>depenjarkan                                        |
| -31<br>- | Menerima teporan<br>pemenang lelang dan<br>mengesahitan<br>pemenang lelang                                                                            |      |  |   |   | Laporen<br>Partenang<br>Lelang  | 15 Menia           | Suqt<br>Laporàń<br>permenang<br>lejang (14<br>sură)<br>pergesilitat<br>ielang |
| 32       | Menerime benta acara<br>pervanang lelang dan<br>hasil lelang dengan<br>cara mentransfer<br>melalui rekening<br>perkara pengadilan<br>anama dari KPKNI |      |  |   |   | Berhas<br>Leising               | 15 menit           | Nonor<br>Relation<br>Pergadian<br>Agema                                       |
| 33       | Membual berita acara<br>penyerahan hasi telang<br>kepada peruchun<br>eksekusi                                                                         |      |  |   |   | Banas<br>haqi<br>Leiqing        | 30 men4            | Benia Acera<br>Penyerahan<br>Hasi Lelang                                      |

|  | Jumlah wa | idu yang i | dipertukan : | 685 menit |  |   |  |
|--|-----------|------------|--------------|-----------|--|---|--|
|  |           | • •        | •            |           |  | • |  |
|  |           |            |              |           |  |   |  |

. .

.

. ·

.

.

•

.

.

· · ·

.

.

.

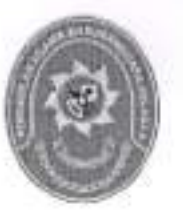

# PENGADILAN AGAMA BANJARNEGARA JL. LET JEND SUPRAPTO TELP. (0286) 592810, FAX. (0286) 591593 BANJARNEGARA – kode pos 53418 Website : www.pa-banjarnegara.go.id email : pabanjarnegara@gmail.com

#### STANDAR OPERASIONAL PROSEDUR PENERIMAAN DAN PENDAFTARAN PERMOHONAN KONSINYASI

| KODE DOKUMEN   | :  | SOP/AP/04  |
|----------------|----|------------|
| TGL. PEMBUATAN | 1: | 01/03/2018 |
| TGL. REVISI    | :  | 05/08/2019 |
| TGL. EFEKTIF   | :  | 05/08/2019 |

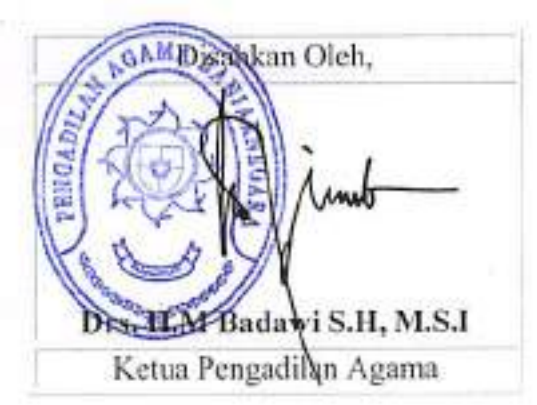

| DOKUMEN MASTER              | : | 1              |   |   |   |   |
|-----------------------------|---|----------------|---|---|---|---|
| DOKUMEN TERKENDALI          | 1 | NO.<br>SALINAN | s | _ | - | - |
| DOKUMEN TIDAK<br>TERKENDALI | : |                |   |   |   |   |
| DOKUMEN KADALUARSA          | 1 |                |   |   |   |   |

Dokumen ini adalah milik PENGADILAN AGAMA BANJARNEGARA Dilarang menggandakan sebagian maupun secara keseluruhan dengan cara apapun tanpa seijin PENGADILAN AGAMA BANJARNEGARA

|      | PENGADILAN AGAMA                   | Nomor SOP         | SOP/AP/04                                           |
|------|------------------------------------|-------------------|-----------------------------------------------------|
|      | BANJARNEGARA                       | Tanggal Pembuatan | 01/03/2018                                          |
| 100  | II Let Jend Suprato BANJARNEGARA   | Tanggal Revisi    | 05/08/2019                                          |
| 6314 | Website : www.pa-baniamegara.go.id | Tanggal Efektif   | 05/08/2019                                          |
|      | email : pabanjarnegara@gmail.com   | Disahkan Oleh     | Ketua PENGADILAN AGAMA<br>BANJARNEGARA              |
|      |                                    | Nama SOP          | PENERIMAAN DAN PENDAFTARAN<br>PERMOHONAN KONSINYASI |

| DASAR HUKUM                                                                                                    | KUALIFIKASI PELAKSANA                                                                      |
|----------------------------------------------------------------------------------------------------|--------------------------------------------------------------------------------------------|
| <ol> <li>Undang-Undang No.48 Tahun 2009 tentang Kekuasaan<br/>Kehakiman;</li> <li>Undang-Undang No.7 Tahun 1989 jo. UndangUndang<br/>No.3 Tahun 2006 jo. Undang-Undang No. 50 Tahun<br/>2009 tentang Peradilan Agama;</li> <li>Undang-Undang No.25 Tahun 2009 tentang Pelayanan<br/>Publik;</li> <li>Keputusan Ketua Mahkamah Agunga No.<br/>KMA/001/SK/1991 tentang Pola Pembinaan dan<br/>pengendalian administrasi perkara;</li> <li>Keputusan Ketua Mahkamah Agung No.</li> </ol> | <ol> <li>Pegawai / Hakim yang memahami pola bindalmin;</li> <li>Pegawai / Hakim</li> </ol> |
| <ul> <li>KMA/004/SK/1992 tentang Kepaniteraan;</li> <li>Keputusan Ketua Mahkamah Agung No.<br/>KMA/032/SK/IV/2006 tentang Pemberlakuan Buku II<br/>Pedoman Pelaksanaan Tugas dan Administrasi<br/>Peradilan;</li> </ul>                                                                                                    |                                                                                            |
| <ol> <li>Keputusan Ketua Mahkamah Agung No.<br/>026/KMA/SK/II/2012 tentang Strandar Pelayanan<br/>Peradilan;</li> <li>Surat Edaran Mahmakah Agung No. 002 Tahun 2012<br/>tentang Pedoman Penyusunan Standar Operasional<br/>Prosedur di lingkungan Mahkamah Agung dan<br/>Peradilan;</li> </ol>                                                                                                    |                                                                                            |
| KETERKAITAN                                                                                                    | PERALATAN/PERLENGAPAN                                                                      |
| 1. Penerimaan dan pendaftaran perkara                                                                                                    | Perlengkapan Kompter     Kertas     Alat Tulis     Buku Pedoman dan Peraturan-peraturan    |
| PERINGALAN                                                                                                    | PENGATATAN DAN PENDATAAN                                                                   |
| Jika SOP ini tidak dilaksanakan, maka temuan tidak akan<br>berakhir                                                                                                    | Register Konsinyasi                                                                        |

| NO | Kegialan                                                                                                    |        |         |       | Pelaksana |    |                  |       | ·                                                                                      | Mulu Baku         | 1                                                                |
|----|----------------------------------------------------------------------------------------------------|--------|---------|-------|-----------|----|------------------|-------|----------------------------------------------------------------------------------------|-------------------|------------------------------------------------------------------|
| _  | •                                                                                                    | Megjal | Meja II | Kasir | Junusita  | PP | Majeds<br>Haitim | Kelua | Ketangk<br>apan                                                                        | Wexdu             | Ouţcul                                                           |
| I. | Menerima<br>Permohonan<br>penawaran dari<br>Pemohon<br>konsinyasi                                                                             |        |         |       |           |    |                  |       | Sonal<br>pennohen<br>pr<br>beserka<br>dokumen                                          | Ş məsrifi         | Orterimanya<br>germehanan                                        |
| 2  | Menaksir bleya<br>permohonan<br>konsinyasi                                                                                                    |        |         |       |           |    |                  |       | Berkas<br>permolecn<br>p                                                               | \$ <b>m.p</b> eri | Bantas<br>Pantrohonan                                            |
| 3. | Menerima<br>Pembayaran<br>biaya konsinyasi                                                                                                    |        |         |       |           |    |                  |       | Barean<br>Permoteon<br>an,<br>dolluman                                                 | 5 mani            | Butis seke<br>berje                                              |
| -  | Mençalak<br>Permohonan<br>konsinyasi dalam<br>register induk<br>konsinyasi                                                                    |        |         |       |           | -  |                  |       | Pennohon<br>an,<br>Şıklukı,<br>Ruşi Bank                                               | 15 menul          | Barkas<br>Permohonen<br>den SKUM                                 |
| 5  | Membuat<br>Penekapan<br>Majelis Hakim dan<br>penunjukan JSP<br>unluk melakukan<br>pensiwaran<br>pembayaran tunai<br>disertai 2 orang<br>saksi |        |         |       |           |    |                  |       | Bullin<br>partbeyter<br>an Bank<br>bulu<br>jumul datn<br>induk<br>konsinyasi           | 13 meni           | Nortor<br>Rugister<br>permohonan<br>konsinyasi                   |
| 6  | Membuat<br>Penelapan<br>Ientang perintah<br>untuk melalukan<br>penawaran<br>pembayaran junal                                                  |        |         |       | <b>_</b>  | -  |                  |       | Permotice<br>pe<br>Konsinyas<br>I dan<br>SKUM                                          | 5min)             | Terrjatismya<br>: Norsinyasi                                     |
| 7  | Membuai Benia<br>Acara Penoleikan<br>penawaran tunal<br>dan<br>memberitahukan<br>kepada Majelis<br>Hakim yang<br>ditunjuk                     |        |         |       |           |    |                  |       | Berkas<br>Penoläkan<br>penolakan<br>n<br>perrbayse<br>an turei                         | 10- məni          | Sural<br>Periolakan<br>dan<br>pemberikaha<br>an kepada<br>Majaks |
| 6  | Membuat<br>Penelapan Hari<br>Sidang                                                                                                    |        |         |       |           |    |                  |       | Berhas<br>Perokakan<br>penawaya<br>A<br>pembayar<br>an huka                            | 5 148 1           | Sval<br>Penglapan<br>Heri Sidang                                 |
| 9  | Mengajukan<br>permohonan<br>pencakan blaya<br>pemberitahoan<br>Sidang<br>Konsinyasi                                                           |        |         |       |           |    |                  |       | keinarse<br>persohon<br>an<br>persohen<br>baya<br>persohen<br>baya<br>persohen<br>huga | 5 mgnd            | laxinumen<br>pencentin                                           |
| 10 | Mengeluaritan                                                                                                    | +      |         | ╞╋    |           |    | · · ·            | 1     | Jumál                                                                                  | 10 menit          | Kwielasi                                                         |

|    | biaya dan<br>mencalal dalam<br>jumal konsinyasi                                                                     |  |  |          |  | Nonaumpesi<br>, epiihaesi<br>SIPP                 |          | penbayaran<br>penbayaran<br>an          |
|----|----------------------------------------------------------------------------------------------------|--|--|----------|--|---------------------------------------------------|----------|-----------------------------------------|
| 11 | Melaksanakan<br>Sidang<br>Konsinyasi                                                                                |  |  | <b>.</b> |  | Robas<br>periterta<br>luga                        | 60 menil | Pemberitahu<br>an letah<br>ditaksanakan |
| 12 | Melaksenakan<br>Panggilan Sklang<br>Konsinyasi                                                                      |  |  |          |  | Bakas<br>permokon<br>an<br>konsimasi<br>konsimasi | Finem CC | Berlia Acana<br>Sitang<br>Konsinyasi    |
| 13 | Membuai Berita<br>Acara Sideng<br>Konsinyasi                                                                        |  |  |          |  | Bytas<br>permohas<br>an<br>konsinyasi             | 90 meni. | BAS<br>Konsinyaga                       |
| 14 | Membuat<br>Penetapan<br>dengan amar<br>memerin(ebkan<br>Panilera univk<br>menerinta<br>Penilepan Uang<br>Konsinyasi |  |  |          |  | Bettes<br>permotion<br>an<br>konsimpesi           | 15 menit | Реповрал<br>Колзаузса                   |

.

.

.

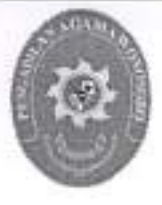

# PENGADILAN AGAMA BANJARNEGARA JL. LET JEND SUPRAPTO TELP. (0286) 592810, FAX. (0286) 591593 BANJARNEGARA – kode pos 53418

Website : www.pa-banjarnegara.go.id email : pabanjarnegara@gmail.com

# STANDAR OPERASIONAL PROSEDUR PELAYANAN PERMOHONAN ISBAT RUKYAH HILAL

| KODE DOKUMEN   | 1 | SOP/AP/05  |  |
|----------------|---|------------|--|
| TGL. PEMBUATAN | : | 01/03/2018 |  |
| TGL. REVISI    | 1 | 05/08/2019 |  |
| TGL. EFEKTIF   | 1 | 05/08/2019 |  |

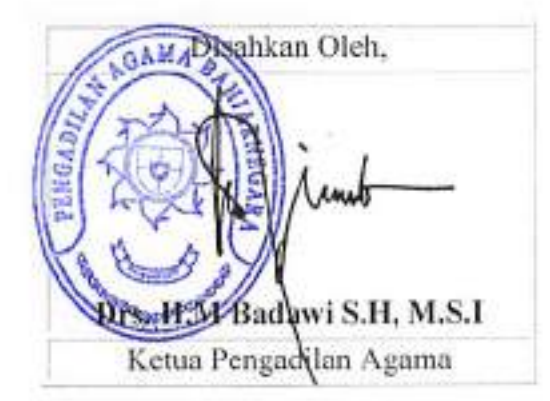

| DOKUMEN MASTER              | ŧ |                |    |   |       |
|-----------------------------|---|----------------|----|---|-------|
| DOKUMEN TERKENDALI          | 1 | NO.<br>SALINAN | 30 | - | <br>- |
| DOKUMEN TIDAK<br>TERKENDALI | r | 4              |    |   |       |
| DOKUMEN KADALUARSA          | : |                |    |   |       |

Dokumen ini adalah milik PENGADILAN AGAMA BANJARNEGARA Dilarang menggandakan sebagian maupun secara keseluruhan dengan cara apapun tanpa seijin PENGADILAN AGAMA BANJARNEGARA

| $\Gamma \Gamma$ |                                                               | PENGADILAN ACAMA                                                                                                    | Nomer SOD                                                                                         | CODUADIAS                                                       |
|-----------------|---------------------------------------------------------------|----------------------------------------------------------------------------------------------------|---------------------------------------------------------------------------------------------------|-----------------------------------------------------------------|
| 11              | _                                                             | RANIARNECADA                                                                                                    | Tanggal Pembuatan                                                                                 | 01/02/0018                                                      |
| Ш.              | 100                                                           | II Let land Sanata DANIADNECADA                                                                                                    | Tanggal Periouatan                                                                                | 01/03/2018                                                      |
| 11              | (APRIL)                                                       | Website : www.na.baelaenaonen.ao.id                                                                                                    | Tanggal Revisi                                                                                    | 05/08/2019                                                      |
| 11              | 11462.1                                                       | email : robaniamagam@amail.com                                                                                                    | runggur Erokan                                                                                    | Ketus PENCADILAN ACANAA                                         |
| 11              | U.                                                            | eman : pabanjarnegara@gmail.com                                                                                                    | Disahkan Oleh                                                                                     | BANJARNEGARA                                                    |
|                 |                                                               |                                                                                                    | Nama SOP                                                                                          | PPENERIMAAN DAN<br>PENDAFTARAN PERMOHONAN<br>ISBAT RUKYAH HILAL |
|                 |                                                               |                                                                                                    |                                                                                                   |                                                                 |
| D               | ASAR HU                                                       | KUM                                                                                                    | KUALIFIKASI PELA                                                                                  | (SANA                                                           |
| 1.              | Undang                                                        | Undang No.48 Tahun 2009 tentang Kekuasaan                                                                                                    | 1. Pegawai / Hakim                                                                                | vato memahami nola bindalmini                                   |
| 2.<br>3.        | Kehakin<br>Undang<br>No.3 Ta<br>2009 ter<br>Undang-<br>Publik | ian;<br>Undang No.7 Tahun 1989 jo. UndangUndang<br>ihun 2006 jo. Undang-Undang No. 50 Tahun<br>itang Peradilan Agama;<br>Undang No.25 Tahun 2009 tentang Pelayanan | 2. Pegawai / Hakim                                                                                | yang memahami Isbat Rukyah Hilal                                |
| A.              | Kenutue                                                       | an Kelua Mahkamah Asusan Na                                                                                                    |                                                                                                   | 8                                                               |
| 5.              | KMA/00<br>pengend<br>Keputus                                  | an Kelua Malikaman Agunga No.<br>I/SK/1991 tentang Pola Pembinaan dan<br>Ialian administrasi perkara;<br>an Ketua Mahkamah Agung No.                               |                                                                                                   |                                                                 |
| 6.              | Keputus<br>KMA/032<br>Pedomai<br>Peradilar                    | an Ketua Mahkamah Agung No.<br>2/SK/IV/2006 tentang Pemberlakuan Buku II<br>n Pelaksanaan Tugas dan Administrasi<br>n;                                             |                                                                                                   |                                                                 |
| 7.              | Keputusi<br>026/KMA<br>Peradilar                              | an Ketua Mahkamah Agung No.<br>//SK/II/2012 tentang Strandar Pelayanan<br>n:                                                                                       |                                                                                                   |                                                                 |
| 8.              | Surat Ed<br>tentang<br>Prosedur<br>Peradilar                  | laran Mahmakah Agung No. 002 Tahun 2012<br>Pedoman Penyusunan Standar Operasional<br>di lingkungan Mahkamah Agung dan                                              |                                                                                                   |                                                                 |
| KE              | TERKAIT                                                       | AN .                                                                                                    | PERALATAN/PERLEI                                                                                  | NGAPAN                                                          |
| 1.              | Penerima                                                      | an dan pendaftaran perkara                                                                                                    | <ol> <li>Perlengkapan Kor</li> <li>Kertas</li> <li>Alat Tulis</li> <li>Buku Pedoman da</li> </ol> | npter<br>in Peraturan-peraturan                                 |
| PE              | RINGATA                                                       | N                                                                                                    | PENCATATAN DAN F                                                                                  | ENDATAAN                                                        |
| Jiki<br>her     | a SOP ini t<br>rakhir                                         | idak dilaksanakan, maka temuan tidak akan                                                                                                    | Register Isbat Rukyah                                                                             | Hilal                                                           |

|     |                                                                                                    |               | 1     | Pelaksan   | a        |       | Mu                                                                                                    | tu baku     |                                                                                                    |
|-----|----------------------------------------------------------------------------------------------------|---------------|-------|------------|----------|-------|----------------------------------------------------------------------------------------------------|-------------|----------------------------------------------------------------------------------------------------|
| No  | Aktivitas                                                                                                    | Meja I        | Kanir | Meja<br>II | Meja III | Ketua | Persyaratan<br>Perlengkapan                                                                             | Walctu      | Output                                                                                               |
| 1.  | Menerima permohonan<br>itsbat rukyatul hilal dari<br>kakankemenag                                                                           | 7             |       |            |          |       | Formulir<br>permchonan                                                                                  | 5<br>menit  | Formulir<br>permohonan<br>stabat rukyatul<br>hilal                                                   |
| 2.  | Meneliti kelengkapan<br>berkas permohonan                                                                                                   | -             |       |            |          |       | Formulir<br>Permohonan Itsbat<br>Rukyatul Hilal dan<br>Daftar periksa                                   | 10<br>menit | Formulir<br>permohonan<br>itsbat rukyatul<br>hilal telah<br>lengkap                                  |
| 3.  | Menaksir jumlah panjar<br>biaya perkara Permohonan<br>itsbat rukyatul hilal dan<br>menyerahkan ke kasir                                     | *             |       |            |          | L     | Formulir<br>Permohonan itsbat<br>Rukyatal Hilal                                                         | 15<br>menit | Catatan jumlah<br>perkiraan<br>panjar biaya<br>perkara<br>Permohonan<br>Itobat Rukyatul<br>Hilal     |
| 4.  | Menerima blanko formulir<br>permohonan itsbat<br>rukyatul hilal dari<br>Pemohon beserta catatan<br>perkiraan jumlah panjar<br>biaya perkara |               |       |            |          |       | Formular<br>Permohonan Itsbat<br>Rukyatul Hilal,<br>Catatan Perkiraan<br>jumlah Panjar Biaya<br>Perkara | 10<br>menit | Slip setoran<br>bank diterima<br>Pemohon                                                             |
| ž.  | Memberikan slip setoran<br>panjar biaya perkara<br>permohonan itsbat<br>rukyatul hilal yang harus<br>dibayar pada bank                      |               |       |            |          |       | Lembaran perkiraan<br>panjar biaya perkara<br>Permohonan itsbat<br>rukyatul hilal slip<br>setoran bank  | 5<br>menit  | Slip Bukti<br>Setoran Bank<br>diterma<br>Pemohon                                                     |
| 6.  | Membuat Surat Kuasa<br>Untuk Membayar<br>(SKUM)                                                                                             | 11485         |       |            |          |       | Lembar SKUM                                                                                             | 5<br>menit  | Lembar Asli<br>SKUM diterima<br>Pemohon                                                              |
| Ť.  | Menerima bukti setoran<br>bank dari Pemohon dan<br>melampirkannya ke dalam<br>berkas perkara                                                |               |       |            |          |       | Bukti Setoran Bank                                                                                      | 5<br>menit  | Bukti Setoran<br>Bank diterima<br>Petugas Meja I<br>dan<br>dilampirkan<br>dalam berkas               |
| 8.  | Menyerahkan kembali<br>berkas perkara ke Petugas<br>Meja I                                                                                  | in the second |       |            |          |       | Berkas Perkara                                                                                          | 5<br>menit  | Berkas perkara<br>diteruna<br>Petugas Meja                                                           |
| 9.  | Menyerahkan lembar<br>SKUM Asli kepada<br>Pemohon, lembar kedua<br>ke dalam berkas perkara<br>dan lembar ketiga sebagai<br>arsip kasir      | -             |       |            |          |       | SKUM                                                                                                    | 5<br>menit  | Lembar asli<br>SKUM diterima<br>Petugas Meja                                                         |
| 10. | Mencatat panjar biaya<br>perkara ke dalam BKU<br>dan Buku Bantu Itubat<br>Rukyatul Hilal                                                    |               | +     |            |          |       | Buku Jurnal Bisya<br>Perkara Permohonan<br>Itsbat Rukyatul Hilal                                        | 5<br>menit  | Panjar biaya<br>perkara<br>Permohonan<br>Itabat Rukyatul<br>hilal tercatat ke<br>dalam Buku<br>Jumal |

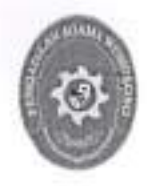

## PENGADILAN AGAMA BANJARNEGARA JL. LET JEND SUPRAPTO TELP. (0286) 592810, FAX. (0286) 591593 BANJARNEGARA – kode pos 53418 Website : www.pa-banjarnegara.go.id email : pabanjarnegara@gmail.com

#### STANDAR OPERASIONAL PROSEDUR PENANGANAN BERKAS PERKARA

| KODE DOKUMEN   | 1 | SOP/AP/06  |
|----------------|---|------------|
| TGL. PEMBUATAN | : | 01/03/2018 |
| TGL. REVISI    | : | 05/08/2019 |
| TGL. EFEKTIF   | : | 05/08/2019 |

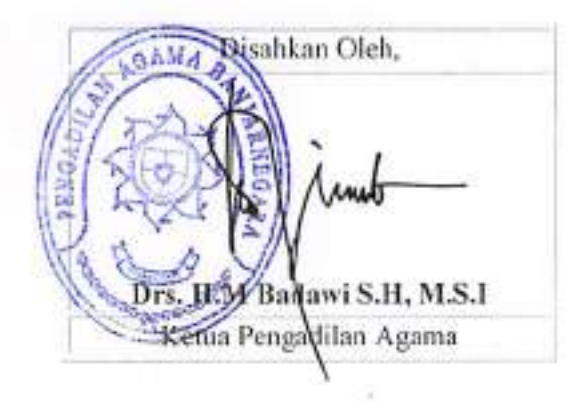

| DOKUMEN MASTER           | 40 | 1 |             |   |   |   |   |
|--------------------------|----|---|-------------|---|---|---|---|
| DOKUMEN TERKENDALI       | 1  |   | NO. SALINAN | 1 | - | _ | - |
| DOKUMEN TIDAK TERKENDALI | 1. |   |             |   | - |   |   |
| DOKUMEN KADALUARSA       | :  | - | 1           |   |   |   |   |

Dokumen ini adalah milik

PENGADILAN AGAMA BANJARNEGARA Dilarang menggandakan sebagian maupun secara keseluruhan dengan cara apapun tanpa setjin PENGADILAN AGAMA BANJARNEGARA

|                                   | PENGADILAN AGAMA                 | Nomor SOP         | SOP/AP/06                              |
|-----------------------------------|----------------------------------|-------------------|----------------------------------------|
|                                   | BANJARNEGARA                     | Tanggal Pembuatan | 01/03/2018                             |
| JI. Let Jend Suprato BANJARNEGARA | Tanggal Revisi                   | 05/08/2019        |                                        |
|                                   | email : pabanjarnegara@gmail.com | Tanggal Efektif   | 05/08/2019                             |
|                                   |                                  | Disahkan Oleh     | Ketua PENGADILAN AGAMA<br>BANJARNEGARA |
|                                   |                                  | Nama SOP          | PENANGANAN BERKAS PERKARA              |
|                                   |                                  |                   |                                        |

| DAS | SAR HUKUM                                                                                                    | KUALIFIKASI PELAKSANA                                                                                                    |
|-----|----------------------------------------------------------------------------------------------------|----------------------------------------------------------------------------------------------------|
| 1.  | 390 HIR                                                                                                    | 1. Pendidikan minimal DIII                                                                                                    |
| 2.  | UU No.7 Tahun 1989 jo UU No.3 Tahun 2006 jo UU<br>No.50 Tahun 2009 tentang Peradilan Agama                                                 | Memahami Pola Bindalmin     Menguasai aplikasi SIPP                                                                                                    |
| 3.  | KMA/001/SK/I/1991 tentang Pola-pola Pembinaan dan<br>Pengendalan Administrasi Kepaniteraan Pengadilan<br>Agama dan Pengadilan Tinggi Agama | 4. Menguasai dan memanami wilayan hukum                                                                                                    |
| 4.  | KMA/032/SK/IV/2006 tentang pemberlakuan buku II<br>pedoman pelaksanaan tuga dan administrasi peradilan                                     |                                                                                                    |
| 5.  | SK KMA NO.026/KMA/SK/II/2012 tentang standar<br>pelayanan peradilan                                                                        |                                                                                                    |
| 6.  | ISO 9001                                                                                                    | 2.1                                                                                                    |
| KE  | TERKAITAN                                                                                                    | PERALATAN/PERLENGKAPAN                                                                                                    |
| 1.  | SOP Penanganan dan Pendaftaran Perkara                                                                                                    | Komputer, Relaas, Buku kontrol panggilan, Jaringan internet,                                                                                                    |
| 2.  | SOP Persidangan Perkara                                                                                                    | Aplikasi SIPP, Buku-Buku Referensi, kendaraan                                                                                                    |
| PE  | RINGATAN                                                                                                    | PENCATATAN DAN PENDATAAN                                                                                                    |
|     | Jika tatacara pemanggilan tidak dilaksanakan sesuai<br>hukum acara, maka pemanggilan dinyatakan tidak sah<br>dan tidak patut               | Data pejabat fungsional dan tanggal pelaksanaan pemanggilan<br>tercatat pada buku kontrol panggilan dan terupload pada<br>aplikasi SIPP serta dapat diakses publik |

|    |                                                                                                    | Pelaksa             | ina      |                                                        | Mutu Ba          | ku                                      |      |
|----|----------------------------------------------------------------------------------------------------|---------------------|----------|--------------------------------------------------------|------------------|-----------------------------------------|------|
| No | Kegiatan                                                                                                  | KETUA / Wk<br>KETUA | Panitera | Kelengkapan                                            | Waktu<br>(menit) | Output                                  | Ket. |
| 1  | 2                                                                                                    | 3                   | 4        | 5                                                      | 6                | 7                                       | B    |
| 1  | Menerima berkas<br>perkara dari Panitera                                                                  | $\square$           |          | berkas perkara, map<br>perkara, dokumen,<br>instrument | 2 menit          | bundel berkas<br>perkara                |      |
| 2  | Mempelajari berkas<br>perkara                                                                             | Ļ.                  |          | berkas perkara, map<br>perkara, dokumen,<br>instrumen, | 15 menit         | bundal berkas<br>perkara                |      |
| 3  | Menetapkan Majelis<br>Hakim yang menangani<br>perkara tersebut                                            |                     |          | berkas perkara, PMH                                    | 5 menit          | bundel berkas<br>perkara diserta<br>PMH |      |
| 4  | Menginput data PMH.<br>tanggal Penetapan<br>PMH pada aplikasi<br>SIPP, mencetak dan<br>menandatangani PMH |                     |          | Bundel berkas,<br>aplikasi SIPP                        | 10 menit         | Data terinput pada<br>SIPP              |      |

| 15 | Mangembalikan berkas<br>perkara kepada<br>Panikera wekut dikunjuk<br>Panikera Pengganti |                         | Bundel berkas   | 5 menil | bundel beikas |  |
|----|-----------------------------------------------------------------------------------------|-------------------------|-----------------|---------|---------------|--|
| ê  | Mendalma berkas<br>perkara yang telah<br>dilelapkan PMH dari<br>Kelup PA                | Ċ                       | ) bundai bankas | 5 menii | bundal berkas |  |
|    |                                                                                         | <br>Waktu yang diperluk | an : 42 menit   |         | ,             |  |

|    |                                                                                                    | Pelakaa   | na 🛛             |                                         | Mulu             | Beku                                                       |     |
|----|----------------------------------------------------------------------------------------------------|-----------|------------------|-----------------------------------------|------------------|------------------------------------------------------------|-----|
| No | Kegiatan ·                                                                                                    | Panitera  | KETUA<br>Najelis | Kelengkapan                             | Waldu<br>(menit) | Output                                                     | Kel |
| 1  | 2                                                                                                    | t         | •                | 5                                       | 6                | 7                                                          | 8   |
| 1  | Menerima barkas peritara yang<br>telah diletapkan PMH dari Ketua<br>PA                                                                                 | $\square$ |                  | berkas perkara.<br>PMH                  | 2 menil          | berkas<br>pertara                                          |     |
| 2  | Merunjuk Panitera Pungganli<br>unluk merubantu Majalip Halum<br>dalam persidangan                                                                      |           |                  | berkas perbara.<br>PMH                  | 2 menil          | Pencnijukan<br>PP                                          |     |
| 3  | Manginput data Panitera<br>Pengganti, tanggal penunyutkan<br>pada aptikasi SIPP, mencetak dan<br>menandatangi surat Penunjukkan<br>Panitera Pengganit. |           |                  | Bundel berkes,<br>FMH, aplikasi<br>SIPP | 5 meruli         | penunjulkan<br>PP ditar da<br>tangari dan<br>data terinput |     |
| 4  | Menyerahban berkes kepada<br>Kelua Mejelis unluk dilentekan<br>hari akléng                                                                             |           |                  | Bundel berkas                           | 5.manii          | berkas<br>perkare                                          |     |
| 5  | Maverima berkas dari Panitera                                                                                                    |           | Ċ                | j berkas peritara                       | 2 manil          | berkas<br>perkara                                          |     |

|    | G. PENUNJUKAN PANITERA JU                                                                                                    | IRUSITAJURUSITA PEN | GGANTI           |                                           |                   |                                                                 |     |
|----|----------------------------------------------------------------------------------------------------|---------------------|------------------|-------------------------------------------|-------------------|-----------------------------------------------------------------|-----|
|    |                                                                                                    | Pelakaa             |                  |                                           | Mulu Baku         |                                                                 |     |
| No | Keglatan                                                                                                    | Panitera            | KETUA<br>Mejelis | Kelengkapan                               | Weittu<br>(menit) | Output                                                          | Kol |
| t  | 2 <sup>.</sup>                                                                                                    | 3                   | 4                | 5                                         | Ø                 | 1                                                               | 8   |
| 1  | Menerima berkat perkata yang<br>Telah dilekapitan PMH dan Kalus<br>PA                                                                                                    | <br>                |                  | berkas perkara,<br>PMH                    | 2menij            | berkas<br>perkara                                               |     |
| 2  | Menenjuk, Jony Sitalitany Šita<br>Pengganti unluk membaratu Majelis<br>Hahlm dalom persidangan                                                                              | Ļ.                  |                  | berkao perkara,<br>IPNIH                  | 2 menii           | Penunjukan<br>JS(JSP                                            |     |
| Э  | Manginput data Juru Sila/Juru Sita<br>Pengganti, langgal penunju/kan<br>pada aplikasi SiPP, mencelak dan<br>menandatangi sunat Penunjukkan<br>Juru Sita/Juru Sita Pengganti |                     |                  | Bundel berkas,<br>Philit, spikasi<br>SaPP | 5 ment            | penuniukkan<br>JSJSP<br>ditanda<br>langani dan<br>data lerinput |     |

| 4 Mengerahkan bertasi kepada Kelua |                                   |                |          |                   | $\overline{}$ |
|------------------------------------|-----------------------------------|----------------|----------|-------------------|---------------|
| S Menadima bootne divi Geniano     |                                   | undel berkas   | 5 лена   | berkas<br>perkara | 7             |
|                                    |                                   | rkeo pertara   | 2 474014 | berkas<br>Perkara |               |
| L                                  | Waktu yang diperkukan : 16 dienik | — — <u>—</u> I |          |                   | {             |

| No     | Kanistan                                                                                                    | <b>├</b> ─── | Pelaksana        | -                      |                                             |                  |                                                                | _ |
|--------|----------------------------------------------------------------------------------------------------|--------------|------------------|------------------------|---------------------------------------------|------------------|----------------------------------------------------------------|---|
| _      |                                                                                                    | Panitera     | KETUA<br>Majefia | Panjilera<br>Pengganti | Kelengkapan                                 | Waktu<br>(meniti | Output                                                         | — |
| -      | 2 .                                                                                                    | 3            |                  | 5                      | †                                           |                  | ┝─────                                                         |   |
| ۱۔<br> | niempirahitan berkas perkara<br>kepada Kolua Mejelis untuk<br>distapikan hari sidang                                                                       |              |                  |                        | bundel<br>berkes<br>perkera                 | 2 menit          | 8<br>bundel benkas<br>perkara                                  | 9 |
|        | nerrohenabigugalan<br>perrohenabigugalan                                                                                                    |              |                  |                        | bundel berkas<br>perkera                    | 10<br>നലവി       | bundel bertas<br>pertana                                       |   |
|        | Menetapikan hari dan jaon<br>persidangan dan mencatat han<br>sidang pada court catender haitm                                                              |              |                  |                        | Dundél bankas<br>perilara                   | 5 manil          | penelapan han<br>dat langgal<br>sidang                         |   |
| ĺ      | Menginpul dala hari / tanggal<br>sidang dan tanggal Penetapan<br>Hari Sidang pada aplikasi SIPP,<br>mencetek dan menandatangani<br>PHS                     |              |                  |                        | bundel berhas<br>perkara,<br>apilitasi SIPP | 5 menii          | data hari dan<br>Langgal Potang<br>Tensimpan di<br>SIPP        |   |
| T      | Nendisiriyusikan surat<br>perincihonan kepada <b>anggo</b> la<br>majelis unluk <b>dipel</b> ajan                                                           |              |                  |                        | berkas perkara                              | 1()<br>merit     | swei<br>peimohonen<br>pada liep<br>anggoja                     |   |
|        | Manyerahkan berkas perkara<br>yang lelah ada PMH,<br>Penunyukkan PP dah Instrumen<br>pegi Jurunila/JSP untuk<br>melakuluan permanggilan kepada<br>Panliera |              |                  |                        | b <b>en,as p</b> erkera                     | 5 mənil          | instrumen<br>PHCS,<br>instrumen<br>panggilen<br>ditandalangare |   |
| ╉      | Menerina berkas perkara dari<br>Kelua Majeta                                                                                                    |              |                  | 5                      | berkes perkara                              | 2 menii          | berkas dan<br>PHS                                              |   |

÷

|            | OF MANCOR AN PARA PIL                                                   | IAK                  |                        |          |                |                       |                  |                        |          |
|------------|-------------------------------------------------------------------------|----------------------|------------------------|----------|----------------|-----------------------|------------------|------------------------|----------|
|            |                                                                         |                      | B-I-I-AAAA             |          |                | M                     | utu Bak <u>u</u> |                        |          |
| No         | Kegiatan                                                                | Panitera<br>Panitera | Jurusitai<br>Jurusitai | Kesit    | Para<br>Piinak | Kalang<br>kapan       | Waktu            | Output                 | Ket      |
| .          |                                                                         | Pengganti            | Pengganti              | <u> </u> | <u> </u>       | ,                     |                  | 9                      | -0t      |
|            | 2                                                                       | 1                    |                        | <u> </u> |                | ·                     | ╅╼──             | <b>}</b>               | <u> </u> |
| 1.         | Nenyaraktan Insiramun pengsitan<br>Repote Juratia / Jurupia<br>Pengganb | 0-                   |                        |          |                | jagtaumen<br>Perggién | 2 meni.          | ingenomen<br>Panggilan |          |
| ۱ <u> </u> | <u> </u>                                                                |                      | ╺━┼━                   | <u> </u> |                |                       |                  |                        |          |

| 2 | Menanima Instrumen, mengetük<br>reises panggilan, den nungpijuksin<br>Gegaan bisya pengalan dengan<br>manyanalikan instrumen panggilan                |    |                 |              |                 | instrymen<br>Pangelan dan<br>nelaas panggilan                               | 15 mini                                                                | ina wurner<br>Panggitas<br>dan milaes<br>panggitar |  |
|---|----------------------------------------------------------------------------------------------------|----|-----------------|--------------|-----------------|-----------------------------------------------------------------------------|------------------------------------------------------------------------|----------------------------------------------------|--|
| 3 | Maranime Indumum, input dala,<br>marcatai dini menyesakkan biaya<br>punggian bagada Janusitajurusita<br>Pengganti                                     |    |                 |              |                 | ing kunaéén<br>pénggalan dan<br>kujitansi<br>peneromean itteye<br>penggilén | 10 <b>ma</b> •4                                                        | biaya<br>panggelan                                 |  |
| 4 | Menadma biaya penggilan dari<br>Isplik                                                                                                    |    | Ļ               |              |                 | Bulis peratimaan<br>biaya Penggian                                          | 10 ment                                                                | Biana<br>pangan<br>pangan                          |  |
| 5 | hêştaraşana kûn pêrmênî girîsîn di<br>tempel Goganî pere pîhak sasanî<br>yang tertara datam şanît Guganan                                             |    |                 |              |                 | Biaya panggilen                                                             | 100 mijni.<br>13 jam<br>idaesuun<br>idangan<br>Kimitadus<br>pangjikan) | Relass<br>Pangglan                                 |  |
| 6 | Menerima robas pologijan<br>menundaangad nalas panggilan<br>dan menyemintan hombol hispida<br>Janusha / Jerusha Penggami                              |    |                 |              |                 | Relats Panggian                                                             | 10 meni                                                                | Aetaas<br>Panggitin                                |  |
| 7 | htenerima retaaa panggitan dari<br>pana pisah yang talah distorda<br>tangani oleh para pitak dan<br>menyerahkun kepada Panitaral<br>Parihara Penggami |    | -[_]•           |              |                 | Robus Panggilan                                                             | 10 menlij                                                              | ficiliais<br>Pergejan                              |  |
| 8 | Menerime was panggian dan<br>Janusta / Janusta Pengganti uti,<br>disimpan dalam berkea                                                                |    |                 |              |                 | Raisas Penggian                                                             | 2 meint                                                                | Reiðuð<br>Panggien                                 |  |
|   | · · · · · ·                                                                                                    | wi | ntu yang dipert | ukan : 245 M | (enit/ 3 jam 58 | menit                                                                       | -                                                                      |                                                    |  |

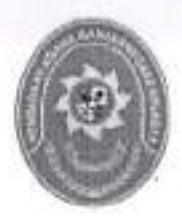

## PENGADILAN AGAMA BANJARNEGARA JL. LET JEND SUPRAPTO TELP. (0286) 592810, FAX. (0286) 591593 BANJARNEGARA – kode pos 53418 Website : <u>www.pa-banjarnegara.go.id</u> email : <u>pabanjarnegara@gmail.com</u>

#### STANDAR OPERASIONAL PROSEDUR PERSIDANGAN PERKARA

| KODE DOKUMEN   | 1.5 | SOP/AP/07  |
|----------------|-----|------------|
| TGL. PEMBUATAN | :   | 01/03/2018 |
| TGL. REVISI    |     | 05/08/2019 |
| TGL. EFEKTIF   | 1   | 05/08/2019 |

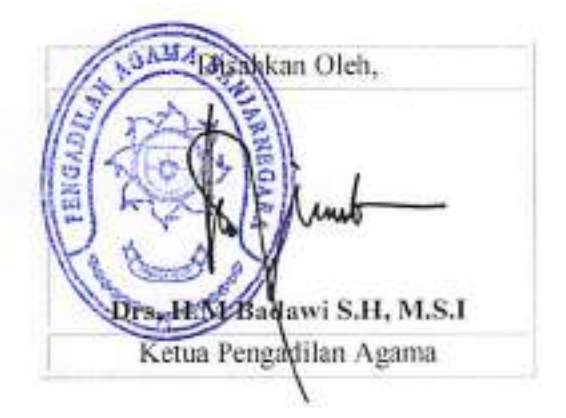

| DOKUMEN MASTER           | 1 | 1 |               |
|--------------------------|---|---|---------------|
| DOKUMEN TERKENDALI       | 4 | 1 | NO. SALINAN : |
| DOKUMEN TIDAK TERKENDALI | + |   |               |
| DOKUMEN KADALUARSA       | : | 1 |               |

Dokumen ini adalah milik

PENGADILAN AGAMA BANJARNEGARA Dilarang menggandakan sebagian maupun secara keseluruhan dengan cara apapun tanpa seijin PENGADILAN AGAMA BANJARNEGARA

|  | PENGADILAN AGAMA<br>BANJARNEGARA<br>Jl. Let Jend Suprato BANJARNEGARA<br>Website : www.pa-banjarnegara.go.id<br>email : pabanjarnegara@gmail.com | Nomor SOP         | SOP/AP/07                              |  |
|--|----------------------------------------------------------------------------------------------------|-------------------|----------------------------------------|--|
|  |                                                                                                    | Tanggal Pembuatan | 01/03/2018                             |  |
|  |                                                                                                    | Tanggal Revisi    | 05/08/2019                             |  |
|  |                                                                                                    | Tanggal Efektif   | 05/08/2019                             |  |
|  |                                                                                                    | Disahkan Oleh     | Ketua PENGADILAN AGAMA<br>BANJARNEGARA |  |
|  |                                                                                                    | Nama SOP          | PERSIDANGAN PERKARA                    |  |

| DAS | SAR HUKUM                                                                                                  | KUALIFIKASI PELAKSANA                           |  |  |  |
|-----|----------------------------------------------------------------------------------------------------|-------------------------------------------------|--|--|--|
| 1.  | UU No.14 Tahun 1985 y.s.d.u UU No.5 Tahun 2004<br>y.s.d.u UU No.3 Tahun 2009                               | 1. Pendidikan minimal S1                        |  |  |  |
| 2.  | UU Nomor 48 Tahun 2009 ttg Kekuasaan Kehakiman                                                             |                                                 |  |  |  |
| 3.  | UU No .7 Tahun 1989 tentang Peradilan Agama<br>y.s.d.u UU No.3 Tahun 2006 y.s.d.u UU No.50 Tahun<br>2009   |                                                 |  |  |  |
| 4.  | KMA/032/SK/IV/2006 tentang pemberlakuan buku II<br>pedoman pelaksanaan tugas dan administrasi<br>peradilan |                                                 |  |  |  |
| 5,  | SEMA Nomor 7 Tahun 2001 Tentang Pemeriksaan<br>Setempat                                                    |                                                 |  |  |  |
| 6.  | Persyaratan ISO 9001                                                                                       |                                                 |  |  |  |
| KET | TERKAITAN                                                                                                  | PERALATAN/PERLENGKAPAN                          |  |  |  |
| 1.  | SOP Penanganan Berkas Perkara                                                                              | Berkas, Metal Detector, Tata Tertib Persidangan |  |  |  |
| 2.  | SOP Pemanggilan Para Pihak                                                                                 |                                                 |  |  |  |
| PER | RINGATAN                                                                                                   | PENCATATAN DAN PENDATAAN                        |  |  |  |
| 1.  | Jika SOP ini tidak dilaksanakan maka ketertiban<br>persidangan tidak dapat dipenuhi.                       | Persiapan persidangan, Hasil Pemeriksaan        |  |  |  |

|     |                                                                                                    |                                            | Pelaksana                                |   | Mutu Gaku                                                                |              |                                                     |      |
|-----|----------------------------------------------------------------------------------------------------|--------------------------------------------|------------------------------------------|---|--------------------------------------------------------------------------|--------------|-----------------------------------------------------|------|
| Na  | Kegislan                                                                                                    | Petugas<br>Pikat /<br>Petugas<br>Informasi | Petugas Panitera /<br>Keamanan Penggaali |   | Kolengkapan                                                              | Waldu Output |                                                     | Ket. |
| 1   | 2                                                                                                    | ť                                          | . 1                                      | 5 | t                                                                        | 8            | \$                                                  | 10   |
| 1.  | Mempersiapkan diri paling<br>Jambat 15 manit sebelum<br>persidangan dimutal.                                                                                     |                                            |                                          | , |                                                                          | 2 menit      | Persiapan<br>persidengan                            |      |
| 2.  | Mempersilahkan para pihak<br>alau kuasa hultum yeng telah<br>datang untuk mengambil<br>nomer anlitan persidangan                                                 | <b></b> +                                  |                                          |   | Para Pihék                                                               | 1 menit      | Nomor Antrian                                       |      |
| 3.  | Mengawasi keterikban dan<br>keamanan pelaksanaan<br>sidang dan selalu siap siaga<br>memposisikan diri di dapan<br>pintu ruang sidang.                            |                                            |                                          |   | Tata Terlib<br>Persklangen                                               | 1 menit      | Tela Terlib<br>Persidangan<br>tersosialisasika<br>n |      |
| · . | Melakukan permeniksaan<br>kepada setiap orang yang<br>dicungat dengan akat melat<br>detector                                                                     |                                            |                                          |   | Matal<br>Delector                                                        | 1 merši      | Hasil<br>Pemeriksaan                                |      |
| 5.  | Memastikan behwa idak ada<br>satupun senjala api, senjala<br>tajam, elau peralalan tainnya<br>yang membehayakan<br>keamanan masuk ke dalam<br>nuang persidangan. |                                            |                                          |   | Metal<br>Delector,<br>pemeriksaan<br>sebelum<br>memaauku<br>ruang sidang | 2 menili     |                                                     |      |
| 6.  | Memperslepkan peralalan<br>sidang lainnya sebelum<br>Majelis Hakim memasuki<br>nuang sidang.                                                                     | :                                          |                                          | • | Peratatan<br>persidangan                                                 | 5 ménil      | Sidang siap<br>dimulai                              |      |

.

.

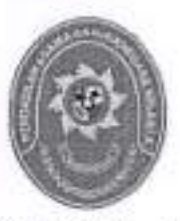

#### PENGADILAN AGAMA BANJARNEGARA JL. LET JEND SUPRAPTO TELP. (0286) 592810, FAX. (0286) 591593 BANJARNEGARA – kode pos 53418 Website : <u>www.pa-banjarnegara.go.id</u> email : <u>pabanjarnegara@gmail.com</u>

### STANDAR OPERASIONAL PROSEDUR PEMANGGILAN PARA PIHAK

| KODE DOKUMEN   | 1  | SOP/AP/08  |
|----------------|----|------------|
| TGL. PEMBUATAN | :  | 01/03/2018 |
| TGL. REVISI    | 1: | 05/08/2019 |
| TGL. EFEKTIF   |    | 05/08/2019 |

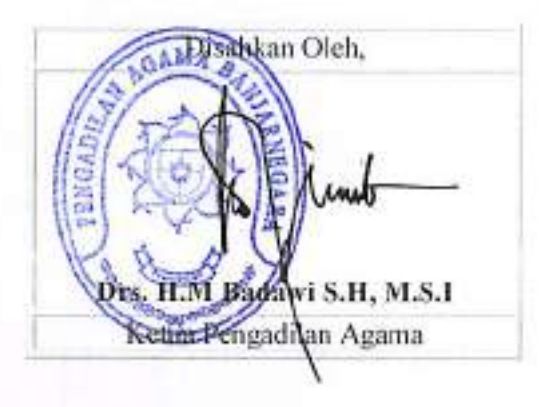

| DOKUMEN MASTER           | :  | 1 |             |   |          |   |   |
|--------------------------|----|---|-------------|---|----------|---|---|
| DOKUMEN TERKENDALI       | :  |   | NO. SALINAN | 1 |          | _ | - |
| DOKUMEN TIDAK TERKENDALI | 1: |   |             |   | A.113(5) |   |   |
| DOKUMEN KADALUARSA       | 1  | 1 |             |   |          |   |   |

Dokumen ini adalah milik

PENGADILAN AGAMA BANJARNEGARA Dilarang menggandakan sebagian maupun secara keseluruhan dengan cara apapun tanpa seifin PENGADILAN AGAMA BANJARNEGARA
|   | 4 | đ  | b | 5 | 1 |
|---|---|----|---|---|---|
| 1 | ß | F, | Ĥ | ş | λ |
|   | 3 | R  | 5 | J | 9 |
|   | ٩ | 8  | ŝ | 9 | , |

## PENGADILAN AGAMA BANJARNEGARA

Jl. Let Jend Suprato BANJARNEGARA Website : www.pa-banjamegara.go.id email : pabanjamegara@gmail.com

| Nomor SOP         | SOP/AP/08                              |
|-------------------|----------------------------------------|
| Tanggal Pembuatan | 01/03/2018                             |
| Tanggal Revisi    | 05/08/2019                             |
| Tanggal Efektif   | 05/08/2019                             |
| Disahkan Oleh     | Ketua PENGADILAN AGAMA<br>BANJARNEGARA |
| Nama SOP          | PEMANGGILAN PARA PIHAK                 |

| DA | SAR HUKUM                                                                                                    | KUALIFIKASI PELAKSANA                                                                                                    |
|----|----------------------------------------------------------------------------------------------------|----------------------------------------------------------------------------------------------------|
| 1, | 390 HIR                                                                                                    | 1. Pendidikan minimal DIII                                                                                                    |
| 2. | 390 HIR<br>UU No.7 Tahun 1989 jo UU No.3 Tahun 2006 jo UU<br>No.50 Tahun 2009 tentang Peradilan Agama<br>KMA/001/SK/I/1991 tentang Pola-pola Pembinaan dan<br>Pengendalian Administrasi Kepaniteraan Pengadilan<br>Agama dan Pengadilan Tinggi Agama<br>KMA/032/SK/IV/2006 tentang pemberlakuan buku II<br>pedoman pelaksanaan tuga dan administrasi peradilar<br>SK KMA NO.026/KMA/SK/II/2012 tentang standar<br>pelayanan peradilan<br>ISO 9001<br>ERKAITAN<br>SOP Penerimaan Perkara<br>SOP Persidangan | 2. Memahami Pola Bindalmin     3. Menguasai aplikasi SIPP                                                                                                    |
| 3. | KMA/001/SK/I/1991 tentang Pola-pola Pembinaan dan<br>Pengendalian Administrasi Kepaniteraan Pengadilan<br>Agama dan Pengadilan Tinggi Agama                                                                                                    | <ol> <li>Menguasai dan memanami wilayah hukuni</li> </ol>                                                                                                    |
| 4. | KMA/032/SK/IV/2006 tentang pemberlakuan buku II<br>pedoman pelaksanaan tuga dan administrasi peradilan                                                                                                    |                                                                                                    |
| 5. | pedoman pelaksanaan tuga dan administrasi peradilar<br>SK KMA NO.026/KMA/SK/II/2012 tentang standar<br>pelayanan peradilan<br>ISO 9001                                                                                                    |                                                                                                    |
| 6. | ISO 9001                                                                                                    |                                                                                                    |
| KE | TERKAITAN                                                                                                    | PERALATAN/PERLENGKAPAN                                                                                                    |
| 1. | SOP Penerimaan Perkara                                                                                                    | Komputer, Relaas, Buku kontrol panggilan, Jaringan                                                                                                    |
| 2. | SOP Persidangan                                                                                                    | internet, Aplikasi SIPP, Buku-Buku Referensi, kendaraan                                                                                                    |
| PE | RINGATAN                                                                                                    | PENCATATAN DAN PENDATAAN                                                                                                    |
| 1. | Jika tata cara pemanggilan tidak dilaksanakan sesuai<br>hukum acara, maka pemanggilan dinyatakan tidak sah<br>dan tidak patut                                                                                                    | Data pejabat fungsional dan tanggal pelaksanaan<br>pemanggilan tercatat pada buku kontrol panggilan dan<br>terupload pada aplikasi SIPP serta dapat diakses publik |

|    |                                                                                                    |                                                 |                                    | Mutu Baku     |                                            |                                                                      |                                                                         |                                                   |     |
|----|----------------------------------------------------------------------------------------------------|-------------------------------------------------|------------------------------------|---------------|--------------------------------------------|----------------------------------------------------------------------|-------------------------------------------------------------------------|---------------------------------------------------|-----|
| 6  | Kegiatan                                                                                                    | Paniteral<br>Paniteru<br>Pangganti<br>Pangganti | Jurusitaj<br>Jurusita<br>Pengganij | Kasir         | Para<br>PihakiKe<br>pala<br>DesajLur<br>ah | Keleng<br>kapan                                                      | Waktu                                                                   | Oulpul                                            | Kel |
| •  | 8                                                                                                    | t                                               |                                    | 5             | ¢                                          | 7                                                                    | θ.                                                                      | 4                                                 | 10  |
| 1. | Menyanahkan kademan panggilan y<br>kaputa Jeresta / Junchik<br>Pangganti                                                                                                    | $\bigcirc$                                      |                                    |               |                                            | iestramato.<br>Panggilan                                             | 2 <b>4</b> 501                                                          | kalaumen<br>Panggilan                             |     |
|    | Menenma kumaman, mangelik<br>rekas panggilan, dan wengajukan<br>• biaya panggilan dengan<br>menyerahkun instruman penggilan<br>kepada kasir                                                                                                    |                                                 |                                    |               |                                            | insinumen<br>Panggian dari<br>mpian panggian                         | 15 menit                                                                | instrumen<br>Perggitan<br>dan refaas<br>panggitan |     |
| 3  | Nanaring Instrumen, mput data di<br>SIPP, mencatal dan menyershian<br>engkos paraggan lepada<br>Juwaita/parata Penggam                                                                                                    |                                                 |                                    |               |                                            | instrumten<br>paraggian dan<br>kudantu<br>panagnan biaya<br>panggdan | 10 manii                                                                | baya<br>parggilan                                 |     |
| 4  | Menerima bieya penggilan dari<br>Yasir                                                                                                    |                                                 |                                    |               |                                            | Buid peneriwaan<br>biaya Parggian                                    | 10 meni.                                                                | Baya<br>penggian                                  |     |
| 5  | Melaksanckan persenggisn di<br>tempat physisi para pinak sesuai<br>yang terlesa dalam sutet<br>Gegelan persetan ten                                                                                                    |                                                 | · · · ·                            |               |                                            | Biaya pangyiba                                                       | 180 mint.<br>/ 3 jam<br>kon<br>kon<br>dengan<br>Kan radiut<br>pangalar) | Reizus<br>Péregdén                                |     |
| 9  | <ul> <li>Jika bartamu pare pärek,<br/>phati yang dipanggil<br/>menerime reises panggilan<br/>asasekelelangani relaas<br/>panggilan dan manyetahkan<br/>berebah berbahu pingkilan<br/>Juwaita Panggania</li> <li>Jika tidek berbamu pingk<br/>yang dipanggilgunakka<br/>tidek berbamu pingk<br/>yang dipanggilgunakka<br/>tidek berbamu pingk<br/>yang dipanggilgunakka<br/>tidek berbamu pingk<br/>panggilan kepada Kepala<br/>Desat, unah tidu menerima<br/>reises panggilan<br/>reises panggilan<br/>reises panggilan<br/>reises panggilan<br/>reises panggilan</li> </ul> |                                                 |                                    | -             |                                            | Relatas P <b>anggit</b> en                                           | N) INERNI,                                                              | Fielaes<br>Perigipian                             |     |
| 7  | Menerims lehata penggilen dari<br>para pinak yang telah ditentia<br>tangani oleh para pinak dan<br>menyembian tapada Panitasal<br>Paniteta Pangginti                                                                                                    |                                                 |                                    |               |                                            | Relass Panggitan                                                     | Kû menît                                                                | Relaos<br>Peropian                                |     |
| B  | Atanarima relas perggian dari<br>Junetta i Junetta Fenggenti uti.<br>disimpen dalam bertas                                                                                                    |                                                 |                                    |               |                                            | Rebas Pangoten                                                       | 2 meent                                                                 | Aeleas<br>Panggian                                |     |
|    |                                                                                                    | L                                               | luistu vann dinúr                  | Iukan : 245 I |                                            | médilt                                                               | <b></b>                                                                 |                                                   | 1   |

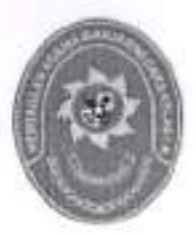

# STANDAR OPERASIONAL PROSEDUR PROSES PERSIDANGAN

| KODE DOKUMEN   | 1.5 | SOP/AP/09  |  |
|----------------|-----|------------|--|
| TGL. PEMBUATAN | 13  | 01/03/2018 |  |
| TGL. REVISI    | 1   | 05/08/2019 |  |
| TGL. EFEKTIF   |     | 05/08/2019 |  |

isahkan Oleh, Badawi S.H, M.S.I Ketua Pengadilan Agama

| DOKUMEN MASTER           |    | 1 | 1           |   |   |   |   |
|--------------------------|----|---|-------------|---|---|---|---|
| DOKUMEN TERKENDALI       | 11 |   | NO. SALINAN | 1 | _ | - | _ |
| DOKUMEN TIDAK TERKENDALI | 1  |   |             |   |   |   |   |
| DOKUMEN KADALUARSA       | :  | 1 |             |   |   |   |   |

Dokumen ini adalah milik

|   | PENGADILAN AGAMA                  | Nomor SOP         | SOP/AP/09                              |
|---|-----------------------------------|-------------------|----------------------------------------|
|   | BANJARNEGARA                      | Tanggal Pembuatan | 01/03/2018                             |
|   | JI. Let Jend Suprato BANJARNEGARA | Tanggal Revisi    | 05/08/2019                             |
|   | email : pabanjarnegara@gmail.com  | Tanggal Efektif   | 05/08/2019                             |
| • |                                   | Disahkan Oleh     | Ketua PENGADILAN AGAMA<br>BANJARNEGARA |
|   |                                   | Nama SOP          | PROSES PERSIDANGAN                     |
|   |                                   |                   |                                        |

| DA:      | SAR HUKUM                                                                                                  | KUALIFIKASI PELAKSANA                           |
|----------|----------------------------------------------------------------------------------------------------|-------------------------------------------------|
| 1.       | UU No.14 Tahun 1985 y.s.d.u UU No.5 Tahun 2004<br>y.s.d.u UU No.3 Tahun 2009                               | 1. Pendidikan minimal S1                        |
| 2.       | UU Nomor 48 Tahun 2009 ttg Kekuasaan Kehakiman                                                             |                                                 |
| 3.       | UU No .7 Tahun 1989 tentang Peradilan Agama<br>y.s.d.u UU No.3 Tahun 2006 y.s.d.u UU No.50 Tahun<br>2009   |                                                 |
| 4.       | KMA/032/SK/IV/2006 tentang pemberlakuan buku II<br>pedoman pelaksanaan tugas dan administrasi<br>peradilan |                                                 |
| 5.       | SEMA Nomor 7 Tahun 2001 Tentang Pemeriksaan<br>Setempat                                                    |                                                 |
| 6.       | Persyaratan ISO 9001                                                                                       |                                                 |
| KE       | TERKAITAN                                                                                                  | PERALATAN/PERLENGKAPAN                          |
| 1.<br>2. | SOP Pemanggilan Para Pihak<br>SOP Pelayanan Mediasi                                                        | Berkas, Metal Detector, Tata Tertib Persidangan |
| PER      | RINGATAN                                                                                                   | PENCATATAN DAN PENDATAAN                        |
| 1,       | Jika SOP ini tidak dilaksanakan maka ketertiban<br>persidangan tidak dapat dipenuhi.                       | Persiapan persidangan, Hasil Pemeriksaan        |

| — <b>—</b> т |                                                                                                    |                       | Peleksana Mutu Baku                        |                  |    |              |                                                      |                                                         |                                        |           |  |
|--------------|----------------------------------------------------------------------------------------------------|-----------------------|--------------------------------------------|------------------|----|--------------|------------------------------------------------------|---------------------------------------------------------|----------------------------------------|-----------|--|
| No           | Kegiatan                                                                                                    | Panitera<br>pengganti | Majelis<br>haidmi<br>Panitera<br>penggenti | KETUA<br>majalis | PP | Jurusita     | Kelengkapan                                          | ₩=ktu<br>                                               | Output                                 | Ken.      |  |
| 1.           | Paratera Pangganb<br>Mengumumkan<br>bahwa persidengan<br>akan di Mulai                                                                              | $\square$             |                                            |                  |    |              | Alik , kompuler                                      | 1 han                                                   | Surel<br>gugalan,<br>SKUM, súp<br>bank | <br> <br> |  |
| 2.           | Majais hekim<br>masuk ke ruang<br>skiang                                                                                                    | ┞ <u>┣</u><br>╿       |                                            |                  |    |              | Alk , kompuler                                       | 1 hari<br>Salalah<br>pendañ<br>aran                     | РМН                                    | <br>      |  |
| 3.           | Ketua Majefis<br>membuka sidang                                                                                                    |                       | - <b> _,</b><br> <br>                      |                  |    |              | Ajk , kompuler                                       | 1 heri<br>Şebelah<br>Poleh                              | Penelapan<br>PP                        |           |  |
| 4.           | Ketue Majelia<br>memerinlahkan<br>Paniléra penggenli<br>memanggil masuk<br>para pinak                                                               |                       |                                            |                  |    |              | Aik , komputer                                       | 1 heni<br>setelah<br>PMH                                | Penelapan<br>JSrJSP                    |           |  |
| 5.           | Pandera pengganli<br>memanggil masuk<br>Para pihak sesual<br>antrian                                                                                |                       |                                            |                  |    |              | Alk , Kompuler                                       | 1 hari<br>setelah<br>penunju<br>kan PP<br>alau<br>JSUSP | PHS                                    |           |  |
| 6.           | Majelis hakim<br>mendamaken para<br>pihak,                                                                                                    |                       |                                            |                  |    | <br> -  <br> | Alari<br>persidangan,<br>komputer, alk,<br>kendaraan | 5 bulan<br>setelah<br>pendeft<br>aran                   | Relas, BAS<br>Putusan                  |           |  |
| 7.           | Pemenitsean<br>perkara sesual<br>agenda<br>(pembacaan<br>gugaten, jawaban,<br>refilt, dupik,<br>pembukitan,<br>besimpulan,<br>pembacaan<br>pulusan) |                       |                                            |                  |    |              | Bankas perkare.<br>putusan                           | Dihari<br>yang<br>sama<br>saat<br>pulus                 | Bentuas<br>perkara,<br>pulusan         |           |  |
| 8.           | Ketua Majelis<br>Menutup sidang                                                                                                    |                       |                                            |                  |    |              | Garkas perkara,<br>potusan                           | Dehasi<br>yang<br>sama<br>saat<br>pulus                 | Berkas<br>perkara,<br>pulusan          |           |  |
| 9.           | Majalis Hakim dan<br>Panitera Pengganti<br>ketuar persidangan                                                                                       |                       |                                            |                  |    |              | Berkas perkara,<br>putusan                           | Dihari<br>yang<br>same<br>saal<br>putus                 | Berkas<br>perfiava,<br>pulvsan         |           |  |

| 10. | Penilera Pengganti<br>membual Berita<br>acara sideng dan<br>menandalanganinya<br>dan menyerahkan<br>kepada Kotua<br>Majelis |  |  |   | Berkas perkara,<br>putusen   | Dihani<br>yang<br>semia<br>seel<br>putus | Berkas<br>perkara,<br>pulusan    |  |
|-----|----------------------------------------------------------------------------------------------------|--|--|---|------------------------------|------------------------------------------|----------------------------------|--|
| 11. | Kebua majelia<br>mengoreksi dan<br>menandalangani<br>BAS dan<br>mneyerahkan<br>kepambali kepada<br>panitera pengganti       |  |  |   | Berkas perkara.<br>pubisan   | Cihari<br>yang<br>sama<br>sasi<br>pulua  | Berikars<br>perikara,<br>pulusar |  |
| 12. | Panitera Pengganti<br>memasukkan BAS<br>kedalam beritas<br>perkara sesuar<br>urutannya                                      |  |  | F | ) Berkas perkara.<br>pulusan | Dihari<br>yang<br>sama<br>saal<br>pulus  | Berkas<br>perkara,<br>pulusan    |  |

Waktu yang diperlukan : 5 bulan

.

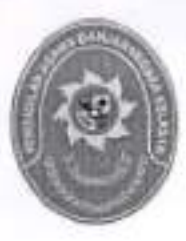

# STANDAR OPERASIONAL PROSEDUR PELAYANAN MEDIASI

| KODE DOKUMEN   | 1  | SOP/AP/10  |
|----------------|----|------------|
| TGL. PEMBUATAN | 1  | 01/03/2018 |
| TGL. REVISI    | 1. | 05/08/2019 |
| TGL. EFEKTIF   |    | 05/08/2019 |

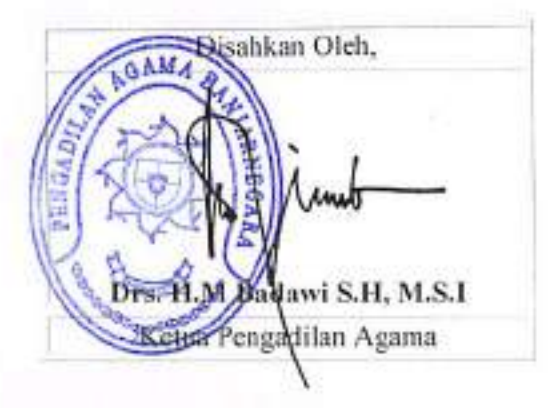

| DOKUMEN MASTER           | 1 | 1 |             |   |   |    |   |
|--------------------------|---|---|-------------|---|---|----|---|
| DOKUMEN TERKENDALI       | : | 1 | NO. SALINAN | 2 | - | 1_ | 1 |
| DOKUMEN TIDAK TERKENDALI | ÷ |   |             |   |   |    |   |
| DOKUMEN KADALUARSA       | 4 | - |             |   |   |    |   |

Dokumen ini adalah milik

|     | PENGADILAN AGAMA                                                                                                    |            | r SOP                                                                                                 | SOP/AP/10                                                                                 |  |  |  |
|-----|----------------------------------------------------------------------------------------------------|------------|----------------------------------------------------------------------------------------------------|-------------------------------------------------------------------------------------------|--|--|--|
|     | BANJARNEGARA                                                                                                    | Tangg      | al Pembuatan                                                                                          | 01/03/2018                                                                                |  |  |  |
| R   | JI. Let Jend Suprato BANJARNEGARA                                                                                                | Tangg      | al Revisi                                                                                             | 05/08/2019                                                                                |  |  |  |
| 6   | email : pabanjarnegara@gmail.com                                                                                                 | Tangg      | al Efektif                                                                                            | 05/08/2019                                                                                |  |  |  |
|     |                                                                                                    | Disahl     | kan Oleh                                                                                              | Ketua PENGADILAN AGAMA<br>BANJARNEGARA                                                    |  |  |  |
|     |                                                                                                    |            | SOP                                                                                                   | PELAYANAN MEDIASI                                                                         |  |  |  |
| DAS | AR HUKUM                                                                                                    | -          | KUALIFIKASI                                                                                           | PELAKSANA                                                                                 |  |  |  |
| 1.  | Pasal 47 UU No.14 Tahun 1985 y.s.d.u UU No.5<br>2004 y.s.d.u UU No.3 Tahun 2009                                                  | 5 Tahun    | 1. Kualifikasi<br>2. Menguasai                                                                        | pendidikan minimal S1 Syariah/Hukum<br>Teknis mediasi                                     |  |  |  |
| 2.  | UU No.7 Tahun 1989 tentang Peradilan Agama<br>y.s.d.u UU No.3 Tahun 2006 y.s.d.u UU No.50 T<br>2009                              | a<br>Tahun | <ol> <li>Memiliki ke</li> <li>Memahami<br/>Mahkamah</li> </ol>                                        | mampuan manajemen konflik<br>petunjuk mediasi dalam Peraturan<br>Agung Nomor 1 Tahun 2016 |  |  |  |
| 3.  | 130 HIR                                                                                                    |            | 5. Memahami pembuatan akta perdamaian                                                                 |                                                                                           |  |  |  |
| 4.  | KMA/001/SK/I/1991 tentang Pola-pola Pembina<br>Pengendalian Administrasi Kepaniteraan Penga<br>Agama dan Pengadilan Tinggi Agama |            |                                                                                                    |                                                                                           |  |  |  |
| 5.  | KMA/032/SK/IV/2006 tentang pemberlakuan buku II<br>pedoman pelaksanaan tugas dan administrasi<br>peradilan                       |            |                                                                                                    |                                                                                           |  |  |  |
| 6.  | SK KMA NO.026/KMA/SK/II/2012 tentang stand<br>pelayanan peradilan                                                                | lar        |                                                                                                    |                                                                                           |  |  |  |
| 7.  | PERMA Nomor 1 Tahun 2016 tentang Mediasi                                                                                         |            |                                                                                                    |                                                                                           |  |  |  |
| KET | ERKAITAN                                                                                                    |            | PERALATAN/PERLENGKAPAN                                                                                |                                                                                           |  |  |  |
| 1.  | SOP Proses Persidangan                                                                                                    |            | Buku Register, Buku-Buku Referensi, Aplikasi SIPP, rua<br>mediasi yang representatif, Daftar Mediator |                                                                                           |  |  |  |
| PER | INGATAN                                                                                                    |            | PENCATATA                                                                                             | N DAN PENDATAAN                                                                           |  |  |  |
| 1.  | Jika mediator terlambat ditetapkan, maka penye<br>perkara akan terlambat                                                         | elesaian   | Data hari dan t<br>tercatat pada t                                                                    | tanggal pelaksanaan dan laporan mediasi<br>buku induk perkara gugatan dan terinput pada   |  |  |  |
| 2.  | Jika mediasi tidak dilaksanakan, maka putusan batal<br>demi hukum                                                                |            | apikasi SIPP                                                                                          |                                                                                           |  |  |  |
| 3.  | Jika mediasi terlambat dilaksanakan, maka<br>penyelesaian perkara akan terhambat (maks 5<br>sesuai SEMA No. 2 Tahun 2014)        | bulan      |                                                                                                    |                                                                                           |  |  |  |

|     |                                                                                                    |                                    | Pelaksana |            | Nutu Baku                                                       |            |                          |      |  |  |
|-----|----------------------------------------------------------------------------------------------------|------------------------------------|-----------|------------|-----------------------------------------------------------------|------------|--------------------------|------|--|--|
| No  | Keglatan                                                                                                    | Panitera/<br>Panitera<br>Pengganti | Mediator  | Para Pihek | Kelengkap<br>an                                                 | Waktu      | Output                   | Ket. |  |  |
| 1   | 2                                                                                                    | 3                                  | 4         | 5          | 8                                                               | 7          |                          | 9    |  |  |
| 1,  | Menyeratikan Penunjukkan<br>Penetapan Medialor (PPM) pada<br>Mediator yang ditanda langani Kelua<br>Majelia                                                       | $\bigcirc$                         |           |            | Berkans<br>perkans                                              | 2 menil    | Penunjuk kan<br>mediator |      |  |  |
| 2.  | Menerima Penetepan Mediator dari<br>Ketua Majetis                                                                                                    |                                    |           |            | PPN, berkes                                                     | 2 menii    | PPN -                    |      |  |  |
| J   | Membuat kesepakalan jadwat<br>pelabaanaan mediasi dan memberi<br>penjelasan mekanisme mediasi<br>kepada para pihak                                                |                                    |           |            | PPM, berkas                                                     | 10 menit   | പ്രാർഗ്ദേപ്<br>ആർമാം     |      |  |  |
| 4,  | Menenima kesapakatan jédwal<br>pelaksanaan mediasi                                                                                                    |                                    |           | -[]        | PPM, bankas                                                     | 2 menil    | Jadiwali<br>mediasi      |      |  |  |
| 5.  | Meminia resume dari masing-masing<br>pihak alas masalah ya disengkatakan<br>dan diserahkan pada jadwal mediasi<br>yang disepakal                                  |                                    |           |            | Berkas<br><b>por</b> kara                                       | ¥0 ménil   | Resume                   |      |  |  |
| 6.  | Membusi resume masing-masing<br>mengenal masalah yang dihadapi<br>dan menyerahkan pada madiator                                                                   |                                    |           |            | Konsep<br>resume                                                | 50 menii   | Resume<br>masatah        |      |  |  |
| 7.  | Menarima nesume para pihalt,<br>membahas masong-masling usulah<br>bersama para pihak, membarikah<br>opsi lain unjuk maminimailain<br>perbedaan kepada para pihak, |                                    |           |            | Kanaep<br>resume                                                | 20 menit   | Resume<br>masalah        |      |  |  |
| 6.  | Mengadahan keukus (jika dipandang<br>perlu) selelah ada kesepakalah.                                                                                              |                                    |           |            | Resume<br>masalah                                               | 25 menli   | Hasil kaukus             |      |  |  |
| 9   | Mengadakan perlemuan dengan<br>masing-mating (dalam tautus) dan<br>Menyampaikan hal-hal yang<br>dianggap penting kepada Mediator                                  |                                    |           |            | Hasil kaukus                                                    | 1 minggu   | Rumusan<br>kauvos        |      |  |  |
| 10. | Menaninxa hal-hal yang dianggap<br>pending-oleh para Pihak                                                                                                    |                                    |           | <br>       | Haşil Kaukus                                                    | i 10 menit | Rumusan<br>kaukus        |      |  |  |
| 11. | Menunuskan hasil kaulus dengan<br>para piha).                                                                                                    |                                    |           | <b> </b>   | Hasil kaukurs                                                   | 15 mervil  | Romusan<br>Naukos        |      |  |  |
| 12. | Menerima rymusan madlaai dari<br>madialor,<br>-                                                                                                    |                                    |           |            | berkas<br>perkara,<br>resume<br>masalah,<br>rumusan<br>mediator | 5 manit    | Rumusan<br>baru          |      |  |  |
| 13. | Menerima rekomendasi dari masing-<br>masing pihak                                                                                                    |                                    |           |            | restante<br>masalah,<br>rumusan<br>mediator                     | 5 menit    | Rumusan<br>baru          |      |  |  |
| 14. | Menunyakan perdamalan jika<br>Sepahat, etemunda perlemuan pka<br>ada ketnungkinan masing-masing<br>mengajukan usulan bany                                         |                                    |           |            | Rumusan hsið<br>rekomendasi                                     | 60 menit   | Rumusan<br>Aesepakalan   |      |  |  |

|     | Menventosikan diafi kesepakalan                                                                               |           |            | I      | Dealt<br>Kesepekaten                     | 5 mérul          | kasepakalan                        |   |
|-----|----------------------------------------------------------------------------------------------------|-----------|------------|--------|------------------------------------------|------------------|------------------------------------|---|
|     |                                                                                                    |           |            |        | Crail<br>kesepakatan                     | 15 meriit        | Rumusen<br>kesepakaisn             |   |
| 5   | Nempelajat dan maratoen masuman<br>aba drad                                                                   |           | Lł         | ╎╾╼┝╌╾ | Draft sóna                               |                  | AMa<br>perdamaian                  |   |
| 17  | Numandatangani kesepakatan didam<br>akte pentamatan                                                           |           |            |        |                                          | 5 menti          | .<br> .                            |   |
| 18  | Membust lapūran pada Kelua Majelis<br>hasī medicā berhatā, tidak berhatāl,                                    |           |            | +<br>] | Hasil mediasi                            | 1 <b>0</b> menii | Konsep<br>Laporan                  | _ |
| 20. | gagai ataw <u>tidak layah dimadiapikan.</u><br>Menerinta berkas perkara dan<br>laporan mediati dari menfador. | $\square$ | ╅╼┽<br>╉╼┘ |        | Barkas<br>perkara,<br>konsep<br>japoran_ | 2 menit          | Laporan<br>pelaksana an<br>mediasi |   |

· .

· ·

.

.

.

I

;

ı

.

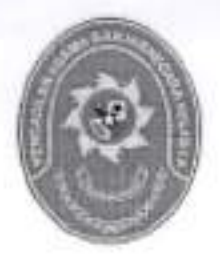

## STANDAR OPERASIONAL PROSEDUR PELAYANAN PEMERIKSAAN SETEMPAT

| KODE DOKUMEN   | 1.2 | SOP/AP/11  |
|----------------|-----|------------|
| TGL. PEMBUATAN | 12  | 01/03/2018 |
| TGL. REVISI    | 4   | 05/08/2019 |
| TGL, EFEKTIF   | 4   | 05/08/2019 |

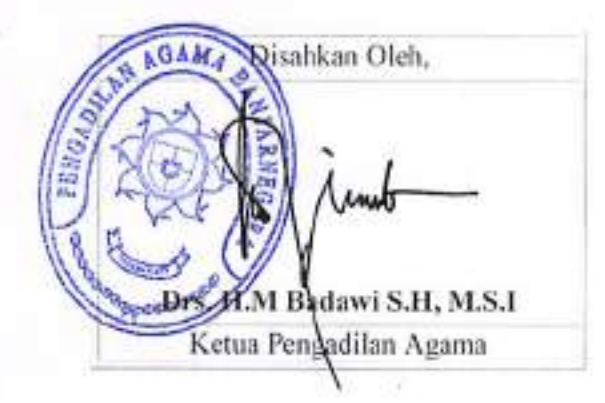

| DOKUMEN MASTER           | 1  | 1 |               |
|--------------------------|----|---|---------------|
| DOKUMEN TERKENDALI       | 1  |   | NO. SALINAN : |
| DOKUMEN TIDAK TERKENDALI | 4  |   |               |
| DOKUMEN KADALUARSA       | 1: |   | 21            |

|   | PENGADILAN AGAMA                                                                         | Nomor SOP         | SOP/AP/11                              |
|---|------------------------------------------------------------------------------------------|-------------------|----------------------------------------|
|   | BANJARNEGARA<br>Jl. Let Jend Suprato BANJARNEGARA<br>Website : www.pa-banjarnegara.go.id | Tanggal Pembuatan | 01/03/2018                             |
|   |                                                                                          | Tanggal Revisi    | 05/08/2019                             |
| U | email : pabanjarnegara@gmail.com                                                         | Tanggal Efektif   | 05/08/2019                             |
|   |                                                                                          | Disahkan Oleh     | Ketua PENGADILAN AGAMA<br>BANJARNEGARA |
| Ī |                                                                                          | Nama SOP          | PELAYANAN PEMERIKSAAN SETEMPAT         |

| DA                   | SAR HUKUM                                                                                                    | KUALIFIKASI PELAKSANA                                                                                                    |  |  |  |  |
|----------------------|----------------------------------------------------------------------------------------------------|----------------------------------------------------------------------------------------------------|--|--|--|--|
| 1.<br>2.<br>3.<br>4. | UU No.14 Tahun 1985 y.s.d.u UU No.5 Tahun 2004<br>y.s.d.u UU No.3 Tahun 2009<br>UU Nomor 48 Tahun 2009 ttg Kekuasaan Kehakiman<br>UU No .7 Tahun 1989 tentang Peradilan Agama<br>y.s.d.u UU No.3 Tahun 2006 y.s.d.u UU No.50 Tahun<br>2009<br>KMA/032/SK/IV/2006 tentang pemberlakuan buku II<br>pedoman pelaksanaan tugas dan administrasi<br>peradilan<br>PERMA Nomor 1 Tahun 2016 tentang Mediasi. | <ol> <li>Pendidikan minimal S1</li> <li>Memahami pola Bindalmin</li> <li>Memahami dan menguasai hukum acara / hukum formil<br/>dan hukum materiil</li> <li>Memahami perkembangan hukum acara / hukum formil<br/>dan hukum materiil melalui Bimtek</li> <li>Memiliki kewenangan untuk menyelenggarakan<br/>persidangan</li> <li>Dapat mengoperasikan aplikasi SIPP</li> </ol> |  |  |  |  |
| 6,                   | SEMA Nomor 7 Tahun 2001 Tentang Pemeriksaan<br>Setempat                                                                                                    |                                                                                                    |  |  |  |  |
| 7.                   | ISO 9001                                                                                                    |                                                                                                    |  |  |  |  |
| KE                   | TERKAITAN                                                                                                    | PERALATAN/PERLENGKAPAN                                                                                                    |  |  |  |  |
| 1.                   | SOP Proses Persidangan                                                                                                    | Komputer, Jaringan internet, Aplikasi SIPP, Buku-Buku<br>Referensi, Register, berkas perkara, kendaraan ke<br>lapangan, alat bukti objek sengketa                                                                                                    |  |  |  |  |
| PE                   | RINGATAN                                                                                                    | PENCATATAN DAN PENDATAAN                                                                                                    |  |  |  |  |
| 1.                   | Jika tahapan pembuktian tidak dilakukan, pemeriksaan<br>terhadap objek sengketa akan terkendala, yang<br>berakibat pada keabsahan prosesi persidangan /<br>putusan                                                                                                    | Data pelaksanaan persidangan, pencatatan dalam BAS,<br>data kehadiran para pihak dan data tahapan persidangan<br>tercatat pada buku register gugatan dan terupload pada<br>aplikasi SIPP serta dapat diakses publik                                                                                                    |  |  |  |  |
| 2.                   | Jika tahapan pemeriksaan setempat tidak dilakukan,<br>maka kecocokan objek sengketa dengan alat bukti<br>dalam persidangan belum dapat diverifikasi<br>kesesuainnya                                                                                                    | 14                                                                                                    |  |  |  |  |

|     |                                                                                                    | Pelaksana                   |                                    |                                            |               |                                                                                | Mutu Ba      | ku                                             |     |
|-----|----------------------------------------------------------------------------------------------------|-----------------------------|------------------------------------|--------------------------------------------|---------------|--------------------------------------------------------------------------------|--------------|------------------------------------------------|-----|
| No  | Kegialan                                                                                                    | Hakim /<br>majelis<br>hakim | Penitera /<br>Panitera<br>Pengganü | Aparat<br>Terkait<br>(Desa J<br>Kelurahan) | Para<br>Pihak | Kelengkapan                                                                    | Waktu        | Output                                         | KəL |
| 1   | 2                                                                                                    | 3                           | 4                                  | \$                                         | ٥             | 1                                                                              | 8            | 9                                              | 10  |
| 1,  | Membuka sidang dan<br>menyatakan skang terbuka<br>untuk umum (depat dilukutan di<br>ruang sidang PA ( balai<br>kelurahawi balai desa),<br>memerinisatikan Pantiera /<br>Pantiera / Pengganti<br>mempersispikan berikas perkata,<br>buki-buki yang berikabungan<br>objek sengketa, latu metanjutkan<br>penerikasan di tokasi objek |                             |                                    |                                            |               | Berkas Perkara,<br>Palu Sidang                                                 | 2 menit      | Pembuka<br>an<br>Sidang                        |     |
| 2   | Memperslapitan berkas perkata.<br>buki-buki yang beshubungen<br>objek sengketa                                                                                                    |                             | -[]                                |                                            |               | Berkas perkana,<br>alet bakti objek<br>sengkele                                | Smenii       | Persiaap<br>an<br>Venhika<br>si Gala<br>olonik |     |
| 3.  | Melakukan perjalanan menuju<br>Lokasi objek sengkata oktamu<br>oleh Panetara / Panitera<br>Pangganti                                                                                                    |                             |                                    |                                            |               | Berkas perkara,<br>alat bukti objek<br>sengketa,<br>kendaraan                  | 45<br>menil  | Persiap<br>an<br>Ventika<br>s data<br>abrik    |     |
| 4.  | Melakukan pemeriksaan<br>selempat atas objek pertara,<br>terularna lentang telak, kuas dan<br>batas lanah untuk, mendapatkan<br>kejelasan mengemai objek<br>sengiteta                                                                                                    |                             |                                    |                                            |               | Gerkas perkara,<br>alet bukti otyet,<br>sengketa, alet<br>ukun                 | 2 jam        | Veńfi <b>tas</b> i<br>dala<br>obrik            |     |
| -5. | Bila diperk/kan, meminta<br>penjelasan terkah objek sengketa<br>kepada aparat desa / kelurahan<br>bila belum berserdifikat                                                                                                    |                             |                                    |                                            |               | Berkes perkera,<br>alal bukli objek<br>sangkela, dala<br>yg telh<br>divenäkasi | 10<br>menit  | Penjelas<br>an dala                            |     |
| ŧ.  | Memberikan penjelasan<br>mengenal objek sengiteta sasual<br>kewanangan yang dimiki                                                                                                    |                             |                                    |                                            |               | cələ yg loih<br>diverifikəsi                                                   | 1¢)<br>menij | Panjelas<br>an data                            |     |
| 7.  | Menerima penjalasan terkait.<br>objek sengkela                                                                                                    | <b>□</b> •                  |                                    |                                            |               | dətə yo təth<br>divertikasi                                                    | 2 manit      | Penjelas<br>an dola                            |     |
| 8.  | Memerimtahkan kepada Panilera<br>/ Pantera Pengganti untuk<br>mencatat segala hai linwal<br>berkaitan dengan data objek<br>penenkasan termasuk<br>penjalasan tana dipertukan                                                                                                    | - <u> </u> -                |                                    |                                            |               | Bedkas perkara,<br>dətə yg teih<br>diverlifikasi                               | 2 menit      | Data<br>. lengkap<br>objek<br>sengkela         |     |
| 9.  | Mencatat segala hal berkailan<br>dengan objek pertukan<br>penjelasan yang dipertukan                                                                                                    |                             |                                    |                                            |               | Berkas perkara.<br>dala yg lefn<br>divenifikasi                                | 20<br>ment   | Dala<br>lengkap<br>objek<br>sangkela           |     |
| 10. | Maninggalkan objek sengkata<br>menuju ruang skieng/ balal desa<br>J bala kolurahan terdekai dengan<br>objek sengkata dengan dibarnu<br>Pantera Pangganti                                                                                                    |                             |                                    |                                            |               | Berkas perkare,<br>cata yg teth<br>dinænlikes: dan<br>pen,elasan               | 45<br>manil  | Persiap<br>3n<br>Panulup<br>an<br>sidang       |     |

| 11. | (di lokasi ruang sidangi baka<br>desa / balai kelunghan)<br>Menverintahkan Pantera /<br>Pantera Pengganti unluk<br>menuanggi para pinak<br>besperkara                                                                    |    |              |                 |           | Berkas perkala,<br>dala ya leh<br>diverlikasi dan<br>penjelasan      | 10<br>marvil | Persiau<br>an<br>Penuhup<br>an<br>sidang |  |
|-----|----------------------------------------------------------------------------------------------------|----|--------------|-----------------|-----------|----------------------------------------------------------------------|--------------|------------------------------------------|--|
| 12  | Memanggi pihék berperkara<br>nusuk ke ruang sidang sesual<br>dangan nomor una angian<br>sidang                                                                                                    |    |              |                 |           | Berkae perkara                                                       | 2 menit      | Para<br>phak                             |  |
| 13. | Mémésuki ru <b>ang p</b> ersidangan                                                                                                    |    | -            |                 |           | <b>Beñus</b> parkara                                                 | 3 mervil     | Pera<br>pihak                            |  |
| 14. | Menerima inshadiran par <b>a pi</b> hak                                                                                                    |    |              |                 |           | Berkas perkara                                                       | 1 ment       | Para<br>pihak                            |  |
| 16. | Membarikan penjelasan singkat<br>menganal perwedikasan yang<br>telah diladukan berkenaan<br>dengan objek yang<br>disengketakan yang selanjulnya<br>akan menjadi bahan<br>perlimbangan mejelis haldim<br>dalam pubusannya |    |              |                 |           | Barkas peritora,<br>data yg leih<br>diveniikasi dan<br>penjelasan    | 15<br>menil  | Penjelas<br>an                           |  |
| 16. | mengumumkan tahapan sidang<br>berilulnya, dan menyalakan<br>sidang sebesal dan dikukup                                                                                                    |    |              |                 |           | Padu Şatlang,<br>berkas perkara,<br>harsil<br>pemenkasan<br>setempat | 1 menit      | Perutup<br>an<br>Sidang                  |  |
| 17. | Nembuat berita scara sidang<br>menggunakan aptitasi SIPP                                                                                                    |    | 5            |                 |           | Berkas Perkara,<br>Apūkasi SIPP                                      | 30           | Berita<br>Acara<br>Sidang                |  |
|     |                                                                                                    | Wa | idu yang dip | ariukan : 4 Jan | n 3 Menit |                                                                      |              |                                          |  |

.

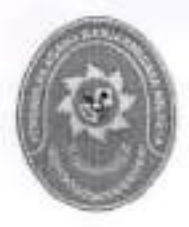

# STANDAR OPERASIONAL PROSEDUR PELAYANAN PERMOHONAN SITA JAMINAN

| KODE DOKUMEN   | 1  | SOP/AP/12  |  |
|----------------|----|------------|--|
| TGL. PEMBUATAN | :  | 01/03/2018 |  |
| TGL. REVISI    | 1: | 05/08/2019 |  |
| TGL. EFEKTIF   | 1  | 05/08/2019 |  |

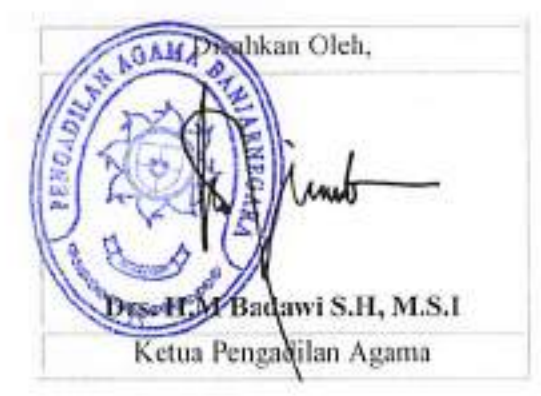

| DOKUMEN MASTER           | 1  | 1 |             |   |   |   |   |
|--------------------------|----|---|-------------|---|---|---|---|
| DOKUMEN TERKENDALI       | 1  |   | NO, SALINAN | : | 1 | - | - |
| DOKUMEN TIDAK TERKENDALI | \$ |   |             |   |   |   |   |
| DOKUMEN KADALUARSA       | 1  | - |             |   |   |   |   |

Dokumen ini adalah milik

|  | PENGADILAN AGAMA                                                                                                    | Nomor SOP         | SOP/AP/12                              |
|--|----------------------------------------------------------------------------------------------------|-------------------|----------------------------------------|
|  | BANJARNEGARA<br>Jl. Let Jend Suprato BANJARNEGARA<br>Website : www.pa-banjarnegara.go.id<br>email : pabanjarnegara@gmail.com | Tanggal Pembuatan | 01/03/2018                             |
|  |                                                                                                    | Tanggal Revisi    | 05/08/2019                             |
|  |                                                                                                    | Tanggal Efektif   | 05/08/2019                             |
|  |                                                                                                    | Disahkan Oleh     | Ketua PENGADILAN AGAMA<br>BANJARNEGARA |
|  |                                                                                                    | Nama SOP          | PELAYANAN PERMOHONAN SITA JAMINAN      |

| DA | SAR HUKUM                                                                                                    | KUALIFIKASI PELAKSANA                                                                                                    |
|----|----------------------------------------------------------------------------------------------------|----------------------------------------------------------------------------------------------------|
| 1. | UU No .7 Tahun 1989 tentang Peradilan Agama<br>y.s.d.u UU No.3 Tahun 2006 y.s.d.u UU No.50 Tahun<br>2009                                    | <ol> <li>Menguasai pola Bindalmin</li> <li>Menguasai Aplikasi SIPP</li> <li>Menguasai dan memahami pelaksanaan Sita Jaminan</li> </ol> |
| 2. | 197-200 HIR / 208-218 RBg                                                                                                    |                                                                                                    |
| 3. | KMA/001/SK/I/1991 tentang Pola-pola Pembinaan dan<br>Pengendalian Administrasi Kepaniteraan Pengadilan<br>Agama dan Pengadilan Tinggi Agama |                                                                                                    |
| 4. | KMA/032/SK/IV/2006 tentang pemberlakuan buku II<br>pedoman pelaksanaan tuga dan administrasi peradilan                                      |                                                                                                    |
| 5. | SK KMA NO.026/KMA/SK/II/2012 tentang standar<br>pelayanan peradilan                                                                         |                                                                                                    |
| 6. | Peraturan Lelang No. 189 LN 1908 dan Instruksi Lelang<br>No. 190 LN 1908                                                                    |                                                                                                    |
| KE | TERKAITAN                                                                                                    | PERALATAN/PERLENGKAPAN                                                                                                    |
| 1. | SOP Proses Persidangan                                                                                                    | Komputer, Jaringan internet, Aplikasi SIPP, SKUM, Buku Jurnal<br>dan Induk Keuangan Perkara                                            |
| PE | RINGATAN                                                                                                    | PENCATATAN DAN PENDATAAN                                                                                                    |
| 1. | Jika eksekusi tidak dilaksanakan, kepastian hukum<br>belum terlaksana                                                                       | Entry data identitas para pihak dan tanggal pelaksanaan eksekusi                                                                       |
| 2. | Jika petugas Meja I tidak mengentry data secara<br>lengkap maka menghambat proses penyelesaian<br>perkara.                                  |                                                                                                    |

| No | Kaglatan                                                                                                    | Pelaksans |         |          | Muta Beku                                                             |                        |                                                                                 |               |
|----|----------------------------------------------------------------------------------------------------|-----------|---------|----------|-----------------------------------------------------------------------|------------------------|---------------------------------------------------------------------------------|---------------|
|    |                                                                                                    | KETUA     | Pentera | Juruş tə | Kelengkapan                                                           | Waktu                  | Output                                                                          | Ket.          |
| 1  | 2                                                                                                    | 3         |         |          | 5                                                                     | 7                      | 8                                                                               | P             |
| 1. | Méhéninta laporan pelaksanaan<br>kasil aanmaning (beguran)                                                                                                    | $\square$ |         |          | Berkas<br>perkara, BA<br>aanmaning                                    | 10<br>Menit            | Leparan hasil<br>aanmaning                                                      |               |
| 2  | (Bita Termohon Eksekusi tetap<br>Ikiak melalisanakan putusan<br>secara sukarela) Ketua<br>Pengadilan Agamathisy<br>memarintahkan Penilera/Juru Sita /<br>Juru Sita Pengganti untuk<br>melaksanakan Sita Jaminan                                                                                                    |           |         |          | BA<br>Banmanang                                                       | 10<br>menii            | disposisi<br>perintah Sita                                                      | i             |
| 3, | Membuat konsep Penelapan Sila<br>dan menyerahkan kepada Kelua<br>Pengadilan Agama/ May untuk<br><u>diperikaa dan</u> dilandatangani                                                                                                    |           |         |          | Berikas<br>Perkara                                                    | 20<br>Ménit            | Konsep<br>Pen <del>slapan</del><br>Sila                                         |               |
| 4. | Ketua Pengaditan Agama/Mey<br>memerikse konsep Penetapan Site<br>jaminen dan menandatangani                                                                                                    | <b></b>   |         |          | Berkas<br>Perkara,<br>konsep<br>penelapan<br>sila                     | 10<br>.menili          | Surat<br>pénelapan<br>sita jaminan                                              |               |
| 4; | Penifera / Juru Sita / Juru Sita<br>Pengganti memberitahukan akan<br>diaksanakannya Sita jeminan<br>kepada Pemohonan Eksekusi,<br>Termohon Eksekusi, dan<br>Pemerintah Setempat<br>[Desa/Kelurahan]                                                                                                    |           |         |          | Penelapan<br>Sala jaminan, (<br>aplikasi SIPP                         | 180<br>Menit/<br>3 jam | Retaas<br>peynberita-<br>huan sita<br>etsekusi<br>(disesuaikan<br>, dig radius) |               |
| 6. | Panitera / Juru Sila / Juru Sila<br>Pengganti melaksanekan Sita<br>jerrinan berdasarkan Penelapan<br>Kelua Pengadilan Agama/Msy<br>diserlei dua orang saksi                                                                                                    |           |         |          | Penelapan<br>Sita, retaas<br>pemberilahwa<br>n, putusan<br>pengadilan | 300<br>Alenil/<br>Sjam | konsep berita<br>acara sila<br>jaminen                                          | Harike<br>18j |
| 7  | Paniliera / Juru Sita / Juru Sita<br>Pengganti membuat Berita Acara<br>Sita, menandatanginya yang<br>disertai dua orang saksi,<br>menyerahkan satu bundel Benta<br>Acara kepada Pernohon Eksekusi,<br>Termohon Eksekusi, dan Kepata<br>Desa/Kelurahan, (Badan<br>Pertanahan Nasional katau objek<br>Sita berupa barang Idak bergerak)<br>untuk diumumkan dengan disertai<br>parintah untuk mengemankan<br>objek Sita |           |         |          | itonsep berita<br>acara sita<br>jáminan                               | 20<br>menit            | BA sita<br>pantonan                                                             |               |
| 8  | Panikara / Juru Sila / Juru Sila<br>Pengganti melaporkan<br>pelaksanaan Sila jaminan disertai<br>Berlita Acara Sila kepada Kelua<br>Pengedilan Agama / May.                                                                                                    |           |         |          | berila ecara<br>sila jaminan                                          | 10<br>menit            | disposist atas<br>Iaporan BA<br>Sita jeminan                                    |               |
| 9. | Ketua Pengadilan Agamalikay<br>menerima lepoten pelaksenaan<br>Sita Eksekusi                                                                                                    |           |         |          | vaporan<br>disartai berita<br>acara sila                              | 10<br>Menil            | Konsep<br>perinlah<br>Eksekusi                                                  |               |

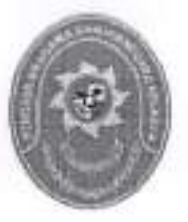

## STANDAR OPERASIONAL PROSEDUR PENYELESAIAN PERKARA

| KODE DOKUMEN   | 1 | SOP/AP/13  |
|----------------|---|------------|
| TGL. PEMBUATAN | 1 | 01/03/2018 |
| TGL. REVISI    |   | 05/08/2019 |
| TGL. EFEKTIF   |   | 05/08/2019 |

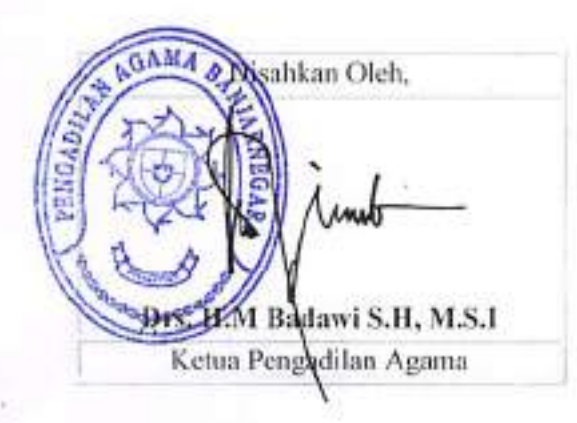

| DOKUMEN MASTER           | : | 1 |             |   |   |  |
|--------------------------|---|---|-------------|---|---|--|
| DOKUMEN TERKENDALI       | 1 |   | NO. SALINAN | ; | 1 |  |
| DOKUMEN TIDAK TERKENDALI | 1 |   | 1           |   |   |  |
| DOKUMEN KADALUARSA       | : |   |             |   |   |  |

Dokumen ini adalah milik

| PENGADILAN AGAMA<br>BANJARNEGARA<br>JI. Let Jend Suprato BANJARNEGARA<br>Website : www.pa-banjarnegara.go.id<br>email : pabanjarnegara@gmail.com | Nomer SOP                        | SOP/AP/13                              |                      |  |
|----------------------------------------------------------------------------------------------------|----------------------------------|----------------------------------------|----------------------|--|
|                                                                                                    | Tanggal Pembuatan                | 01/03/2018                             |                      |  |
|                                                                                                    | Tanggal Revisi                   | 05/08/2019                             |                      |  |
|                                                                                                    | email : pabanjarnegara@gmail.com | Tanggal Efektif                        | 05/08/2019           |  |
|                                                                                                    | Disahkan Oleh                    | Ketua PENGADILAN AGAMA<br>BANJARNEGARA |                      |  |
|                                                                                                    |                                  | Nama SOP                               | PENYELESAIAN PERKARA |  |

|                                                                                                    | KUALIFIKASI PELAKSANA                                                                                                    |  |  |  |  |
|----------------------------------------------------------------------------------------------------|----------------------------------------------------------------------------------------------------|--|--|--|--|
| UU No.14 Tahun 1985 y.s.d.u UU No.5 Tahun 2004<br>y.s.d.u UU No.3 Tahun 2009                               | 1. Pendidikan minimal S1                                                                                                    |  |  |  |  |
| UU Nomor 48 Tahun 2009 ttg Kekuasaan Kehakiman                                                             |                                                                                                    |  |  |  |  |
| UU No.7 Tahun 1989 tentang Peradilan Agama<br>y.s.d.u UU No.3 Tahun 2006 y.s.d.u UU No.50 Tahun<br>2009    |                                                                                                    |  |  |  |  |
| KMA/032/SK/TV/2006 tentang pemberlakuan buku II<br>pedoman pelaksanaan tugas dan administrasi<br>peradilan |                                                                                                    |  |  |  |  |
| SEMA Nomor 7 Tahun 2001 Tentang Pemeriksaan<br>Setempat                                                    |                                                                                                    |  |  |  |  |
| Persyaratan ISO 9001                                                                                       |                                                                                                    |  |  |  |  |
| ERKAITAN                                                                                                   | PERALATAN/PERLENGKAPAN                                                                                                    |  |  |  |  |
| SOP Proses Persidangan                                                                                     | Berkas, Metal Detector, Tata Tertib Persidangan                                                                                                    |  |  |  |  |
| SOP Pelayanan Pemberitahuan Isi Putusan                                                                    |                                                                                                    |  |  |  |  |
| SOP Pelayanan Ikrar Talak                                                                                  |                                                                                                    |  |  |  |  |
| SOP Penyerahan Produk                                                                                      |                                                                                                    |  |  |  |  |
| INGATAN                                                                                                    | PENCATATAN DAN PENDATAAN                                                                                                    |  |  |  |  |
| Jika SOP ini tidak dilaksanakan maka ketertiban<br>persidangan tidak dapat dipenuhi.                       | Perslapan persidangan, Hasil Pemeriksaan                                                                                                    |  |  |  |  |
|                                                                                                    | y.s.d.u UU No.3 Tahun 2009<br>UU Nomor 48 Tahun 2009 tig Kekuasaan Kehakiman<br>UU No .7 Tahun 1989 tentang Peradilan Agama<br>y.s.d.u UU No.3 Tahun 2006 y.s.d.u UU No.50 Tahun<br>2009<br>KMA/032/SK/IV/2006 tentang pemberlakuan buku II<br>pedoman pelaksanaan tugas dan administrasi<br>peradilan<br>SEMA Nomor 7 Tahun 2001 Tentang Pemeriksaan<br>Setempat<br>Persyaratan ISO 9001<br>ERKAITAN<br>SOP Pelayanan Pemberitahuan Isi Putusan<br>SOP Pelayanan Ikrar Talak<br>SOP Pelayanan Ikrar Talak<br>SOP Penyerahan Produk<br>INGATAN<br>Jika SOP ini tidak dilaksanakan maka ketertiban<br>persidangan tidak dapat dipenuhi. |  |  |  |  |

# A. MINUTASI SATU HARI (MAKSIMAL 1 HARI SETELAH PUTUSAN)

|      |                                                                                 |                                            | Pelaksana                 |                     |                               | Matu     | Baku                                            |      |
|------|---------------------------------------------------------------------------------|--------------------------------------------|---------------------------|---------------------|-------------------------------|----------|-------------------------------------------------|------|
| No   | Kegialan                                                                        | Mejelia<br>hakimi<br>Panitera<br>Pangganti | Panitera<br>Penggant<br>I | KETUA<br>MajalisiPP | Kelengkap<br>an               | Waktu    | Oulput                                          | Kel. |
| ſ    | . 2 .                                                                           | t                                          | 4                         | 5                   | đ                             | 7        | 8                                               | g    |
| ÷ 1. | Sidang perkara perribadaan pulusan                                              | $\bigcirc$                                 |                           |                     | Berkas<br>perkara/Pulu<br>aso | 30 menil | pulusan                                         |      |
| 2    | Pembuatan Berita acara Sklang<br>pulusan                                        |                                            |                           |                     | Berkæ                         | 30 menut | BAS                                             |      |
| 3.   | biir uitasi                                                                     | i                                          |                           |                     | PPM, berkas                   | 10 menit | Berkas<br>perkara dan<br>Puluşan<br>terminulas: |      |
| 4.   | Manyampaikan berkas perkara dan<br>putusan yang sudah diminutasi ke<br>Maja ili |                                            |                           |                     | PPM, bentras                  | 10 menit | Jedwal<br>Mediaen                               |      |

#### Wałdu yang diperlukan : 80 menil

# **B. PUBLIKASI PUTUSAN SATU HARI**

|    |                                                        | Peta             | isana            |                      | Mutu       | Baku                                             |      |
|----|--------------------------------------------------------|------------------|------------------|----------------------|------------|--------------------------------------------------|------|
| No | Keglatan                                               | KETUA<br>Majolis | Tim<br>Publikasi | Kelengkap<br>an      | Waktu      | Output                                           | Kəl. |
| 1  | 2                                                      | 3                | 4                | 5                    | 7          | 8                                                | \$   |
| 1. | Mengupload putusan me'alui SIPP                        | $\bigcirc$       |                  | Putusan,<br>komputer | 10 menii   | Putusan<br>lenupical de<br>SIPP                  |      |
| 2. | Memonitor Putusan yang sudah<br>diupload               |                  |                  | kompuler             | 5 menli    | Termónilor<br>þulusan yang<br>druplod            |      |
| 3. | Anonimasi Putusan/Penatapan                            |                  |                  | komputer             | i 20 menul | Putusan<br>Ieravonimani                          |      |
| 4. | Mengupkaal pubusan/penelapan yang<br>sudah diononimasi |                  |                  | kompuler             | 10 menii   | Putusan yang<br>sudah<br>dianonimas<br>terupload |      |
|    | · · · · · · · · · · · · · · · · · · ·                  | Wektu yang       | g diperlukan : 4 | Q meni)              |            |                                                  |      |

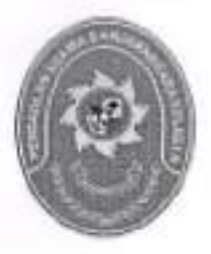

## STANDAR OPERASIONAL PROSEDUR PELAYANAN PERMOHONAN EKSEKUSI RIIL

| KODE DOKUMEN   | 1 | SOP/AP/14  |
|----------------|---|------------|
| TGL. PEMBUATAN | : | 01/03/2018 |
| TGL. REVISI    | 1 | 05/08/2019 |
| TGL. EFEKTIF   | 1 | 05/08/2019 |

Disahkan Oleh. Drs. H.M Badawi S.H, M.S.I Ketua Pengadilan Agama

| DOKUMEN MASTER              | : |               |
|-----------------------------|---|---------------|
| DOKUMEN TERKENDALI          | * | NO. SALINAN : |
| DOKUMEN TIDAK<br>TERKENDALI | 1 | 1.4           |
| DOKUMEN KADALUARSA          |   |               |

| PENGADILAN AGAMA                   |
|------------------------------------|
| BANJARNEGARA                       |
| Jl. Let Jend Suprato BANJARNEGARA  |
| Website : www.pa-banjamegara.go.id |
| email : pabanjarnegara@gmail.com   |

|  | Nomor SOP         | SOP/AP/14                              |
|--|-------------------|----------------------------------------|
|  | Tanggal Pembuatan | 01/03/2018                             |
|  | Tanggal Revisi    | 05/08/2019                             |
|  | Tanggal Efektif   | 05/08/2019                             |
|  | Disahkan Oleh     | Ketua PENGADILAN AGAMA<br>BANJARNEGARA |
|  | Nama SOP          | PELAYANAN PERMOHONAN<br>EKSEKUSI RIIL  |

| DASAR HUKUM                                                                                                    | KUALIFIKASI PELAKSANA                                                                                   |
|----------------------------------------------------------------------------------------------------|----------------------------------------------------------------------------------------------------|
| <ol> <li>Undang-Undang No.48 Tahun 2009 tentang Kekuasaan<br/>Kehakiman;</li> <li>Undang-Undang No.7 Tahun 1989 jo. UndangUndang<br/>No.3 Tahun 2006 jo. Undang-Undang No. 50 Tahun<br/>2009 tentang Peradilan Agama;</li> <li>Undang-Undang No.25 Tahun 2009 tentang Pelayanan<br/>Publik;</li> <li>Keputusan Ketua Mahkamah Agunga No.<br/>KMA/001/SK/1991 tentang Pola Pembinaan dan<br/>pengendalian administrasi perkara;</li> <li>Keputusan Ketua Mahkamah Agung No.<br/>KMA/004/SK/1992 tentang Kepaniteraan;</li> <li>Keputusan Ketua Mahkamah Agung No.<br/>KMA/004/SK/1992 tentang Kepaniteraan;</li> <li>Keputusan Ketua Mahkamah Agung No.<br/>KMA/032/SK/IV/2006 tentang Pemberlakuan Buku II<br/>Bedoman Polokaanaan Tunas dan Administrasi</li> </ol> | <ol> <li>Mengusai POLA BINDALMIN</li> <li>Memahami dan menguasai aplikasi SIPP</li> </ol>               |
| Peradilan;<br>7. Keputusan Ketua Mahkamah Agung No.<br>026/KMA/SK/II/2012 tentang Strandar Pelayanan<br>Peradilan;                                                                                                    |                                                                                                    |
| <ol> <li>Surat Edaran Mahmakah Agung No. 002 Tahun 2012<br/>tentang Pedoman Penyusunan Standar Operasional<br/>Prosedur di lingkungan Mahkamah Agung dan<br/>Peradilan;</li> </ol>                                                                                                    |                                                                                                    |
| KETERKAITAN                                                                                                    | PERALATAN/PERLENGAPAN                                                                                   |
| <ol> <li>SOP Proses Persidangan</li> </ol>                                                                                                    | Komputer, Jaringan internet, Aplikasi SIPP,<br>SKUM, Buku Jurnal dan Keuangan Eksekusi                  |
| PERINGATAN                                                                                                    | PENCATATAN DAN PENDATAAN                                                                                |
| Jika SOP ini tidak dilaksanakan, maka temuan tidak akan<br>berakhir                                                                                                    | Entry data, SKUM, Penomoran Perkara Surat<br>Permohonan, Pengisian Buku Jurnal dan Keuangan<br>Eksekusi |

| NO  | Kegiatan                                                                                                    |        |      |       |           | Pela       | eksene       |          |       |                                                               | Mulu Balu      | <u></u>                                            |
|-----|----------------------------------------------------------------------------------------------------|--------|------|-------|-----------|------------|--------------|----------|-------|---------------------------------------------------------------|----------------|----------------------------------------------------|
|     |                                                                                                    | Meja I | Bank | Kasir | Meja<br>N | Meja<br>I∥ | Jurusti<br>B | Panitera | Ketua | Kelengkap<br>an                                               | Wakiu          | Culput                                             |
| 1.  | Manarima sural<br>permohonan eksekusi<br>dari pernohon<br>eksekusi dilampiri<br>salinen/ Fo putusan                                | P      |      |       |           |            |              |          |       | Bertas<br>permetionan<br>eksekusi                             | 5 meni         | Oileemanja<br>psimohonan<br>eksekusi               |
| 2   | yang telah BHT<br>Menaksir panjar<br>biaya eksekusi/                                                                               |        |      |       |           |            |              |          |       | Berkas<br>permotionen                                         | \$ maaij       | SKUM                                               |
|     | menghitung panjar<br>biaya ekselusi dan<br>ciduangkan dalam<br>SKUM                                                                |        |      |       |           |            |              |          |       | çıksa kusi                                                    |                |                                                    |
| 3   | Menerina alip<br>seloran, member<br>nomor, membukukan<br>panjar blaya<br>ekeselkusi nil serta<br>menginput ka SIPP                 |        |      |       |           |            |              |          |       | SKURA<br>panjar bioyo<br>okao susi                            | 15<br>menit    | Buita seter<br>bidya<br>oksałusy                   |
| •   | Mencetat<br>permohonan eksetivsi<br>fili dalam registar<br>eksekusi                                                                |        |      | Ļ     |           |            |              |          |       | Regizzar<br>Eksteknisi                                        | 10<br>meni.    | Tarcalamya<br>Intelakom<br>nigener<br>oksokusi     |
| 3   | Menyampaikan<br>berkas Permohonan<br>ke Kelua                                                                                      |        |      |       |           |            |              |          | _+    | éenas<br>Elsebas                                              | 10<br>ment     | Berkus<br>Eksekusi                                 |
| 6   | Membual penetapan<br>hari sidang<br>Aanmaning                                                                                      |        |      |       |           |            |              |          |       | Perkas<br>Eksekusi                                            | 5 menil        | Sural<br>povelagen<br>hao uidang                   |
| 7   | Menunjuk Junu Sila<br>untuk melaksanakan<br>panggitan Aanmaning                                                                    |        |      |       |           |            |              | ,<br>,   |       | Surai<br>penunjekan<br>Juru Şita                              | 20<br>menk     | instrumen<br>pernish<br>pernanggiten<br>termenting |
| 8   | Mengajukan<br>perinsihonan biaya<br>panggitan sidang<br>Aanmaning                                                                  |        |      |       |           |            |              |          |       | laştarment<br>permokoren<br>pençartan<br>pençaten<br>pençaten | NU<br>Inteina  | Reises<br>sermanizg                                |
| 9   | Mengeluarkan,<br>mencatat bisiya<br>pemanggilan dalam<br>buku jumal keuengan<br>eksekusi dan<br>menginput ke dalem<br>pelikat PIPP |        |      |       |           |            |              |          |       | , juntal<br>kuujingén<br>situskuai,<br>spietasi Siriki        | 5 man          | Jamai<br>Nowangan<br>Yolah tensi                   |
| 140 | Afetaksanakan<br>penggilen semmening<br>kepada termohon<br>skeskusi untuk diberi<br>leguran                                        |        |      |       |           |            | P            |          |       | Releas<br>pénggilang<br>quamaning                             | 10)<br>#±*il   | Pangpian<br>Islah<br>Gisksanakan                   |
| 11  | Meleksenaten sidang<br>eanmaning ager<br>datam wektu 8 hari<br>melaksenaten<br>putusan pengadilan                                  |        |      |       |           |            |              | L L      |       | Berkas<br>parkam<br>eksekasi                                  | 60)<br>majin 1 | Berita Acara<br>Sixtang<br>aynmening               |
| 12  | Membual dan<br>nvenandetangani<br>Berita Acara Sklang<br>Aanneing                                                                  |        |      |       |           |            |              |          |       | Bankas<br>, penkana<br>, dicakusi                             | 10<br>men);    | BAS<br>aaamaniisg                                  |
| 13  | Mencalat langgal<br>sidang Aanmaning                                                                                               |        |      |       |           |            |              | ·        |       | Register<br>Ekselusi                                          | \$ mend        | Rogister<br>Elselasi<br>Talah teritu               |

| 1          | eks <b>ek</b> usi                                                                                                    | 1          |          | 1          |              |               | <u> </u> | _             | <u>_</u>            |              |                     |
|------------|----------------------------------------------------------------------------------------------------|------------|----------|------------|--------------|---------------|----------|---------------|---------------------|--------------|---------------------|
| L          |                                                                                                    | 1          |          | 1          |              |               |          |               |                     |              |                     |
| 14         | Menetime Langrag                                                                                                    | — <u> </u> | <u> </u> |            |              | 1             |          |               | -                   |              |                     |
|            | balture terrection sides                                                                                                    | 1          |          |            |              |               | ╺┼╼─╺    | ━ <u>┤</u> ── | +                   |              |                     |
| 1          | Melaksanakan                                                                                                    |            |          |            |              |               |          |               | Dechag              | 5 -          | i Laporan           |
| 1          | dubesan                                                                                                    | 1          |          |            |              | 1             |          | ו             | de unación          | 1            | ler-tobor           |
| 15         | Meteoluarkon                                                                                                    |            |          |            |              | ſ             | 1 -      | _l            |                     |              | Vidak<br>materia    |
| Í          | Official and a site                                                                                                    | 1          |          | <b>—</b> — | ╺╋╼─         | + -           | ╌╌╌      |               | <u>+</u>            |              | 1 Bullosan          |
|            | penciepari sila                                                                                                    | 1          |          |            |              |               | 1        |               | EMinkas             | 5 mapr;      | 1 milunemi          |
| [          | e serve temadap                                                                                                    | 1          |          |            |              | 1             | · ·      |               | perkarg<br>observer | -            | Phintan             |
|            | woyek yang belum                                                                                                    |            |          |            |              | [             | 1        | 1 1           | 6-22-0031           |              | <b>combari</b> phy  |
|            | Giletakiran sita                                                                                                    | ſ          |          | 1          | 1            | )             |          |               | [                   | 1            | en ala              |
|            | jaminan) disertal                                                                                                    |            | 1        |            |              |               | ļ        | - FP - P      | 1                   |              |                     |
| 1          | Instrument perintah                                                                                                    | Í          |          | 1          | 1            | J             |          | 1             | [                   |              |                     |
| 1          | pemberilahuan ska                                                                                                    |            | 1        |            |              |               | ·        |               | 1                   | [            | 1                   |
| L          | ekeselousi                                                                                                    |            |          | 1          | 1            | 11            |          |               |                     | 1            | 1                   |
| 16         | Mengalukan                                                                                                    |            | +        |            | <u> </u>     | <u> </u>      |          |               | 1                   | [            | ſ                   |
|            | Detimohonon blauet                                                                                                    |            |          |            |              |               |          | 1 —           | Internet            |              | + <u></u>           |
|            | Démbardia burga alas                                                                                                    | 1          | 1        | 1          | 1            | 11            |          |               | Dermonan            | 1.0.00       | -auge<br>Défendance |
| 1          | Alter hand                                                                                                    |            |          |            | 1            |               | •        | 1             |                     | 1            | Dimozaran           |
|            | eksenusi                                                                                                    |            | + -      | +          | <del>†</del> | ╃ <u>╶</u> ┙╷ |          |               |                     |              | biaya               |
|            | 1                                                                                                    | 11         |          | 1          |              |               |          | 1             | -                   |              | -                   |
|            | 1 1                                                                                                    |            |          |            |              | 1             |          |               |                     |              | •                   |
|            | 1 1                                                                                                    | المرجعا ا  |          |            | [            |               |          |               |                     |              |                     |
|            | ]                                                                                                    | 11         | ſ        | 1          |              |               | ' I      | 1             |                     | 1 1          |                     |
| 17         | Mennahusekan dan                                                                                                    | ╾╴┤╺╈╴╴    | +        | f          |              |               | -        |               |                     | ·            |                     |
|            |                                                                                                    | ╎┎┸━━┑     |          |            |              |               |          |               | Jume                | 5 mmm1       | Kienias             |
|            | mencatan deya sita                                                                                                    |            | 1        |            |              |               |          |               | Reungen<br>Eksteri  |              | persoaytan          |
|            | eksekusi dalam jumal                                                                                                    |            | 1[       | i i        |              |               |          |               |                     |              | Maja<br>Disaketi    |
|            | ekseiousi                                                                                                    |            | ]]       |            |              |               |          |               |                     |              |                     |
|            |                                                                                                    |            |          |            | 1            | . [           |          |               |                     |              |                     |
| 15         | Melaksanakan                                                                                                    |            |          |            |              |               |          |               | Relats              | 30           | Pangolan.           |
|            | comtenishuan                                                                                                    | f          |          | P          |              |               |          |               | perbentahu          | (Materia)    | permentation        |
|            | pelaksanayan sila                                                                                                    |            |          |            |              | <b>t</b> .    |          |               | 84                  |              | tu kata             |
|            | sheekuel kanada mara                                                                                                    |            |          |            |              |               |          |               |                     |              | ana sanakan         |
|            | ensekursi Mapatra pana                                                                                                    |            |          |            |              | ╵└─┰╢         |          |               |                     |              |                     |
|            | ptnak dan instansi                                                                                                    |            |          | 1 I        |              |               |          |               |                     |              |                     |
|            | tericait                                                                                                    | _          |          |            |              |               |          |               | And an alter        | 16           | Roda Araca          |
| 19         | Melaksanakan sila                                                                                                    | -          |          |            |              |               |          |               |                     | 0.00         | pelaisanaan         |
|            | eksekusi dangan                                                                                                    |            |          | I '        | 9            |               |          |               | յ                   |              | ekselupu            |
|            | disaksikan oleh 2                                                                                                    |            |          |            |              | l l           |          |               | _                   |              |                     |
|            | orano saksi                                                                                                    | 1          |          | <b>ا</b>   |              |               |          | 1             |                     |              |                     |
|            | the state of the state of the s |            | 1        |            |              |               |          |               |                     |              |                     |
|            | kdombust                                                                                                    |            | <u> </u> | <u> </u>   |              |               |          |               | Berkas tila         | W.           | Berts Acad          |
| <b>4</b> V | - Metouud.                                                                                                    |            |          |            |              |               |          |               | etste kurst         | n pri        | SADA<br>E Landauri  |
|            | menandatatiyati usu                                                                                                    |            | 1        |            |              | _ <b>t</b> _  |          |               |                     |              | 290 M               |
|            | menyampanan centa                                                                                                    |            |          |            |              | li 11         |          |               |                     |              | salinannya          |
|            | ecara sila eksekusi                                                                                                    |            |          |            |              | ╵┕┯╾┘╵        |          |               |                     |              | -                   |
|            | kepada para pinak                                                                                                    |            |          | I          | 1            | 1-4           |          |               |                     |              |                     |
|            | dan instansi lerkail                                                                                                    |            |          | <b> </b>   |              |               |          | ╎────╢        | Register            | 5 april      | (interesting)       |
| 21         | Mencatat ke dalam                                                                                                    |            | 1        | 1          |              | [.            |          |               | Induk               |              | Register            |
| -          | heikin segister unduk                                                                                                    |            | 1        | l          |              |               |          | 11 II         | eksekual dan        |              | nation fields       |
|            | eksekusi bukujumal                                                                                                    | 1          |          | 1          | 1            |               |          | ╿└──┲┙╎       | ngaler sig          | <b>ا</b>     | 1                   |
|            | eleminici Aan hufu                                                                                                    | 1          |          | 1          |              |               |          |               |                     |              |                     |
|            |                                                                                                    |            | 1        |            | 1            |               |          | └──┘╵         |                     |              |                     |
|            |                                                                                                    |            |          |            | 1            | 1             |          | 1             |                     |              |                     |
|            | EKSEKUSI                                                                                                    | ļ          | L        | 1          | 1            | L             |          | <u> </u>      |                     | <del> </del> |                     |
|            |                                                                                                    | <u> </u>   | +        | +          |              |               | 1        |               | Benkas              | 60<br>100    | Fisakusi            |
| 22         | Membual Laporan                                                                                                    |            | 1        |            | 1            | 1             |          |               | algebraid           |              | teleh dibual        |
|            | Eksekusi                                                                                                    | 1          |          | 1          | 1            |               |          | 4             | 81.204.00           |              |                     |
| 1          | <u>_</u>                                                                                                    |            | <u> </u> | 1          |              | Kan - 436 4   | menil    |               |                     |              |                     |
|            |                                                                                                    |            | Jumia    | i waiku ya | ng ciperiu   | NGI - 4991    |          |               |                     |              |                     |

•

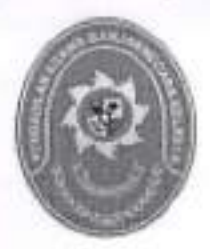

# STANDAR OPERASIONAL PROSEDUR PELAYANAN PEMBERITAHUAN ISI PUTUSAN

| KODE DOKUMEN   | : | SOP/AP/15  |  |
|----------------|---|------------|--|
| TGL. PEMBUATAN | : | 01/03/2018 |  |
| TGL. REVISI    | : | 05/08/2019 |  |
| TGL. EFEKTIF   | : | 05/08/2019 |  |

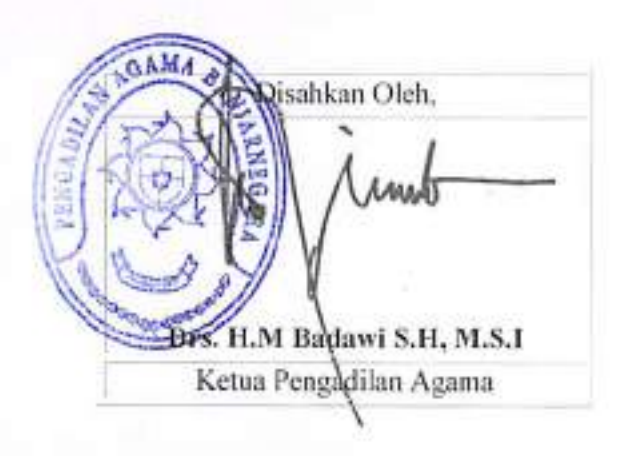

| DOKUMEN MASTER           | : | 1 |             |    |   |    |
|--------------------------|---|---|-------------|----|---|----|
| DOKUMEN TERKENDALI       | 1 | 1 | NO. SALINAN | \$ | - | 1_ |
| DOKUMEN TIDAK TERKENDALI | 3 | 1 |             |    |   |    |
| DOKUMEN KADALUARSA       | 1 | - |             |    |   |    |

Dokumen ini adalah milik

#### PENGADILAN AGAMA BANJARNEGARA

JL Let Jend Suprato BANJARNEGARA Website : www.pa-banjamegara.go.id email : pabanjamegara@gmail.com

| Nomor SOP         | SOP/AP/15                              |  |  |  |  |
|-------------------|----------------------------------------|--|--|--|--|
| Tanggal Pembuatan | 01/03/2018                             |  |  |  |  |
| Tanggal Revisi    | 05/08/2019                             |  |  |  |  |
| Tanggal Efektif   | 05/08/2019                             |  |  |  |  |
| Disahkan Oleh     | Ketua PENGADILAN AGAMA<br>BANJARNEGARA |  |  |  |  |
| Nama SOP          | PELAYANAN PEMBERITAHUAN<br>ISI PUTUSAN |  |  |  |  |

| DA  | SAR HUKUM                                                                                                  | KUALIFIKASI PELAKSANA                           |  |  |  |  |  |
|-----|----------------------------------------------------------------------------------------------------|-------------------------------------------------|--|--|--|--|--|
| 1.  | UU No.14 Tahun 1985 y.s.d.u UU No.5 Tahun 2004<br>y.s.d.u UU No.3 Tahun 2009                               | 1. Pendidikan minimal S1                        |  |  |  |  |  |
| 2.  | UU Nomor 48 Tahun 2009 ttg Kekuasaan Kehakiman                                                             |                                                 |  |  |  |  |  |
| З.  | UU No .7 Tahun 1989 tentang Peradilan Agama<br>y.s.d.u UU No.3 Tahun 2006 y.s.d.u UU No.50 Tahun<br>2009   |                                                 |  |  |  |  |  |
| 4.  | KMA/032/SK/IV/2006 tentang pemberlakuan buku II<br>pedoman pelaksanaan tugas dan administrasi<br>peradilan |                                                 |  |  |  |  |  |
| 5.  | SEMA Nomor 7 Tahun 2001 Tentang Pemeriksaan<br>Setempat                                                    |                                                 |  |  |  |  |  |
| 6.  | Persyaratan ISO 9001                                                                                       |                                                 |  |  |  |  |  |
| KE  | TERKAITAN                                                                                                  | PERALATAN/PERLENGKAPAN                          |  |  |  |  |  |
| 1.  | SOP Proses Persidangan                                                                                     | Berkas, Metal Detector, Tata Tertib Persidangan |  |  |  |  |  |
| 2.  | SOP Pelayanan Ikrar Talak                                                                                  |                                                 |  |  |  |  |  |
| З.  | SOP Penyerahan Produk                                                                                      |                                                 |  |  |  |  |  |
| PER | RINGATAN                                                                                                   | PENCATATAN DAN PENDATAAN                        |  |  |  |  |  |
| 1.  | Jika SOP ini tidak dilaksanakan maka ketertiban<br>persidangan tidak dapat dipenuhi.                       | Persiapan persidangan, Hasil Pemeriksaan        |  |  |  |  |  |

|     |                                                                                                    | Pelakeéné        |                                          |                           |                                |       |                                                                          |                                                                  |                                                             |          |
|-----|----------------------------------------------------------------------------------------------------|------------------|------------------------------------------|---------------------------|--------------------------------|-------|--------------------------------------------------------------------------|------------------------------------------------------------------|-------------------------------------------------------------|----------|
| No  | Kegleten                                                                                                    | NETUA<br>Majelia | Junyalka<br>/<br>Janyaka<br>Panggan<br>U | Pilsait /<br>Para Pilsait | Petuges<br>Noja<br>MPanM<br>ud | Kasir | Kalengik<br>opår                                                         | YYaik(u<br>(nuenik)                                              | Oulput                                                      | K.H.     |
| ſ   | 2                                                                                                    | 3                | 4                                        | 5                         | 8                              | 7     | 8                                                                        | 9                                                                | 10                                                          | 11       |
| 1   | Monuberi deu menandabangan<br>Instrumen Pat isi Petrisan<br>satuk diperahkas kapada<br>Panlaera Muda                                                                                                    |                  |                                          |                           |                                |       | barkas<br>perkara,<br>iestrumen                                          | 5 IDBN                                                           | inginumen<br>Pol 6 amar<br>putasin ya<br>dind KM            |          |
| - 2 | Menerima dan menakulatangan<br>Instrumen Pite Isl Pulusan dari<br>Ketua Majata angrytetihkan<br>Kerntalik kapada Aurusha / JSP                                                                                                    |                  |                                          |                           |                                |       | (ropinyaman<br>Fiti, budu<br>į kominei Piti                              | 3 menit                                                          | knajingarman<br>Poli yog drikd<br>Poling po<br>Minigi ar Ul |          |
| 1   | Mencalat delam buña konteol<br>Pha bi Pubusan<br>I                                                                                                    |                  |                                          |                           | ╞┎┷┚                           |       | taiw<br>Ignini                                                           | 2 ment                                                           | dala iso 8<br>Pol lecatal<br>dim buka<br>konisoi            |          |
| - 4 | Libra rima instrumen Pitrisi<br>Purugan dari Kerna hilojolis<br>yang telah ditendatangkini                                                                                                    |                  |                                          |                           |                                |       | Instrumen<br>Pibl, buka<br>kontrol Pibl                                  | 1 menil                                                          | instrumen<br>Pbi yg dited<br>Petrigets<br>Mige II           |          |
| 5   | Menyeratikan unahurmen Philipi<br>Pulusen yang la'ash<br>ditindanangani Kebua Majelis<br>Napada Kash untuk penceker-<br>bisya Perntestashwan seeuai<br>dengan radius                                                                                                    |                  |                                          |                           |                                |       | listrumen<br>Pol, beku<br>konesi Pbe                                     | 3≡8m)                                                            | ongkos Pbi                                                  |          |
| 6   | Menerima matruman Polita<br>Penggani dari Jenusila / Janusila<br>Penggani, mencatal dalam<br>bulas Atmat, kepungan, budu<br>harian dan sunnyeruldan binya<br>Polita pelusan kepada Amusita<br>(JSP                                                                                                    |                  |                                          |                           |                                |       | Instrumen.<br>Buku<br>Jumal<br>Buku<br>Narian,<br>baku ketel<br>Kewangan | 5 menik                                                          | angkos Pol<br>iercanal                                      |          |
|     |                                                                                                    | ·                |                                          |                           | <u> </u>                       | ┢╾┨── |                                                                          |                                                                  |                                                             | <u>+</u> |
| ,   | peratiman dan keranasangan<br>peratimaan biaya<br>perabertahuan dan Kapr                                                                                                    |                  |                                          |                           |                                |       | unda<br>terina<br>gagtos<br>Ppi                                          | . 2=931                                                          | dala<br>penerima<br>orgius<br>Necisiol                      |          |
| 8   | Mencetak relate Pitz,<br>menandalangani relates dan<br>melakaanakan Pita lei Putuson<br>langoong di lenchal anggel<br>pihak yang latah kedar sate<br>skitang pututan, ménchuritah sate<br>berkit ataka penderitah sate<br>berkit ataka penderita |                  |                                          |                           |                                |       | spillagu<br>SIPP,<br>ongkos<br>Pbi                                       | 160 mosit<br>/ 3 jam<br>(disesual<br>kan<br>detgan<br>Km radius) | Rebas Pbi                                                   |          |
| 08  | Mérénima langsang nelaus dan<br>Aunsida / Amajica Panggand,<br>meranina sadu ketal retaas Pbl.<br>Iai Putasan                                                                                                    |                  |                                          |                           |                                |       | njilajo Piji                                                             | 2#971                                                            | reteas Poi<br>dilustatua<br>Langsung<br>Pénah               |          |

| 1ù   | Menanima kambali nengkap Pbi<br>lai putesan yang telah diladaku<br>gilisi./ para putek                                                                 |              |           |                  |             | Radisan<br>Pital                                 | ? menut | ralaus Pol<br>dävlishui<br>Iangsung<br>Pülak |  |
|------|----------------------------------------------------------------------------------------------------|--------------|-----------|------------------|-------------|--------------------------------------------------|---------|----------------------------------------------|--|
| • 11 | Manyerolikan Kabas POlyang<br>Jalah disiksanskan Repola<br>Pelagan Mega III otlak<br>penghikungan BMT                                                  |              |           |                  |             | Aystada<br>Poji, buku<br>kontral                 | 2 mant. | Reisas Piri<br>ditorime<br>P Meja III        |  |
| 12   | Manarima nebus Philisi<br>Punasan dari Junustri / JSP dan<br>manaritat dalam buku kontrol<br>BHT, manyimpat Retaas Pok<br>dalam bukteti Barkas Parkant |              |           |                  | 5           | Bulu<br>kontrat<br>BHT.<br>Helses Pol.<br>Geness | 5 menil | BI-CT<br>Isanhang                            |  |
|      | <u> </u>                                                                                                    | Jum]ah Waktu | u Yang Di | perlukan : 212 M | enit i 3 je | m 32 menit                                       |         |                                              |  |

- · ·

. .

.

.

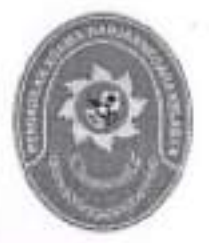

### STANDAR OPERASIONAL PROSEDUR PELAYANAN IKRAR TALAK

| KODE DOKUMEN   | : | SOP/AP/16  |
|----------------|---|------------|
| TGL. PEMBUATAN | : | 01/03/2018 |
| TGL. REVISI    | : | 05/08/2019 |
| TGL. EFEKTIF   | : | 05/08/2019 |

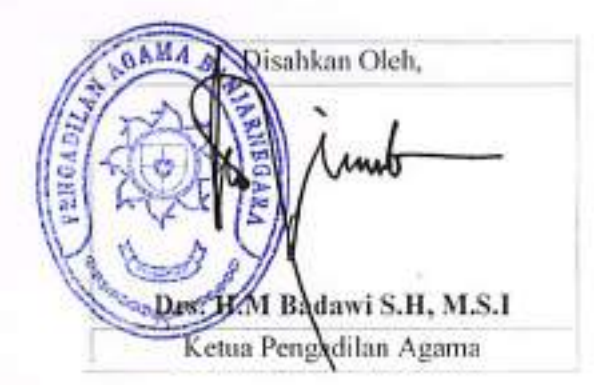

| DOKUMEN MASTER           | : | 1 |             |   |       |  |
|--------------------------|---|---|-------------|---|-------|--|
| DOKUMEN TERKENDALI       | 1 |   | NO. SALINAN | 1 | <br>- |  |
| DOKUMEN TIDAK TERKENDALI | 1 |   |             |   |       |  |
| DOKUMEN KADALUARSA       | 3 | 1 |             |   |       |  |

Dokumen ini adalah milik

|                                   | PENGADILAN AGAMA<br>BANJARNEGARA | Nomor SOP         | SOP/AP/16                              |
|-----------------------------------|----------------------------------|-------------------|----------------------------------------|
| -                                 |                                  | Tanggal Pembuatan | 01/03/2018                             |
| JI. Let Jend Suprato BANJARNEGARA | Tanggal Revisi                   | 05/08/2019        |                                        |
| E)                                | email : pabanjamegara@gmail.com  | Tanggal Efektif   | 05/08/2019                             |
|                                   |                                  | Disahkan Oleh     | Ketua PENGADILAN AGAMA<br>BANJARNEGARA |
|                                   |                                  | Nama SOP          | PELAYANAN IKRAR TALAK                  |

| DA  | SAR HUKUM                                                                                                  | KUALIFIKASI PELAKSANA                           |
|-----|----------------------------------------------------------------------------------------------------|-------------------------------------------------|
| 1.  | UU No.14 Tahun 1985 y.s.d.u UU No.5 Tahun 2004<br>y.s.d.u UU No.3 Tahun 2009                               | 1. Pendidikan minimal S1                        |
| 2.  | UU Nomor 48 Tahun 2009 ttg Kekuasaan Kehakiman                                                             |                                                 |
| 3.  | UU No .7 Tahun 1989 tentang Peradilan Agama<br>y.s.d.u UU No.3 Tahun 2006 y.s.d.u UU No.50 Tahun<br>2009   |                                                 |
| 4,  | KMA/032/SK/IV/2006 tentang pemberlakuan buku II<br>pedoman pelaksanaan tugas dan administrasi<br>peradilan |                                                 |
| 5.  | SEMA Nomor 7 Tahun 2001 Tentang Pemeriksaan<br>Setempat                                                    |                                                 |
| 6.  | Persyaratan ISO 9001                                                                                       | . 23                                            |
| KE' | TERKAITAN                                                                                                  | PERALATAN/PERLENGKAPAN                          |
| 1,  | SOP Penyelesaian Perkara                                                                                   | Berkas, Metal Detector, Tata Tertib Persidangan |
| 2   | SOP Pelayanan Pemberitahuan Isi Putusan                                                                    | 1. 2 - 20 - 2 - 2 - 2 - 2 - 2 - 2 - 2 - 2       |
| 3.  | SOP Penyerahan Produk                                                                                      |                                                 |
| PER | RINGATAN                                                                                                   | PENCATATAN DAN PENDATAAN                        |
| 1,  | Jika SOP ini tidak dilaksanakan maka ketertiban<br>persidangan tidak dapat dipenuhi.                       | Persiapan persidangan, Hasil Pemeriksaan        |

4 2

|    |                                                                                                    |             | Pelakaana  |                                    | Mutu Baku                                                                      |            |                          |     |
|----|----------------------------------------------------------------------------------------------------|-------------|------------|------------------------------------|--------------------------------------------------------------------------------|------------|--------------------------|-----|
| Mo | Keglatan                                                                                                    | Para Piladu | Hakim      | Paniberat<br>PanikeraPeng<br>genti | Kelengkapan                                                                    | Waktu .    | Output                   | Kal |
| 1  | 2                                                                                                    | 3           | 4          | 5                                  | 6                                                                              | 3          | 6                        | g.  |
| 1. | Para Pinsk menunggu di<br>ruang sidang Pengadilan<br>Agama alau wakilinya,                                                                                                    | $\square$   |            |                                    | Papan<br>Pengumuman<br>Jadwal<br>Persidangan                                   |            | Jadiwa)<br>persidangan   |     |
| 2. | Membuka memulai<br>sidang pada pulud 09.00<br>watau selempat                                                                                                    |             |            |                                    | Papan<br>Pengumuman<br>Jedwal<br>Persidangan                                   | 2 menil    | Jadiwali<br>persidangan  |     |
| 3  | Memanggil para pihak<br>uniulit masuk kedalam<br>ruang persidangan. Para<br>pihak memasuki ruang<br>sidang                                                                                                    |             |            |                                    | Ruangsidang                                                                    | 3 menil    | Ruang sidang             |     |
| +  | Penohon atau watilinya<br>hadir dalam skiang ikran<br>talah, jika Termchon<br>talah mesidapat<br>panggilan secara sah<br>dan patut, latapi tidak<br>hasir, maka Penohon<br>alau watilinya dapat<br>mengucapkan likrar talak<br>tanpa dihadiri Termohon<br>atau watilinya, |             |            |                                    | Ruangadang                                                                     | '3 ment    | Rwang sideng             |     |
| 5  | Mambacakan penelapan<br>tentang terjadinya Ikrar<br>Jalah, sebelah Mahim<br>mambacakan penelapan<br>terar talak tetu para pinak<br>diperinjahkan keluar<br>persidangan kenudian<br>sidang ditutup                                                                         |             |            |                                    | Berkas parkara<br>yang lelah<br>berkekuatan<br>hukum lelap dan<br>dokumen lain | 3 menil    | Penelapan<br>Ikiar Talak |     |
| 6  | Pera Pērak Juduar<br>persidangan                                                                                                    |             |            |                                    |                                                                                | 5<br>Menil |                          |     |
| 7. | Membuai berite ecera<br>Arar latak dan<br>penelapan ikrar talak<br>pada apihasi SIPP                                                                                                    | $\bigcirc$  |            |                                    |                                                                                | 20 Menti   |                          |     |
|    |                                                                                                    | Jumlah      | Wekto Yang | Diperlukan : 36                    | i Menit                                                                        |            |                          |     |

. . .

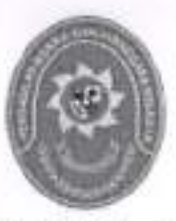

## STANDAR OPERASIONAL PROSEDUR PENYERAHAN PRODUK

| KODE DOKUMEN   | 1 | SOP/AP/17  |
|----------------|---|------------|
| TGL. PEMBUATAN | 1 | 01/03/2018 |
| TGL. REVISI    | : | 05/08/2019 |
| TGL. EFEKTIF   | 1 | 05/08/2019 |

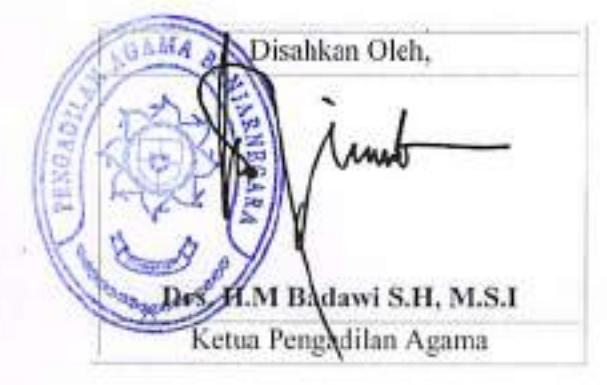

| DOKUMEN MASTER           | : | 1 |             |   |       |   |
|--------------------------|---|---|-------------|---|-------|---|
| DOKUMEN TERKENDALI       | 1 | 1 | NO. SALINAN | 4 | <br>- | - |
| DOKUMEN TIDAK TERKENDALI | 1 |   | 4           |   |       |   |
| DOKUMEN KADALUARSA       | 3 |   | 1           |   |       |   |

Dokumen ini adalah milik

|     | PENGADILAN AGAMA                                                                                           | Nomor SOP         | SOP/AP/17                              |
|-----|----------------------------------------------------------------------------------------------------|-------------------|----------------------------------------|
|     | BANJARNEGARA                                                                                               | Tanggal Pembuatan | 01/03/2018                             |
| 3   | JI. Let Jend Suprato BANJARNEGARA<br>Website : www.pa-banjamegara.go.id<br>email : pabanjamegara@gmail.com | Tanggal Revisi    | 05/08/2019                             |
| æ [ |                                                                                                    | Tanggal Efektif   | 05/08/2019                             |
| 9   |                                                                                                    | Disahkan Oleh     | KETUA PENGADILAN AGAMA<br>BANJARNEGARA |
|     |                                                                                                    | Nama SOP          | PENYERAHAN PRODUK                      |

| DA                   | SAR HUKUM                                                                                                    | KUALIFIKASI PELAKSANA                                    |  |  |  |  |
|----------------------|----------------------------------------------------------------------------------------------------|----------------------------------------------------------|--|--|--|--|
| 1.                   | Peraturan Sekretaris Mahkamah Agung RI Nomor 002<br>Tahun 2012 tentang Penyusunan SOP                                                                               | Pendidikan minimal SLTA     Menguasai pola Bindalmin     |  |  |  |  |
| 2.                   | Permenpan Nomor 35 Tahun 2012                                                                                                    |                                                          |  |  |  |  |
| 3.                   | KMA No. 1 Tahun 1991                                                                                                    |                                                          |  |  |  |  |
| 4.                   | Buku II                                                                                                    |                                                          |  |  |  |  |
| 5.                   | PP No. 53 Tahun 2008                                                                                                    |                                                          |  |  |  |  |
| KE                   | TERKAITAN                                                                                                    | PERALATAN/PERLENGKAPAN                                   |  |  |  |  |
| 1.<br>2.<br>3.<br>4. | SOP Penyelesaian Perkara<br>SOP Pelayanan Pemberitahuan Isi Putusan<br>SOP Pelayanan Ikrar Talak<br>SOP Pelayanan Pengiriman Salinan Putusan ke KUA<br>dan Dukcapil | Berkas perkara, peralatan komputer, kertas, printer, ATK |  |  |  |  |
| PER                  | RINGATAN                                                                                                    | PENCATATAN DAN PENDATAAN                                 |  |  |  |  |
| 1.                   | Jika SOP tidak dilaksanakan, maka temuan tidak akan<br>berakhir                                                                                                    | Berkas Perkara                                           |  |  |  |  |
|                      | The second second second second second second second second second second second second second second second s                                                      |                                                          |  |  |  |  |

|      | A. PENYAMPAIAN SALINAN                                                                                                    | PUTUSA | Î DÂN PE     | ENETAPA | N                    |           |                                                                     |     |
|------|----------------------------------------------------------------------------------------------------|--------|--------------|---------|----------------------|-----------|---------------------------------------------------------------------|-----|
| LLA. | Kaglatan                                                                                                    | F      | Peleksan     | a       | M                    | utu: Baku |                                                                     | Ket |
|      | Regiatan                                                                                                    | Meja 🕅 | <u>Pihak</u> | Kasir   | Kalengkapan          | Waktu     | Output                                                              |     |
| 1    | Pelugas menanyakan nomor<br>perkara serta mengecek<br>identitas yang bersangkutan                                                                                                    | Q      |              |         | Istruman             | 2 menii   | Nomor<br>Perkara,<br>Identitas                                      |     |
| 2    | Pelugas mengambil salinan<br>putusan' penetapan, akta cerai<br>dari almari penyimpanan,<br>menghtung jumtah halaman<br>salinan putusan/penetapan<br>kemudian memasukkan dalam<br>map khusus/ s <u>ampul.</u> |        |              |         | Isirumen             | i 2 menil | Səlinən<br>Putusən                                                  |     |
| Е    | Petugas memanggil dan<br>memerintahkan para pihak<br>agar membayar blaya salinan<br>penetapan ke kasir.                                                                                                    |        |              |         | leirumen             | 2 menil   | Kwitansi<br>Pembayaran<br>PNBP                                      |     |
| 4    | Petugas menyarahkan salinan<br>putusan, penetapan dan atau<br>akta cerai kepada para pihak<br>selelah menerima bukti<br>pembayaran biaya<br>pengambilan salinan putusan<br>/penatapan.                       |        |              |         | Salinan Putusan      | 2 menil   |                                                                     |     |
| 5    | Pelugas membuatkan tanda<br>terima bukti penyerahan<br>salinan putusan /penetapan<br>dan atau akta cerai.                                                                                                    | Ċ      |              |         | Buku Tanda<br>Terima | 2 menit   | Tercantumnya<br>tanggal<br>pengetuaran<br>pada Buku<br>Tanda Terima |     |

. . . . .

. .

|    | 3. PELAYANAN PEN                                                                                   | ERBITAN (             | DAN PENYE           | RAHAN AK                         | TA CERAI                                                                           |                    |                                                 | ••••• |
|----|----------------------------------------------------------------------------------------------------|-----------------------|---------------------|----------------------------------|------------------------------------------------------------------------------------|--------------------|-------------------------------------------------|-------|
|    | Keglatan                                                                                           | Petakgang             |                     |                                  | Muta Beka                                                                          |                    |                                                 |       |
| Ho |                                                                                                    | Para Pihak            | Petegaam<br>aja III | Polugaspen<br>erinubisyn<br>PNBP | Kelerigkapan                                                                       | Wakiju<br>(meniti) | Oylgul                                          | Kei   |
| 1  | 2                                                                                                  | 3                     | 4                   | 5                                | 6                                                                                  | 7                  | l B                                             | \$    |
| 1  | Mangajukan permohonan<br>pengambilan AC                                                            | $[\bigcirc$           |                     |                                  | Kientikas                                                                          | 1                  | enchonans<br>aineo                              | -     |
| 2  | Menenima pengajuan<br>pengambilan AC                                                               |                       |                     |                                  | kieniilaspihak,<br>permohonansalinam                                               | 2                  | Pemohonans<br>slinan                            |       |
| 3  | Memerintahkan para pihak<br>eger membayar biaya AC<br>sebagai PMBP                                 |                       |                     | -                                | identilaspihat.<br>permoleonansalinan,<br>biaya PNBP                               | 2                  | Pembayaran<br>PNSP                              | ·     |
| 4. | Membayar AC sebagai<br>PNBP, menerima bulgi<br>penabayaran PNBP                                    |                       |                     | ]                                | ldenitaspihak,<br>pennolkanensaänan,<br>pembayaran PNBP                            | 3                  | Pembayaran<br>PN(3P                             |       |
| 5. | Menerima pembayaran<br>PNBP dari pihak<br>pemohon, membukukan<br>dan memberikan landa<br>bukij     |                       | ·                   |                                  | identikaapihak,<br>permohonansalihan,<br>pertbayaran PNBP,<br>bokukeuangan<br>PNBP | э                  | Bukipembay<br>aran PMBP                         |       |
| ¢. | Mênerîne buld<br>pembeyar <b>an PNB</b> P ,<br>menyershkan kembalî<br>pada pelugas meja lîl        |                       |                     |                                  | Buklipembayaran<br>PNBP                                                            | ż                  | Salnan-Putus<br>an                              |       |
| 7, | Menerima buku<br>pembayanan PNBP,<br>mendeutetean tanda teréma<br>buku penyerahan Akta<br>Cerej    |                       |                     |                                  | ldendias,<br>buktipembayaran<br>PNBP                                               | 5                  | Buitipembay<br>aran PNBP,<br>SalinanPutus<br>an |       |
| B. | Menerima Abia Cerai<br>Sesual dengan<br>permohonan,<br>menandatangani bukti<br>penanmaanAlua Cerai | $\overline{\bigcirc}$ |                     |                                  | SalaanPutusan                                                                      | 2                  | Buður Ekspedi<br>sl                             |       |
|    |                                                                                                    | I                     | Waktu y             | ang dipadukan:                   | 29man#                                                                             |                    |                                                 | _     |

•
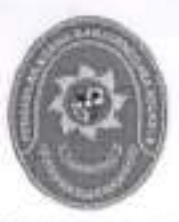

#### STANDAR OPERASIONAL PROSEDUR PELAYANAN PENGIRIMAN PETIKAN SALINAN PUTUSAN KE KUA DAN DUKCAPIL

| KODE DOKUMEN   | 13 | SOP/AP/18  |  |
|----------------|----|------------|--|
| TGL. PEMBUATAN | 18 | 01/03/2018 |  |
| TGL. REVISI    | 18 | 05/08/2019 |  |
| TGL. EFEKTIF   | 1  | 05/08/2019 |  |

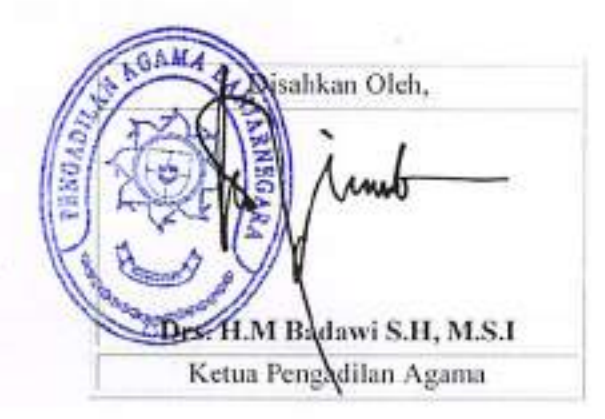

| DOKUMEN MASTER           | : | 1 | 1           |    |       |  |
|--------------------------|---|---|-------------|----|-------|--|
| DOKUMEN TERKENDALI       | : |   | NO. SALINAN | 12 | <br>- |  |
| DOKUMEN TIDAK TERKENDALI | 1 |   |             |    |       |  |
| DOKUMEN KADALUARSA       | E | 1 |             |    |       |  |

Dokumen ini adalah milik

|   | PENGADILAN AGAMA                  | Nomor SOP         | SOP/AP/18                                                              |
|---|-----------------------------------|-------------------|------------------------------------------------------------------------|
|   | BANJARNEGARA                      | Tanggal Pembuatan | 01/03/2018                                                             |
| - | JI. Let Jend Suprato BANJARNEGARA | Tanggal Revisi    | 05/08/2019                                                             |
|   | email : pabanjarnegara@gmail.com  | Tanggal Efektif   | 05/08/2019                                                             |
|   |                                   | Disahkan Oleh     | KETUA PENGADILAN AGAMA<br>BANJARNEGARA                                 |
|   |                                   | Nama SOP          | PELAYANAN PENGIRIMAN PETIKAN<br>SALINAN PUTUSAN KE KUA DAN<br>DUKCAPIL |

| DA           | SAR HUKUM                                                                                                    | KUA/DUKCAPILLIFIKASI PELAKSANA                                                                                                    |
|--------------|----------------------------------------------------------------------------------------------------|----------------------------------------------------------------------------------------------------|
| 1.           | UU No.7 Tahun 1989 tentang Peradilan Agama<br>y.s.d.u UU No.3 Tahun 2006 y.s.d.u UU No.50 Tahun<br>2009<br>Pasal 118 120 HIP           | Pendidikan minimal DIII     Mengusai pola Bindalmin     Menguasai aplikasi SIPP     Memahami system formil yang barkaitan dengan             |
| - <b>G</b> = | 1 data 110,120 min.                                                                                                    | <ul> <li>mernanani system formit yang berkakan dengan<br/>peperimaan surat permohonan/ nunatan</li> </ul>                                    |
| 3.           | KMA/001/SK/I/1991 tentang Pola Pembinaan dan<br>Pengendalian Administrasi Kepaniteraan Pengadilan<br>Agama dan Pengadilan Tinggi Agama | <ol> <li>Memahami sistem pembuKUA/DUKCAPILn keuangan<br/>perkara</li> </ol>                                                                  |
| 4.           | KMA/032/SK/IV/2006 tentang pemberlakuan buku II<br>pedoman pelaksanaan tugas dan administrasi<br>peradilan                             |                                                                                                    |
| 5.           | SK KMA NO.026/KMA/SK/II/2012 tentang standar<br>pelayanan peradilan                                                                    |                                                                                                    |
| 6.           | ISO 9001                                                                                                    | 2                                                                                                    |
| 7,           | Permenpan No. 35 Tahun 2012 tentang Penyususunan<br>Standar Operasional Prosedur                                                       |                                                                                                    |
| KE           | ERKAITAN                                                                                                    | PERALATAN/PERLENGKAPAN                                                                                                    |
| 1.           | SOP Penyerahan Produk                                                                                                    | Komputer, Jaringan internet, Aplikasi Siadpa, SKUM, Buku<br>Jurnal Keuangan, Induk Keuangan Perkara dan Register Induk<br>Perkara permohonan |
| PER          | RINGATAN                                                                                                    | PENCATATAN DAN PENDATAAN                                                                                                    |
| 1.           | Jika petugas Meja II tidak mengentry data secara<br>lengkap maka menghambat proses penyelesaian<br>perkara.                            |                                                                                                    |

|    |                                                                                                    | <b>-</b> · | Pelaksane         |           |                    | Muto Bal          |        |      |
|----|----------------------------------------------------------------------------------------------------|------------|-------------------|-----------|--------------------|-------------------|--------|------|
| No | Keglatan                                                                                                    | PP         | Maja Ni           | Panilera  | Kelengkap<br>an    | Waktu<br>(meniti) | Output | Ket. |
| 1  | 2                                                                                                    | 3          | 4                 |           | 8                  | 7                 | 6      | 9    |
| 1  | Membuat salinan Putusan Carai Gugal<br>paling lambat 3 heri seteleh<br>berkekuatan hukum / Safinan<br>Penotapan Ikrar Talak paling<br>lambat 3 hari setatek sidang ikrar. | P          |                   |           | -Pulusan           | 30 Jam            |        |      |
| 2  | Menyerahkan selinan Pulusan /<br>Penelepen ikrer kepada pelugas<br>Maja III                                                                                               |            |                   |           | Sainan<br>Pulusen  | 10<br>Menik       |        |      |
| 3  | Membuai Pengesahan Polusan<br>telah berkekuatan hukum /<br>Pengesahan salinan Penelapan<br>itrar an, Panitia,                                                             |            |                   |           | Selinan<br>Putusan | 10<br>Menit       |        |      |
| 4  | Meminta tandatangan pengesahan<br>Pulusan berkakuatan hukuny<br>Penotapan ikrar képada Panitara                                                                           | -          |                   |           | Salinan<br>Pubrsan | 5 Menil           |        |      |
| 5  | Menandalangeni Pengesahan<br>putusan berkekuatan hukum/<br>salihan penelapan Ikrar.                                                                                       |            |                   | -         | Salinan<br>Putusan | 5 Menit           |        |      |
| 6  | Mengirim salinan Putusan /<br>Penelapan kepada KUA/DUKCAPIL<br>yang<br>mencalat pertawinan dan<br>KUA/DUKCAPIL<br>wilayah tempet linggel para pihak.                      |            | $\bigcirc$        |           | Sal nan<br>Putusań | 1 Jam             |        |      |
|    | -                                                                                                    | Wakte you  | g diperlokan : 90 | ) netanil |                    |                   |        |      |

.

.

.

.

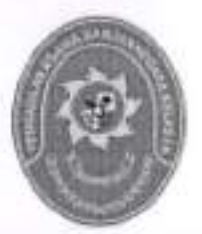

#### STANDAR OPERASIONAL PROSEDUR PELAPORAN PERKARA

| KODE DOKUMEN   | : | SOP/AP/19  |  |
|----------------|---|------------|--|
| TGL, PEMBUATAN | : | 01/03/2018 |  |
| TGL, REVISI    | : | 05/08/2019 |  |
| TGL. EFEKTIF   | : | 05/08/2019 |  |

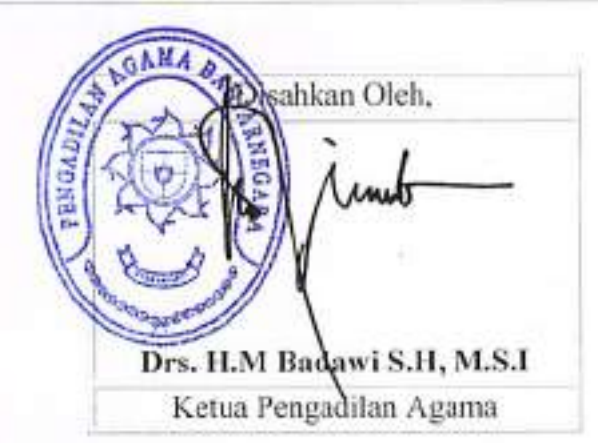

| DOKUMEN MASTER              | : |                |    |   |       |
|-----------------------------|---|----------------|----|---|-------|
| DOKUMEN TERKENDALI          | 1 | NO.<br>SALINAN | ÷. | - | <br>- |
| DOKUMEN TIDAK<br>TERKENDALI | : |                |    |   |       |
| DOKUMEN KADALUARSA          | : |                |    |   |       |

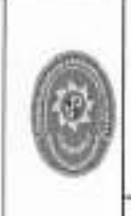

PENGADILAN AGAMA BANJARNEGARA JI. Let Jend Suprato BANJARNEGARA Website : www.pa-banjarnegara.go.id email : pabanjarnegara@gmail.com mailto:pn\_skh32@yahoo.com

| Nomor SOP         | SOP/AP/19                              |
|-------------------|----------------------------------------|
| Tanggal Pembuatan | 01/03/2018                             |
| Tanggal Revisi    | 05/08/2019                             |
| Tanggal Efektif   | 05/08/2019                             |
| Disahkan Oleh     | KETUA PENGADILAN AGAMA<br>BANJARNEGARA |
| Nama SOP          | PELAPORAN PERKARA                      |

| DA  | SAR HUKUM                                                                                                    | KUALIFIKASI PELAKSANA                                                                                                    |
|-----|----------------------------------------------------------------------------------------------------|----------------------------------------------------------------------------------------------------|
| 1.  | UU No.14 Tahun 1985 y.s.d.u UU No.5 Tahun 2004<br>y.s.d.u UU No.3 Tahun 2009                                                                  | Kualifikasi Pendidikan Minimal S1     Memahami pola Bindalmin                                                                                 |
| 2.  | UU Nomor 48 Tahun 2009 ttg Kekuasaan Kehakiman                                                                                                | 3. Memahami dan menguasai hukum acara / hukum formil                                                                                          |
| 3.  | UU No.7 Tahun 1989 tentang Peradilan Agama<br>y.s.d.u UU No.3 Tahun 2006 y.s.d.u UU No.50 Tahun<br>2009                                       | 4. Memahami perkembangan hukum acara / hukum formil<br>dan hukum materiil melalui Bimtek     5. Memiliki kewengangan untuk menuelangangan ter |
| 4.  | KMA/032/SK/IV/2006 tentang pemberlakuan buku II<br>pedoman pelaksanaan tugas dan administrasi<br>peradilan                                    | <ol> <li>Meriniki kewenangan untuk menyelenggarakan<br/>persidangan</li> <li>Dapat mengoperasikan SIPP</li> </ol>                             |
| 5.  | KMA/004/SK/1992 tentang Kepaniteraan Pengadilan<br>Agama                                                                                      |                                                                                                    |
| 6.  | SEMA No 002 Tahun 2012 tentang Pedoman<br>penyusunan Standar Operasional Prosedur di<br>lingkungan Mahkamah Agung dan peradilan<br>dibawahnya | 45                                                                                                    |
| 7.  | ISO 9001                                                                                                    |                                                                                                    |
| KE  | TERKAITAN                                                                                                    | PERALATAN/PERLENGAPAN                                                                                                    |
| 1.  | SOP Penerimaan dan Pendaftaran Perkara                                                                                                    | Komputer, Jaringan internet, Aplikasi SIPP, ATK, Buku                                                                                         |
| 2.  | SOP Penanganan Berkas Perkara                                                                                                    | Pedoman dan Peraturan – peraturan                                                                                                    |
| 3,  | SOP Proses Persidangan                                                                                                    |                                                                                                    |
| 4.  | SOP Pelayanan Mediasi                                                                                                    |                                                                                                    |
| 5.  | SOP Pelayanan Pemeriksaan Setempat                                                                                                    |                                                                                                    |
| 6,  | SOP Pelayanan SITA                                                                                                    |                                                                                                    |
| 7.  | SOP Penyelesaian Perkara                                                                                                    | 12                                                                                                    |
| 8.  | SOP Permohonan Eksekusi RIIL                                                                                                    |                                                                                                    |
| 9.  | SOP Penyerahan Produk                                                                                                    |                                                                                                    |
| PER | RINGATAN                                                                                                    | PENCATATAN DAN PENDATAAN                                                                                                    |
| ţ.  | Jika SOP ini tidak dilaksanakan maka akan<br>menghambat pelaporan bulanan / tahunan ke PTA                                                    | Data perkara tertentu, Data Kegiatan Hakim                                                                                                    |

|      |                                                                                                    | Pelaksan  |                 | : 20:1   |       |                                                                                                    | Mutu Bako       |                                                                                                    |      |
|------|----------------------------------------------------------------------------------------------------|-----------|-----------------|----------|-------|----------------------------------------------------------------------------------------------------|-----------------|----------------------------------------------------------------------------------------------------|------|
| No   | Keglatan                                                                                                    | Siafí     | Panmud<br>Hukum | Paalbara | KETUA | Kalèngképén                                                                                                    | Waktu           | Output                                                                                                  | Ket. |
| 1    |                                                                                                    | t         | 4               | 5        |       | 7                                                                                                    |                 | Ŷ                                                                                                    | rð.  |
| 1.   | Menerima Data Laporén<br>Perkara Tertaniu                                                                                                    | $\square$ |                 |          |       | Reitap perkara<br>Lerlentu                                                                                                    | 5 menit         | Cata laporan<br>perkara diletima<br>Pennud Hukom                                                        |      |
| 2    | Manarima Lapotan<br>Bulanan / Tahunan,<br>Penelitian terhadap<br>Issakuralan data yang<br>dilerima, Pengatikan<br>Kedalam Datar Laporan<br>yang ada beserta<br>penganlamya                                                                                                    |           |                 |          |       | Réltap perkara<br>terlentu dan<br>yang sudah<br>ekurat                                                                                                    | 2 heri          | Dala laporan<br>perkara dilerima<br>Panmud<br>Hukum,<br>Sinkrorisaei<br>daltar laporan<br>dan penganiar |      |
| 3.   | Malakukan Penelitian<br>Jahap I                                                                                                    |           |                 |          | -     | Daftar laporan<br>yang sesuai                                                                                                    | 1 <b>jean</b> o | Paral Pannud<br>Hukum                                                                                   |      |
| °.4. | Melakukan Penelitian<br>Jahap II                                                                                                    |           |                 | •        |       | Daftar taporan<br>yang sesual                                                                                                    | 1 jano          | Paral Panilera                                                                                          |      |
| 5.   | Mengesahkan leporan<br>bulanan / Lahunan                                                                                                    |           |                 |          |       | Deftar faporan<br>yang sesual                                                                                                    | 1 jan           | Laporan telah<br>disahkan                                                                               |      |
| đ.   | Memberikan stempel<br>pada laporan tersebut,<br>disusun sesuai jenisnya<br>dari pengantamya,<br>pencalatan laporan<br>dalam ekspedisi sural<br>keluar dangan meminta<br>nomor sural ke bagian<br>umum serta<br>mengirimkan sural<br>penganlar dan data<br>laporan ke Pengadilan<br>Tinggi Agama |           |                 |          |       | Dailar lapotan<br>telah<br>dilandalangani,<br>laporan sudah<br>diklasifikasikan,<br>surat pengantar<br>dan data<br>laporan yang<br>dilandatangani,<br>surat pengantar<br>dan data<br>lapotan yang<br>telah selesai<br>diproses | 1 hani          | Laporan telah<br>dikirimkan ke<br>Pengadilan<br>Tinggi Agama                                            |      |
| 7.   | Mengarsipkan surai<br>pengantar dan taporen                                                                                                    | Ċ         |                 |          |       | Copy laporan                                                                                                    | 5 menit         | Laporan telah<br>diersipikan                                                                            | -    |

.

.

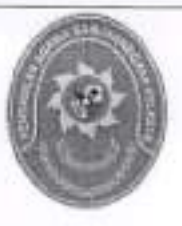

#### STANDAR OPERASIONAL PROSEDUR PENGARSIPAN BERKAS PERKARA

| KODE DOKUMEN   | : | SOP/AP/20  |  |
|----------------|---|------------|--|
| TGL. PEMBUATAN | 1 | 01/03/2018 |  |
| TGL. REVISI    | : | 05/08/2019 |  |
| TGL. EFEKTIF   | 1 | 05/08/2019 |  |

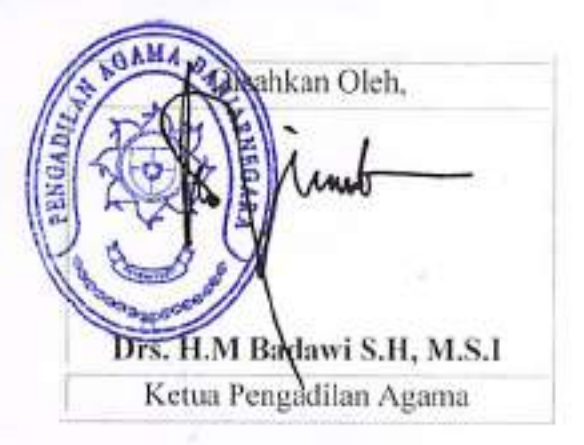

| DOKUMEN MASTER              |   |                |   |   |   |   |
|-----------------------------|---|----------------|---|---|---|---|
| DOKUMEN TERKENDALI          | : | NO.<br>SALINAN | : | - | _ | - |
| DOKUMEN TIDAK<br>TERKENDALI | - |                |   |   |   |   |
| DOKUMEN KADALUARSA          | : |                |   |   |   |   |

| PENGADILAN AGAMA                              |                                                                                                    | Nomor SOP                                                                                         | SOP/AP/20                              |  |  |  |
|-----------------------------------------------|----------------------------------------------------------------------------------------------------|---------------------------------------------------------------------------------------------------|----------------------------------------|--|--|--|
|                                               | BANJARNEGARA                                                                                                    | Tanggal Pembuatan                                                                                 | 01/03/2018                             |  |  |  |
|                                               | Jl. Let Jend Suprato BANJARNEGARA                                                                                         | Tanggal Revisi                                                                                    | 05/08/2019                             |  |  |  |
| ( Gr                                          | Website : www.pa-banjarnegara.go.id                                                                                       | Tanggal Efektif                                                                                   | 05/08/2019                             |  |  |  |
| Co.                                           | eman : pa wsb(alyahoo.co.id                                                                                               | Disahkan Oleh                                                                                     | KETUA PENGADILAN AGAMA<br>BANJARNEGARA |  |  |  |
|                                               |                                                                                                    | Nama SOP                                                                                          | PENGARSIPAN BERKAS<br>PERKARA          |  |  |  |
|                                               | 104                                                                                                    | 1                                                                                                 |                                        |  |  |  |
| DAGAR HUN                                     | IOM .                                                                                                    | KUALIFIKASI PELAKSANA                                                                             |                                        |  |  |  |
| Peradilar<br>Peradilar<br>2. Peratura<br>2012 | n Pelaksanaan Tugas dan Administrasi<br>n Agama Buku II (KMA 032/SK/IV/2006)<br>n Sekretaris Mahkamah Agung No. 002 Tahun | <ol> <li>Mengerti tata cara mengarsipkan berkas</li> <li>Dapat mengoperasikan Komputer</li> </ol> |                                        |  |  |  |
| KETERKAIT/                                    | AN                                                                                                    | PERALATAN/PERLE                                                                                   | NGAPAN                                 |  |  |  |
| 1. Kearsip                                    | an perkara                                                                                                    | Komputer Buku Bant                                                                                | u rak hav file                         |  |  |  |
| PERINGATA                                     | N                                                                                                    | Remonstration Date Device Teach                                                                   |                                        |  |  |  |
|                                               |                                                                                                    |                                                                                                   | PENGATATAN DAN PENDATAAN               |  |  |  |
|                                               |                                                                                                    | puxu bantu agenda,                                                                                | instrumen.                             |  |  |  |
|                                               |                                                                                                    |                                                                                                   |                                        |  |  |  |
|                                               |                                                                                                    |                                                                                                   |                                        |  |  |  |
|                                               |                                                                                                    |                                                                                                   |                                        |  |  |  |

#### PENGARSIPAN

|     | 1 1 1 1 1 1 1 1 1 1 1 1 1 1 1 1 1 1 1                                                                                                    | Pelaksana           |                 | Pelaksana Mutu Bak |                  |                      | iku              |                               |   |
|-----|----------------------------------------------------------------------------------------------------|---------------------|-----------------|--------------------|------------------|----------------------|------------------|-------------------------------|---|
| No. | Kegiatan                                                                                                    | Petugas<br>Meja III | Panmud<br>Hukum | Wapan              | Petugas<br>Arsip | Kelengkapan          | Waktu<br>(menit) | Output                        | K |
| 1   | 2                                                                                                    | 3                   | 4               | 6                  | 6                | 7                    | 8                | 9                             | 1 |
| 1.  | Menerima berkas perkara<br>dan Meja 3 setelah<br>dibuatkan Akte Ceral atau<br>telah dikeluarkan salinan<br>putusan / penetapannya;                                                           |                     |                 |                    |                  | Agenda<br>kerja      | 7 menit          | Disposisi                     |   |
| Ł   | Mengeluarkan buku nikah<br>asli dari berkas perkara;                                                                                                    |                     |                 |                    |                  | Agenda<br>kerja      | 10 menit         | Disposisi                     |   |
| 3.  | Buku nikah asli distempel<br>dan diberi nomor perkara<br>yang bersangkutan, tanggal,<br>bulan dan tahun serta<br>ditanda tangani oleh Wakil<br>Panitera, lalu dimasukkan<br>lagi di berkas ; |                     |                 |                    | F.               | Agenda<br>keŋa       | 15 menit         | Disposisi                     |   |
|     | Mencatat kedalam buku<br>kendali perkara selesai dan<br>diserahkan kepada Petugas<br>Arsip;                                                                                                  |                     |                 |                    |                  | Agenda<br>kerja      | 20 menit         | Disposisi                     |   |
| i.  | Mempersiapkan rak arsip<br>dan box file;                                                                                                    |                     |                 |                    |                  | Agenda<br>kerja      | 30 menit         | Laporan                       |   |
| 4   | Membuat daftar isi box<br>untuk perkara per tahun                                                                                                    |                     |                 |                    |                  | Bahan<br>Laporan     | 20 menit         | Bahan<br>Iaporan<br>disposisi |   |
|     | Memasukkan dan menata<br>berkas perkara kepada box<br>file sesuai dengan daftar isi<br>box;                                                                                                  |                     |                 |                    |                  | Bahan<br>Iaporan     | 20 menit         | Bahan<br>Japoran<br>disposisi |   |
| 144 | Mendokumentasikan<br>administrasi kearsipan dan<br>mempertanggungjawabkan<br>kepada atasan,                                                                                                  |                     |                 |                    | Ċ                | Instrumen<br>Japoran | 20 menit         | Draft laporan                 |   |

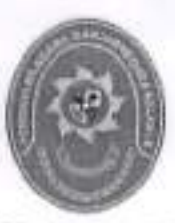

#### STANDAR OPERASIONAL PROSEDUR PELAYANAN INFORMASI BERBASIS IT

| KODE DOKUMEN   | : SOP/AP/21  | 1. C |
|----------------|--------------|------|
| TGL. PEMBUATAN | : 01/03/2018 |      |
| TGL. REVISI    | : 05/08/2019 |      |
| TGL. EFEKTIF   | : 05/08/2019 |      |

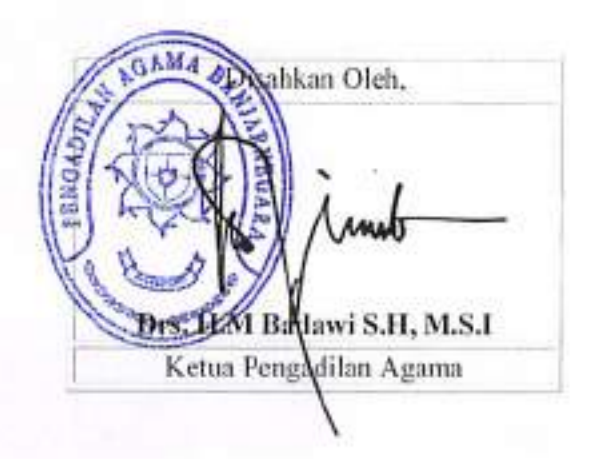

| DOKUMEN MASTER           | :  | 1 | 1           |    |    |   |   |
|--------------------------|----|---|-------------|----|----|---|---|
| DOKUMEN TERKENDALI       | ÷. |   | NO. SALINAN | 18 | 1- | _ | - |
| DOKUMEN TIDAK TERKENDALI | :  |   |             |    |    |   |   |
| DOKUMEN KADALUARSA       | 1  |   | 1           |    |    |   |   |

Dokumen ini adalah milik

| 0 | PENGADILAN AGAMA Nomor SOP                                                                                                   |                   | SOP/AP/21                              |
|---|----------------------------------------------------------------------------------------------------|-------------------|----------------------------------------|
|   | BANJARNEGARA<br>Jl. Let Jend Suprafo BANJARNEGARA<br>Website : www.pa-banjarnegara.go.id<br>email : pabanjarnegara@gmail.com | Tanggal Pembuatan | 01/03/2018                             |
|   |                                                                                                    | Tanggal Revisi    | 05/08/2019                             |
|   |                                                                                                    | Tanggal Efektif   | 05/08/2019                             |
|   |                                                                                                    | Disahkan Oleh     | KETUA PENGADILAN AGAMA<br>BANJARNEGARA |
|   |                                                                                                    | Nama SOP          | PELAYANAN INFORMASI<br>BERBASIS IT     |

| DA  | SAR HUKUM                                                                                                    | KUALIFIKASI PELAKSANA                               |
|-----|----------------------------------------------------------------------------------------------------|-----------------------------------------------------|
| 1,  | UU No. 25 tahun 2009 tentang pelayanan publik                                                                                                    | 1. Pendidikan minimal DIII                          |
| 2.  | UU Nomor 14 Tahun 2008 tentang Kelerbukaan<br>Informasi Publik                                                                                                    | <ol> <li>Dapat berkomunikasi dengan baik</li> </ol> |
| 3.  | Peraturan Komisi Informasi Nomor 1 Tahun 2010<br>tentang Standar Layanan Informasi Publik                                                                                            |                                                     |
| 4.  | KMA No 1-114/KMA/SK/I/2011 tentang pedoman<br>pelayanan pengadilan                                                                                                    |                                                     |
| 5.  | 007/Dj.A/SK/VII/2011 tentang pedoman pelayanan<br>meja informasi di lingkungan PA                                                                                                    |                                                     |
| 6.  | Surat Keputusan Wakil Ketua Mahkamah Agung RI<br>Bidang Non Yudisial Nomor 01/WKMA-NY/SK/I/2009<br>tentang Pedoman Pelayanan Informasi pada<br>Mahkamah Agung RI                     |                                                     |
| KE  | TERKAITAN                                                                                                    | PERALATAN/PERLENGKAPAN                              |
| 1.  | SOP Penerimaan dan Pendafataran Perkara                                                                                                    | Formulir permohonan informasi, register penerimaan  |
| 2.  | SOP Penyelesaian Perkara                                                                                                    | informasi                                           |
| 3.  | SOP Penyerahan Produk                                                                                                    |                                                     |
| PER | RINGATAN                                                                                                    | PENCATATAN DAN PENDATAAN                            |
| 1.  | Jika permintaan informasi tidak dilayani, maka<br>melanggar UU No. 14 tahun 2008 tentang Informasi<br>public dan KMA No. 1-114/KMA/SK/I/2011 tentang<br>pedoman pelayanan pengadilan | Aplikasi meja informasi                             |
| 2.  | Dokumen salinan yang beredar di lingkungan internal<br>tanpa stempel "terkendali" berada di luar tanggung<br>jawab PJ. Adm Manajemen                                                 |                                                     |

| ۱.         | Pasistan                                                                                                    |                      | Pi                | riaku ama |       |                                                                                     | Mulu Baku |                                                                                                    |                                                                                                    |
|------------|----------------------------------------------------------------------------------------------------|----------------------|-------------------|-----------|-------|-------------------------------------------------------------------------------------|-----------|----------------------------------------------------------------------------------------------------|----------------------------------------------------------------------------------------------------|
|            |                                                                                                    | Petagan<br>Informeni | Panenad<br>Haikum | PPID      | Kasir | Kelungkapan                                                                         | Waktu     | Oulput                                                                                                    | Kel.                                                                                                    |
| 1          | 2                                                                                                    | 3                    |                   |           | 5     | 6                                                                                   | 7         | 8                                                                                                    | 9                                                                                                    |
| 1.         | Menyediakan<br>Informasi<br>permohonan<br>Informasi                                                                    |                      |                   |           |       | Formalic<br>permotionan<br>Informasi                                                | 1 menij   | Formula<br>permohonen<br>Iniormasi                                                                               | Sudah<br>dipelajari<br>sebelumnya                                                                                                    |
| 2.         | Menerima dan<br>memalh<br>permohonan<br>Informasi                                                                      |                      |                   |           |       | Formula<br>permohonan<br>Informasi yang<br>telah disi oleh<br>permohon<br>informasi | 5 տրոփ    | Permohonan<br>intormasi<br>yang telah<br>dilenima dan<br>dipilih oleh<br>pelugas<br>untormasi                    |                                                                                                    |
| 3          | Mericalat dalam<br>negialar<br>permohonan<br>Informasi                                                                 |                      |                   |           |       | Permohorvan<br>Informasi                                                            | 5 menil   | Permohonan<br>Informasi<br>yang lelah<br>lercatal dalam<br>nigisler<br>permohona n<br>Informasi                  |                                                                                                    |
| 4.         | Meneruskan<br>permohoaan<br>indomeel lieftenju<br>indomeel <b>PPID</b>                                                 |                      |                   |           |       | Permohonan<br>Informasi                                                             | 5 menil   | Permohonen<br>informasi<br>disampaikan<br>kepeda PP1D                                                            | Petugas<br>informasi<br>memberikan<br>informasi<br>tentang<br>pelayanan,<br>pelayanan,<br>pelayanan,<br>jadwal<br>siding<br>kepaca<br>pernohona<br>meneruskan<br>pernohona<br>n informasi<br>lenenku<br>kepada<br>PPI() |
| <b>S</b> . | Mefakultan uji<br>konselmensi                                                                                          |                      |                   |           |       | Parachosan<br>Intoimasi yang<br>dilerima PPID                                       | 50 menit  | Masil uji<br>konsekuensi                                                                                         |                                                                                                    |
| 6.         | Mangambi<br>kepulusan kenlang<br>dikatak atau dikerima<br>suatu permethonan<br>intermasi                               |                      |                   |           |       | Permahonan<br>inkomasi yang<br>diterima PPID                                        | 10 menit  | Kepulusan<br>PPID dikilak<br>Kalaknya suatu<br>informasi                                                         |                                                                                                    |
| 7.         | Memberikahukan<br>keputusan dibilak<br>alau dikerima suatu<br>permohonan<br>kepada pernohon                            |                      |                   |           |       | Kepulusan yang<br>dikelak atau<br>dikelima PPID                                     | 10 menit  | Pemberilahua<br>n tentang<br>dilerima atau<br>diletima atau<br>diletima atau<br>suatu<br>permohonan<br>informasi |                                                                                                    |
| 8.         | Memerintahken<br>Mepada pelugas<br>orformasi unitik<br>memberikan<br>informasi yang<br>direinta apabila<br>permolyonan |                      |                   | •         |       | Permohonan<br>informasi yang<br>dilesima PPID                                       | 5 menil   | Perintah<br>pemberan<br>informasi<br>yang lelah<br>diterima oleh<br>PPID kepada<br>pelugat<br>Informasi          |                                                                                                    |

|            | dietna                                                                                   | <u> </u>  |  | · · · · | ·     | 7                                        | · · ·     |                                                               |  |
|------------|------------------------------------------------------------------------------------------|-----------|--|---------|-------|------------------------------------------|-----------|---------------------------------------------------------------|--|
|            |                                                                                          |           |  |         | .<br> |                                          |           |                                                               |  |
| <b>9</b> . | Menaksir biaya<br>permohonan<br>Informael                                                |           |  |         |       | Permohonan<br>pengaduan<br>Informasi     | 10 menti  | Formal tanda<br>lenma blaya<br>penggandaan<br>exormaal        |  |
| 10         | Menerime biaya<br>perolehan informasi                                                    |           |  |         |       | Taksiren blaya<br>perolehan<br>informasi | 5 mænit   | Penerimaan<br>biaya<br>perdehan<br>Informasi                  |  |
| 11.        | Menyerahkan<br>informasi yang<br>dimohon   selelah di<br>anomimasi) dengan<br>tanda buki | <b></b> • |  |         |       | Informasi yang<br>Islah di<br>angmunasu  | 10: menit | informasi<br>yang belah<br>dian onimasi<br>dan janda<br>bukli |  |
|            | Jumlah Waktu Yang Diperlukan : 126 Manü / 2 jaw 8 monü                                   |           |  |         |       |                                          |           |                                                               |  |

.

.

.

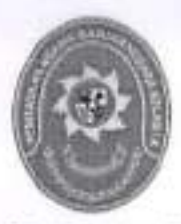

#### STANDAR OPERASIONAL PROSEDUR PELAYANAN POS BANTUAN HUKUM (POSBAKUM)

| KODE DOKUMEN   |    | SOP/AP/22  |
|----------------|----|------------|
| TGL. PEMBUATAN | 14 | 01/03/2018 |
| TGL. REVISI    | 1: | 05/08/2019 |
| TGL. EFEKTIF   | 1  | 05/08/2019 |

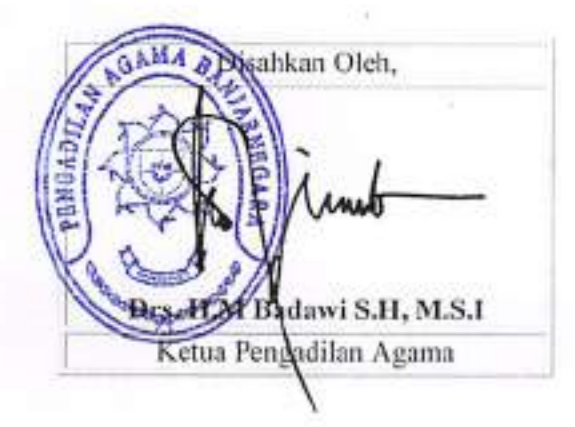

| DOKUMEN MASTER           | :  | 1 |             |    |    |   |   |
|--------------------------|----|---|-------------|----|----|---|---|
| DOKUMEN TERKENDALI       | 1  |   | NO. SALINAN | 15 | 12 | 1 | 1 |
| DOKUMEN TIDAK TERKENDALI | 1  | - | 1           |    |    |   |   |
| DOKUMEN KADALUARSA       | 11 |   |             |    |    |   |   |

Dokumen ini adalah milik

|  | PENGADILAN AGAMA                                                                                             | Nomor SOP         | SOP/AP/22                                 |
|--|----------------------------------------------------------------------------------------------------|-------------------|-------------------------------------------|
|  | BANJARNEGARA                                                                                                 | Tanggal Pembuatan | 01/03/2018                                |
|  | Jl. Let Jend Suprato BANJARNEGARA<br>Website : www.pa-banjarnegara.go.id<br>email : pabanjarnegara@gmail.com | Tanggal Revisi    | 05/08/2019                                |
|  |                                                                                                    | Tanggal Efektif   | 05/08/2019                                |
|  |                                                                                                    | Disahkan Oleh     | KETUA PENGADILAN AGAMA<br>BANJARNEGARA    |
|  |                                                                                                    | Nama SOP          | PELAYANAN POS BANTUAN HUKUM<br>(POSBAKUM) |

| DAS | SAR HUKUM                                                                                                    | KUALIFIKASI PELAKSANA                                                                                                    |  |  |  |  |
|-----|----------------------------------------------------------------------------------------------------|----------------------------------------------------------------------------------------------------|--|--|--|--|
| 1.  | Peraturan Mahkamah Agung RI Nomor 1 Tahun<br>2014 tentang Pedoman Pemberian Layanan Hukum<br>Bagi Masyarakat Tidak Mampu                                                                                             | Pendidikan minimal DIII     Dapat berkomunikasi dengan baik                                                                                                    |  |  |  |  |
| 2.  | Keputusan Dirjen Badilmiltun Nomor :<br>28/DjMT/Kep/III/2014 tentang Petunjuk<br>Pelaksanaan Peraturan Mahkamah Agung Nomor 1<br>Tahun 2014 tentang Pedoman Pemberian Layanan<br>Hukum Bagi Masyarakat Tidak Mampu ; |                                                                                                    |  |  |  |  |
| 3.  | Keputusan Ketua Mahkamah Agung RI Nomor :<br>026/KMA/SK/II/2012 tentang Standar Pelayanan<br>Peradilan                                                                                                    |                                                                                                    |  |  |  |  |
| KET | FERKAITAN                                                                                                    | PERALATAN/PERLENGKAPAN                                                                                                    |  |  |  |  |
| 1,  | SOP Penerimaan dan Pendaftaran Perkara                                                                                                    | Papan informasi daftar Organisasi Bantuan Hukum, Formulir<br>permohonan layanan Posbakum, Daftar Piket/Daftar Hadir<br>Petugas, Buku Register Posbakum, Laporan Kegiatan<br>Posabkum          |  |  |  |  |
| PER | RINGATAN                                                                                                    | PENCATATAN DAN PENDATAAN                                                                                                    |  |  |  |  |
| 1.  | Layanan yang diberikan oleh Sarjana Hukum,<br>Sarjana Syariah atau Mahasiswa Hukum harus<br>mendapatkan persetujuan terlebih dulu dari Advokat<br>yang bertugas.                                                     | Semua data yang berkaitan dengan layanan Posbakum<br>dicatat dalam Sistem Data Layanan Hukum secara<br>elektronik melalui system teknologi informasi terkini yang<br>diterapkan di Pengadilan |  |  |  |  |

|    |                                                                                                    |                         |                      |                                                                                                    |                   | •                                                                             |      |  |  |
|----|----------------------------------------------------------------------------------------------------|-------------------------|----------------------|----------------------------------------------------------------------------------------------------|-------------------|-------------------------------------------------------------------------------|------|--|--|
|    |                                                                                                    | Pelaksana               |                      |                                                                                                    | Mutu Beku         |                                                                               |      |  |  |
| No | Kegletan                                                                                                    | Persohon                | Petugas<br>Posbaixum | Kelengkapan                                                                                                    | Waktu<br>(meniii) | Output                                                                        | Ket. |  |  |
| f  | 2                                                                                                    | 3                       | •                    | 5                                                                                                    | 6                 | 7                                                                             | 8    |  |  |
| 1  | Mangaljukan permohonan<br>kepada Posbakum<br>Pangadikan dengan<br>mengisi komutir yang kelah<br>disediakan dan<br>merabenikan persyaratan<br>yang dipertukan.                                                                                                    | $\overline{\mathbf{p}}$ |                      | <ul> <li>Formula<br/>permolection<br/>layenen<br/>, - Alan balls</li> </ul>                                                                                                    | 10 menti          | Registrasi cator<br>Penetima<br>Layanac<br>Postastum<br>Pengaditan            |      |  |  |
| 2  | Kemeriksa lomulii dan<br>kelengkapan dokumen<br>persyaratan<br>Jika Udak lengkap,<br>mungembalikan kepada<br>Pemohon untuk diterghapi<br>Jika lengkap,<br>Pemohon/calon Pemerima<br>Layanan dapat langsung<br>mandepetikan pelayanan.                                                       |                         |                      | Check úsf pada<br>formulir<br>germolionan<br>layiúnin                                                                                                    | 10 menil          | Dokumen<br>persyaratan<br>lengkap sudah<br>diterima Peruges<br>Pershakum      |      |  |  |
| 3  | Memberikan layanan<br>Postakum Pengadilan.<br>Apetila penerima layanan<br>Postakum tidak sanggup<br>memberar biaya perkara,<br>maka pelugat Postakum<br>akan memberikan formulir<br>permohonan pembebasan<br>biaya perkara untuk<br>diajukan kepada Ketua<br>Pengadilan.                    |                         |                      | Formulir<br>ptermahonan<br>layawan<br>• Pedoman tode<br>enk Pelugae<br>Postskum<br>Ptengadilan<br>• Dahar Organisasi<br>Baatuan Hukum<br>atau edvotrat<br>Lainnye yang depat<br>memberikan<br>barovan hukum | 30 menia          | Penenma<br>Iayanan sudah<br>mendapaikan<br>layanan<br>Posbakum<br>Pengadilan. | ·    |  |  |
| 4  | Mangisi, memeriksa<br>kalangkapan Islan dan<br>mantihia landalangan<br>Penenime Layanan<br>Posbalwar Pengadilan dan<br>Pelugas Pengadilan dan<br>Pelugas Pengadilan dan<br>Penyata Pengadilan dan<br>Penyata Pengadilan penyatan<br>kanan dan Surat<br>penyataan Islah<br>menanima layanan. |                         |                      | Formulir<br>permokonan<br>layanan                                                                                                    | 10 menit          | Surat pernyalaan<br>talah manannua<br>kayanan pudah<br>dilandatangani         |      |  |  |
|    | ]                                                                                                    | ₩e                      | iktu yang dipertuka: | n : 80 menA                                                                                                    |                   |                                                                               |      |  |  |

.

.

.

.

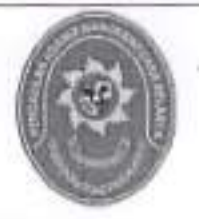

# PENGADILAN AGAMA BANJARNEGARA JL. LET JEND SUPRAPTO TELP. (0286) 592810, FAX. (0286) 591593 BANJARNEGARA – kode pos 53418

Website : www.pa-banjarnegara.go.id email : pabanjarnegara@gmail.com

#### STANDAR OPERASIONAL PROSEDUR PENGADUAN MASYARAKAT

| KODE DOKUMEN   | 10 | SOP/AP/23  |
|----------------|----|------------|
| TGL. PEMBUATAN | 1: | 01/03/2018 |
| TGL. REVISI    | 1: | 05/08/2019 |
| TGL. EFEKTIF   | :  | 05/08/2019 |

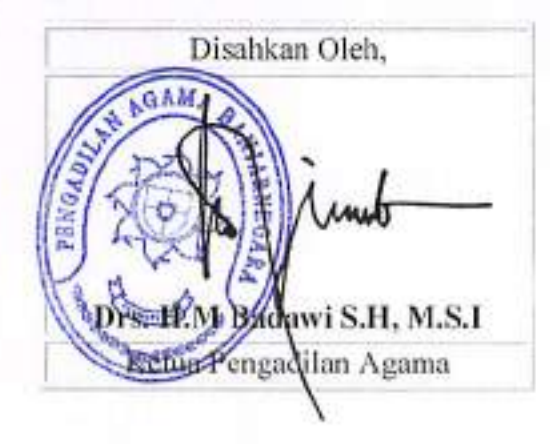

| DOKUMEN MASTER              | :   | -              |   |   |   |   |
|-----------------------------|-----|----------------|---|---|---|---|
| DOKUMEN TERKENDALI          | :   | NO.<br>SALINAN | 1 | _ | - | _ |
| DOKUMEN TIDAK<br>TERKENDALI | :   |                |   |   |   |   |
| DOKUMEN KADALUARSA          | 1:1 |                |   |   |   |   |

|                                                                                    | PENGADILAN AGAMA                                                                                                    | Nom                                                                                     | nor SOP        | SOP/AP/23                              |  |  |  |
|------------------------------------------------------------------------------------|----------------------------------------------------------------------------------------------------|-----------------------------------------------------------------------------------------|----------------|----------------------------------------|--|--|--|
|                                                                                    | BANJARNEGARA                                                                                                    | Tanggal Pembuatan                                                                       |                | 01/03/2018                             |  |  |  |
|                                                                                    | Jl. Let Jend Suprato BANJARNEGARA                                                                                                    | Tan                                                                                     | ggal Revisi    | 05/08/2019                             |  |  |  |
| 11.03                                                                              | Website : www.pa-banjarnegara.go.id                                                                                                    | Tan                                                                                     | ggal Efektif   | 05/08/2019                             |  |  |  |
| U                                                                                  | email : pabanjarnegara@gmail.com                                                                                                    | Disa                                                                                    | hkan Oleh      | KETUA PENGADILAN<br>AGAMA BANJARNEGARA |  |  |  |
|                                                                                    |                                                                                                    | Nam                                                                                     | a SOP          | PELAYANAN PENGADUAN<br>MASYARAKAT      |  |  |  |
| ASAR HUK                                                                           | 1M                                                                                                    | 141                                                                                     |                | /CANA                                  |  |  |  |
| Liu No                                                                             | 14 tehun 2008 textere Keterbulaan Informati                                                                                                    | n.                                                                                      | ALIFIKASI PELA | NDANA                                  |  |  |  |
| Publik                                                                             | 14 tahun 2006 tentang Keterbukaan Informasi                                                                                                    | Pegawai yang berkompeten dengan pengaduan     Pegawai yang berkompeten dengan pengaduan |                |                                        |  |  |  |
| <ul> <li>SK KM/<br/>Pelaksa<br/>Lembag</li> <li>UU No</li> <li>v s d ul</li> </ul> | A 076/KMA/SK/VI/2009 tentang Pedoman<br>Inaan Penanganan Pengaduan di Lingkungan<br>Ja Peradilan<br>7 Tahun 1989 tentang Peradilan Agama<br>JU No 3 Tahun 2006 y s d u UU No 50 Tahun |                                                                                         |                |                                        |  |  |  |
| 2009                                                                               | 50 Holo Hanari 2000 y 3.0.0 00 Holos Panari                                                                                                    |                                                                                         |                |                                        |  |  |  |
| . KMA/03<br>pedoma<br>peradila                                                     | 2/SK/IV/2006 tentang pemberlakuan buku II<br>in pelaksanaan tugas dan administrasi<br>in                                                                                              |                                                                                         | 4              |                                        |  |  |  |
| . KMA/00<br>Agama                                                                  | 4/SK/1992 tentang Kepaniteraan Pengadilan                                                                                                    |                                                                                         |                |                                        |  |  |  |
| . SEMA<br>penyusi<br>lingkung<br>dibawal                                           | No 002 Tahun 2012 tentang Pedoman<br>unan Standar Operasional Prosedur di<br>gan Mahkamah. Agung dan peradilan<br>nnya                                                                |                                                                                         |                |                                        |  |  |  |
| . ISO 900                                                                          | )1                                                                                                    |                                                                                         |                |                                        |  |  |  |
|                                                                                    |                                                                                                    | 1                                                                                       |                |                                        |  |  |  |

masyarakat

Formulir pengaduan masyarakat, register pengaduan

PENCATATAN DAN PENDATAAN

Aplikasi meja informasi dan pengaduan

SOP Pelayanan Informasi

Lingkungan Lembaga Peradilan

Jika pengaduan tidak ditindak lanjuti, maka melanggar

UU No. 14 tahun 2008 tentang keterbukaan Informasi public dan SK KMA 076/KMA/SK/VI/2009 tentang Pedoman Pelaksanaan Penanganan Pengaduan di

1.

1.

PERINGATAN

| NO | <u>Kegl</u> atan                                                                              |                              | Pelaksana       |               |           |     |                                   | Mutu Beku    |                                                                                                   |  |  |
|----|-----------------------------------------------------------------------------------------------|------------------------------|-----------------|---------------|-----------|-----|-----------------------------------|--------------|---------------------------------------------------------------------------------------------------|--|--|
|    |                                                                                               | Petugas<br>Meja<br>Pengejuan | Panmud<br>Hukum | Panilera      | Ketua     | PTA | Persyar<br>atan                   | Waktu        | Quiput                                                                                            |  |  |
| 1. | Manarima<br>Pengeduan<br>masyarakat<br>melaku lisan,<br>bilisan, e-meil,<br>faksimai          |                              |                 |               |           |     | Sural<br>pengedu<br>an            | 5<br>menit   | Forquir<br>Pengaduan<br>Masyarakat                                                                |  |  |
| 2. | Mencalat<br>pangaduan ke<br>dalam register<br>pangaduan                                       |                              |                 |               |           |     | Buku<br>register<br>pengadu<br>an | 5<br>Menit   | Pengaduan<br>Masyaraket<br>yang telah<br>tercatac<br>dalem<br>register<br>pengaduan<br>masyarakat |  |  |
| 3. | Meneruskan<br>pengeduan<br>masyarakata<br>tersebut<br>kepada kelua<br>metalut<br>Panälere     |                              |                 |               | <b>_</b>  |     | Berkes<br>pengadu<br>an           | 5<br>manil   | Pengaduan<br>Masyaraket<br>Islah<br>dilaporkan                                                    |  |  |
| 4. | Menerima<br>pengaduan<br>masyarakat<br>melakri<br>Panitara                                    |                              |                 |               |           |     | 8erkaş<br>pengadu<br>an           | 5<br>menil   | Surat<br>Pengaduan<br>Masyarakat                                                                  |  |  |
| 5. | Menelaab<br>terkas<br>pengaduan<br>yang<br>diserahkan<br>oleh Pantera                         |                              |                 |               |           |     | Berkas<br>pengadu<br>an           | 30<br>menil: | Surat<br>Pengaduan<br>Masyaraket                                                                  |  |  |
| 6. | Neneruskan<br>Ientang<br>pengeduan<br>masyarakata/<br>public tersebut<br>kepada Ketua<br>KPTA |                              |                 |               |           |     | Berkas<br>pengadu<br>an           | 5<br>menij   | Pengaduan<br>masyarakat<br>yang Islah<br>dilindaklanju<br>b                                       |  |  |
|    |                                                                                               |                              | Waktu Y         | and Ordenhill | an 55 min | 111 |                                   |              |                                                                                                   |  |  |

. .

.

-

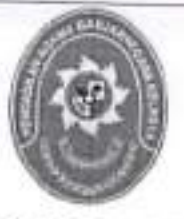

### STANDAR OPERASIONAL PROSEDUR PENGELOLAAN ATK PERKARA

| KODE DOKUMEN   | : | SOP/AP/24  |  |
|----------------|---|------------|--|
| TGL. PEMBUATAN | 1 | 01/03/2018 |  |
| TGL. REVISI    | : | 05/08/2019 |  |
| TGL. EFEKTIF   | : | 05/08/2019 |  |

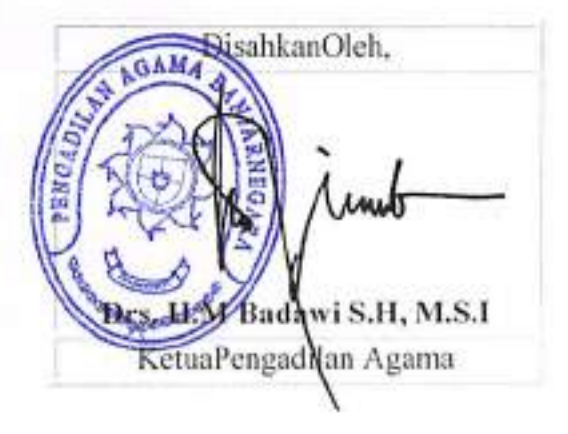

| DOKUMEN MASTER              |    |                |   |   |   |   |
|-----------------------------|----|----------------|---|---|---|---|
| DOKUMEN TERKENDALI          | :  | NO.<br>SALINAN | : | - | - | - |
| DOKUMEN TIDAK<br>TERKENDALI | \$ |                |   |   |   |   |
| DOKUMEN KADALUARSA          | *  |                |   |   |   |   |

Dokumeniniadalahmilik PENGADILAN AGAMA BANJARNEGARA Dilarangmenggandakansebagianmaupunsecarakeseluruhandengancaraapapun tanpaseijinPENGADILAN AGAMA BANJARNEGARA

|                                                                                            | PENGADILAN AGAMA                                                                                                    | Nomor SOP                                                                                                    | SOP/AP/24               |  |  |  |
|--------------------------------------------------------------------------------------------|----------------------------------------------------------------------------------------------------|----------------------------------------------------------------------------------------------------|-------------------------|--|--|--|
| -                                                                                          | BANJARNEGARA                                                                                                    | TanggalPembuatan                                                                                                    | 01/03/2018              |  |  |  |
| (P)                                                                                        | J.MayjendBambangSugeng Km 03 Wonosobo                                                                                                    | TanggalRevisi                                                                                                    | 05/08/2019              |  |  |  |
| Website : www.pa-banjarnegara.go.id<br>email : pabanjarnegara@gmail.com                    | TanggalEfektif                                                                                                    | 05/08/2019                                                                                                    |                         |  |  |  |
|                                                                                            | DisahkanOleh                                                                                                    | KETUA PENGADILAN AGAMA<br>BANJARNEGARA                                                                                                    |                         |  |  |  |
|                                                                                            |                                                                                                    | Nama SOP                                                                                                    | PENGELOLAAN ATK PERKARA |  |  |  |
|                                                                                            |                                                                                                    |                                                                                                    |                         |  |  |  |
| DASAR                                                                                      | никим                                                                                                    | KUALIFIKASI PELAKS                                                                                                    | SANA                    |  |  |  |
| 1. Peri<br>201<br>Pen<br>dani<br>2. SK<br>Aga                                              | aturan Mahkamah Agung Nomor 3 Tahun<br>2tentangBiaya Proses<br>yelesalanPerkaradanPengelolaannyapada MA<br>BadanPeradilan di Bawahnya<br>Ketua Pengadilan<br>matentangPanjarBiayaPerkara | 1. S-1 Sederajatyangmernahami pengelolaan ATK Perkara;     2. SMA Sederajat yang memahami pengelolaan AT<br>Perkara;     Perkara;     PERALATAN/PERLENGKAPAN |                         |  |  |  |
| KETERK                                                                                     | AITAN                                                                                                    |                                                                                                    |                         |  |  |  |
| 1. SO<br>2. SO                                                                             | P Penanganan Berkas Perkara<br>P Pelayanan Pengelolaan Keuangan Perkara                                                                                                    | 1. PerlengkapanKompter<br>2. Kertas<br>3. AlatTulis<br>4. Buku Bantu                                                                                         |                         |  |  |  |
| PERING                                                                                     | ATAN                                                                                                    | PENCATATAN DAN P                                                                                                    | ENDATAAN                |  |  |  |
| PERINGATAN<br>Jika SOP initidakdilaksanakan, makaterhambatnya<br>pengadministrasianperkara |                                                                                                    | TercatatnyaPersediaan                                                                                                    | Barang                  |  |  |  |

|    |                                                                                           |                    | Pelak               | sana       |     |                               | Mutu b      | iku                                   |
|----|-------------------------------------------------------------------------------------------|--------------------|---------------------|------------|-----|-------------------------------|-------------|---------------------------------------|
| No | Aktivitas                                                                                 | Petugas<br>Belanja | Pengelola<br>Barang | Bendahara  | РРК | Persyaratan /<br>Perlengkapan | Waktu       | Output                                |
| t. | Mencatat Penerimaan dan<br>Pengeluaran pada BKU                                           |                    |                     | $\bigcirc$ |     | Bukii Stor                    | 1 hari      | Terdatanya ATK<br>yang akan dibeli    |
| 2. | Membuat daftar barang-<br>barang ATK yang akan dibeli                                     |                    |                     |            |     | Daftar barang<br>ATK          | l hari      | Terdatanya ATK<br>yang akan dibeli    |
| 3. | Mengajukan perencanaan<br>pengadaan ATK ke PPK                                            |                    |                     |            |     | Daftar barang<br>ATK          | 30<br>menit | Terdaflarnya data<br>ATK              |
| 4. | PPK menyetujui perencanaan<br>pengadaan ATK dan<br>diteruskan ke KPA                      |                    |                     |            |     | Daftar barang<br>ATK          | 30<br>menit | Terdaftarnya data<br>ATK              |
| 5. | Melaksanakan pembelian<br>ATK                                                             | anna airte         |                     |            |     | ATK                           | 1 hari      | Tersedianya ATK                       |
| 6. | Menyerahkan barang kepada<br>pengelolaan barang                                           |                    | •                   |            |     | ATK                           | 1 hari      | Tersedianya ATK                       |
| 7. | Mendistribusikan alat-alat<br>tulis kantor sesuai dengan<br>kebutuhan                     |                    | -                   |            |     | ATK                           | l hari      | Terpenuhinya<br>kebutahan ATK         |
| 8. | Mencatat seluruh data<br>transaksi ATK                                                    |                    |                     |            |     | Baku<br>Persediaan            | 2 jam       | Tereatatnya data<br>harang persediaan |
| 9, | Melakukan opname borang<br>dan membuat dan mencetak<br>buku persediaan setiap<br>semester |                    | <u> </u>            |            |     | Buku<br>Persediaan            | 3 hari      | Buku Persediaan                       |

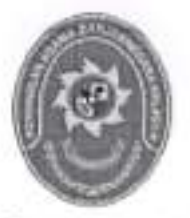

## PENGADILAN AGAMA BANJARNEGARA JL. LET JEND SUPRAPTO TELP. (0286) 592810, FAX. (0286) 591593 BANJARNEGARA – kode pos 53418

Website : www.pa-banjarnegara.go.id email : pabanjarnegara@gmail.com

#### STANDAR OPERASIONAL PROSEDUR PELAYANAN PENGELOLAAN KEUANGAN PERKARA

| KODE DOKUMEN   | ÷ | SOP/AP/25  |  |
|----------------|---|------------|--|
| TGL. PEMBUATAN | : | 01/03/2018 |  |
| TGL, REVISI    | : | 05/08/2019 |  |
| TGL. EFEKTIF   | 1 | 05/08/2019 |  |

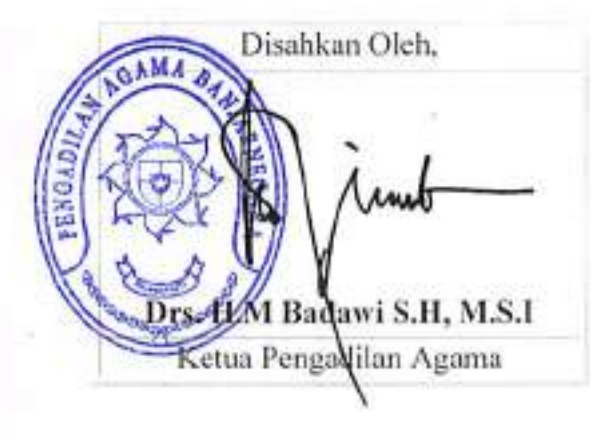

| DOKUMEN MASTER              | : |                |   |   |   |   |
|-----------------------------|---|----------------|---|---|---|---|
| DOKUMEN TERKENDALI          | * | NO.<br>SALINAN | ; | - | - | - |
| DOKUMEN TIDAK<br>TERKENDALI | : |                |   |   |   |   |
| DOKUMEN KADALUARSA          | : |                |   |   |   |   |

|                                                                                                    | PENGADILAN AGAMA                                                                                                    | Nomor SOP                                                                                                    | SOP/AP/25                                 |
|----------------------------------------------------------------------------------------------------|----------------------------------------------------------------------------------------------------|----------------------------------------------------------------------------------------------------|-------------------------------------------|
|                                                                                                    | BANIARNEGARA                                                                                                    | Tanggal Pembuatan                                                                                                    | 01/03/2018                                |
| 100                                                                                                    | II Let lend Sunrato BANIARNEGARA                                                                                                    | Tanggal Revisi                                                                                                    | 05/08/2019                                |
|                                                                                                    | Website : www.pa-banjarnegara.go.id                                                                                                    | Tanggal Efektif                                                                                                    | 05/08/2019                                |
|                                                                                                    | email : pabanjarnegara@gmail.com                                                                                                    | Disahkan Oleh                                                                                                    | KETUA PENGADILAN AGAMA<br>BANJARNEGARA    |
| -                                                                                                    |                                                                                                    | Nama SOP                                                                                                    | PELAYANAN PENGELOLAAN<br>KEUANGAN PERKARA |
| DASARHI                                                                                                    | KUM                                                                                                    | KULAL IFIKASI PELAKS                                                                                                  | SANA                                      |
| DASAK HU                                                                                                    | NUM                                                                                                    | AUALIFIKASI FELANC                                                                                                    | memohami nala Kauppang Barkara            |
| Kekuas<br>Kehaki<br>2. Undan<br>Undan<br>No.3 T<br>2009 ta<br>3. Undan<br>Pelaya<br>Publik;<br>4. Keputu<br>KMA/0<br>penger<br>5. Keputu<br>KMA/0<br>6. Keputu<br>KMA/0<br>Pedom<br>Peradii<br>7. Keputu<br>026/KM<br>Peradii<br>8. Surat E<br>tentang<br>Proseo<br>Peradi | saan<br>man;<br>g-Undang No.7 Tahun 1989 jo. Undang-<br>g-<br>ahun 2006 jo. Undang-Undang No. 50 Tahun<br>entang Peradilan Agama;<br>g-Undang No.25 Tahun 2009 tentang<br>nan<br>san Ketua Mahkamah Agunga No.<br>01/SK/1991 tentang Pola Pembinaan dan<br>idalian administrasi perkara;<br>san Ketua Mahkamah Agung No.<br>04/SK/1992 tentang Kepaniteraan;<br>san Ketua Mahkamah Agung No.<br>32/SK/IV/2006 tentang Pemberlakuan Buku II<br>an Pelaksanaan Tugas dan Administrasi<br>an;<br>san Ketua Mahkamah Agung No.<br>MA/SK/II/2012 tentang Strandar Pelayanan<br>an;<br>daran Mahmakah Agung No. 002 Tahun 2012<br>g Pedoman Penyusunan Standar Operasional<br>fur di lingkungan Mahkamah Agung dan<br>an; | 2. SMA Sederajat yar                                                                                                  | ng memahami pola Keuangan Perkara:        |
| KETERKA                                                                                                    | TAN                                                                                                    | PERALATAN/PERLEN                                                                                                    | IGKAPAN                                   |
| 1. SOP F                                                                                                    | Penerimaan dan Pendaftaran Perkara                                                                                                    | 1. Perlengkapan Komp                                                                                                  | uter                                      |
| 2. SOPE                                                                                                    | Penanganan Berkas Perkara                                                                                                    | 2. Kertas                                                                                                    | Particle I                                |
| 3 SOP                                                                                                    | Persidangan Perkara                                                                                                    | 3 Alat Tulis                                                                                                    |                                           |
| 4 COD                                                                                                    | Jonuclacoion Dorkoro                                                                                                    | J. Buku Dedoman dos I                                                                                                 | Peraturan peraturan                       |
| 4. SOPI                                                                                                    | enyelesalah Perkara                                                                                                    | 4. buku reboman dan i                                                                                                 | renaturan-peraturan                       |
| S. SOPP                                                                                                    | rengelolaan ATK Pelkara                                                                                                    |                                                                                                    |                                           |
| PERINGAT                                                                                                    | AN                                                                                                    | PENCATATAN DAN P                                                                                                    | ENDATAAN                                  |
| Jika SOP ir<br>akan berak                                                                                                    | i tidak dilaksanakan, maka temuan tidak<br>hir                                                                                                    | <ol> <li>Aplikasi SIPP</li> <li>Buku Induk Keuanga</li> <li>Jumal Keuangan Per</li> <li>BKU dan Buku Bantu</li> </ol> | n Perkara<br>rkara<br>J                   |

|    |                                                                                                    |                           | Pelaksana |          |                                                    | Mutu Bak    | u                                    |
|----|----------------------------------------------------------------------------------------------------|---------------------------|-----------|----------|----------------------------------------------------|-------------|--------------------------------------|
| No | Aktivitas                                                                                                    | Kasir/<br>Pemegang<br>kas | Bank      | Panitera | Persyaratan/<br>Perlengkapan                       | Waktu       | Output                               |
| 1  | Menaksir panjar biaya, biaya perkara /<br>tambahan panjar biaya perkara dan<br>menuangkan dalam SKUM                                                                                         |                           |           |          | PC, kertas, alat<br>tulis dan Referens<br>terkait  | 10<br>menit | SKUM                                 |
| 2  | Menerima panjar biaya perkara atau<br>tambah panjar biaya perkara dari pemohon<br>/ penggugat                                                                                                |                           | •         |          | PC, kertas, alat<br>tulis dan Referens-<br>terkait | 10<br>menit | Bukti pembayaran                     |
| 3  | Menerima bukti setoran bank dan SKUM<br>dari Penggugat/Pemohon dan mencatat<br>kedalam buku jurnal keuangan perkara dan<br>semua transaksi keuangan diprint out                              |                           |           |          | PC, kertas, alat<br>tulis dan Referens<br>terkait  | 05<br>Menit | SKUM                                 |
| 4  | Membuat buku jernal harian sesuai dengan<br>transaksi di buku jurnal dan diserahkan ke<br>pencatat buku induk keuangan                                                                       |                           |           | 15       | PC, kertas, alat<br>tulis dan Roferens<br>terkait  | 10<br>Menit | Tercatatnya<br>keuangan perkara      |
| 5  | Mencalat semua transaksi keuangan<br>sesuai jumal harian ke dalam buku induk<br>keuangan                                                                                                    | +                         |           |          | PC, kortas, alat<br>tulis dan Roferons<br>terkait  | 05<br>Menit | Tercatatnya<br>transaksi<br>keuangan |
| 6  | Merekap semua penerimaan dan<br>pengeluaran untuk dilaporkan ke Panitera                                                                                                    |                           |           |          | PC, kertas, alat<br>tulis dan Referens<br>terkait  | 15<br>menit | Rekap keuangan                       |
| 7  | Menerima rekap penerimaan dan<br>pengeluaran keuangan perkara selanjutnya<br>mengeluarkan uang sesuai dengan<br>instrumen dan menyerahkan ke pemegang<br>kas (petugas khusus) untuk membayar |                           |           |          | PC, kertas, alat<br>tulis dan Referens<br>terkait  | 15<br>menit | Pembayaran<br>sesuai instrumen       |
| 8  | Membayar biaya-biaya sesuai dengan<br>instrumen dan atau mengembalikan<br>pengembalian sisa panjar (PSP)                                                                                     |                           |           |          | PG, kertas, alat<br>tulis dan Referensi<br>terkait | 10<br>menit | Penyerahan uang<br>dan PSP           |

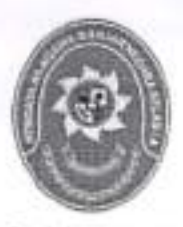

#### STANDAR OPERASIONAL PROSEDUR PENGEMBALIAN KUTIPAN AKTA NIKAH

| KODE DOKUMEN   | 11 | SOP/AP/26  |
|----------------|----|------------|
| TGL. PEMBUATAN | 11 | 01/03/2018 |
| TGL. REVISI    | 1  | 05/08/2019 |
| TGL. EFEKTIF   | 14 | 05/08/2019 |

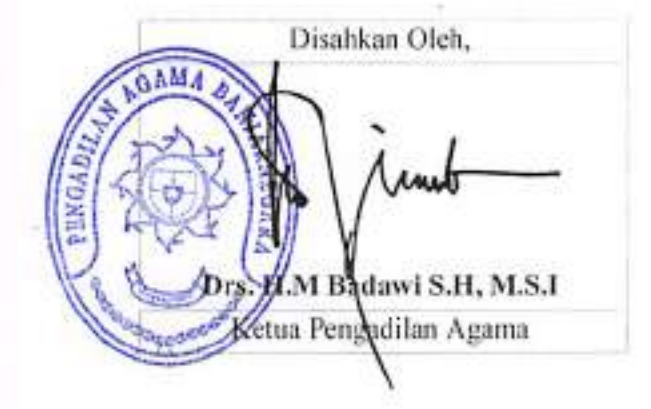

| DOKUMEN MASTER           | :  | * |             |   |     |   |   |
|--------------------------|----|---|-------------|---|-----|---|---|
| DOKUMEN TERKENDALI       | 18 |   | NO. SALINAN | 4 | 122 | _ | - |
| DOKUMEN TIDAK TERKENDALI | 15 |   |             |   |     |   |   |
| DOKUMEN KADALUARSA       | ŧ  |   |             |   |     |   |   |

Dakumen ini adalah milik

|     | PENGADILAN AGAMA                                                                                                    | Nomor SOP         | SOP/AP/26                              |  |  |  |
|-----|----------------------------------------------------------------------------------------------------|-------------------|----------------------------------------|--|--|--|
|     | BANJARNEGARA<br>Jl. Let Jend Suprato BANJARNEGARA<br>Website : www.pa-banjamegara.go.id<br>email : pabanjamegara@gmail.com | Tanggal Pembuatan | 01/03/2018                             |  |  |  |
|     |                                                                                                    | Tanggal Revisi    | 05/08/2019                             |  |  |  |
| ( E |                                                                                                    | Tanggal Efektif   | 05/08/2019                             |  |  |  |
|     |                                                                                                    | Disahkan Oleh     | KETUA PENGADILAN AGAMA<br>BANJARNEGARA |  |  |  |
| ŀ   |                                                                                                    | Nama SOP          | PENGEMBALIAN KUTIPAN AKTA<br>NIKAH     |  |  |  |

|     | PENGEMBALIAN KU                                                                                                    | TIPAN AKTA NIKAH                                     |
|-----|----------------------------------------------------------------------------------------------------|------------------------------------------------------|
| DAS | AR HUKUM                                                                                                    | KUALIFIKASI PELAKSANA                                |
| 1.  | UU No.14 Tahun 1985 y.s.d.u UU No.5 Tahun 2004<br>y.s.d.u UU No.3 Tahun 2009                                                                  | Pendidikan minimal SLTA     Menguasai pola Bindalmin |
| 2.  | UU Nomor 48 Tahun 2009 ttg Kekuasaan Kehakiman                                                                                                |                                                      |
| 3.  | UU No .7 Tahun 1989 tentang Peradilan Agama<br>y.s.d.u UU No.3 Tahun 2006 y.s.d.u UU No.50 Tahun<br>2009                                      |                                                      |
| 4.  | KMA/032/SK/IV/2006 tentang pemberlakuan buku II<br>pedoman pelaksanaan tugas dan administrasi<br>peradilan                                    |                                                      |
| 5.  | KMA/004/SK/1992 tentang Kepaniteraan Pengadilan<br>Agama                                                                                      |                                                      |
| 6.  | SEMA No 002 Tahun 2012 tentang Pedoman<br>penyusunan Standar Operasional Prosedur di<br>lingkungan Mahkamah Agung dan peradilan<br>dibawahnya |                                                      |
| 7.  | Peraturan Menteri Aama No 11 Tahun 2007 tentang<br>pencatatan nikah                                                                           |                                                      |
| KET | ERKAITAN                                                                                                    | PERALATAN/PERLENGKAPAN                               |
| 1.  | SOP Persidangan Perkara                                                                                                    | Berkas Perkara, Komputer, ATK, Printer               |
| PER | INGATAN                                                                                                    | PENCATATAN DAN PENDATAAN                             |
| 1.  | Jika SOP tidak dilaksanakan, maka permintaan kutipan<br>akta nikah tidak bisa diproses                                                        | Berkas perkara                                       |

|    |                                                                                                    | Pek                             | Pelaksana Mutu Baku |                                   |             |                                                     |      |
|----|----------------------------------------------------------------------------------------------------|---------------------------------|---------------------|-----------------------------------|-------------|-----------------------------------------------------|------|
| No | Keglatan                                                                                                    | Petugas Heja I<br>dan III Kasir |                     | Kelengkapan                       | Waldu       | Oulpul                                              | Ket. |
| 1. | Menerima permintaan<br>kutipan akta nikah dari<br>pernohon                                                          | φ.                              |                     | Bukiji<br>përmberyaren<br>perkera |             |                                                     |      |
| 2. | Menanyakan numor perkara<br>pernohon atau termohon<br>serta mengecak kientitas<br>yès                               |                                 |                     | PC, ATK,<br>Referensi terkali     | 10<br>menit | Date perkera<br>y0s                                 |      |
| Э. | Menceri berkas perkara<br>sesuel yang diminta yae di<br>box ansip perkare                                           |                                 |                     | PC, ATK,<br>Referensi terkait     | 15<br>menit | Barkes<br>perkera<br>minutasi                       |      |
| 4. | Mengecek amar pulusan<br>(kolak, cabut atau lidak<br>diterima) sebagai syarat<br>pengembalian kulipan akta<br>nikah |                                 |                     | PC, ATK,<br>Referensi terkait     | 10<br>menil | Salinan<br>putusan /<br>penstapan                   |      |
| 5. | Menyerahikan kutipan akta<br>nikah kepada para pinak                                                                |                                 |                     | PC, ATK,<br>Referensi terkait     | 10<br>manit | Terserahkann<br>ya kulipan<br>akla nikah            |      |
| 6. | Membuatkan landa lenima<br>bukti penyerahan kutipan<br>akta nikah                                                   |                                 |                     | PC, ATK,<br>Referensi terkelt     | 5<br>manil  | Tanda terima<br>penyerahan<br>kulipan akia<br>nikah |      |

.

.

. .

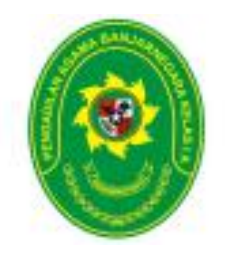

### STANDAR OPERASIONAL PROSEDUR PELAYANAN TERPADU SATU LOKET (PTSL)

| KODE DOKUMEN   | : | SOP/AP/27  |
|----------------|---|------------|
| TGL. PEMBUATAN | : | 16/03/2020 |
| TGL. REVISI    | : | -          |
| TGL. EFEKTIF   | : | 16/03/2020 |

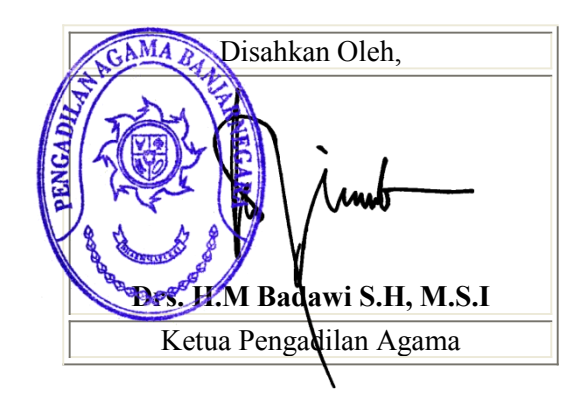

| DOKUMEN MASTER           | : | <ul> <li>Image: A state of the state of the state of</li></ul> |               |
|--------------------------|---|----------------------------------------------------------------------------------------------------|---------------|
| DOKUMEN TERKENDALI       | : |                                                                                                    | NO. SALINAN : |
| DOKUMEN TIDAK TERKENDALI | : |                                                                                                    |               |
| DOKUMEN KADALUARSA       | : |                                                                                                    |               |

Dokumen ini adalah milik

|  | PENGADILAN AGAMA                                                                                                    | Nomor SOP         | SOP/AP/27                              |  |
|--|----------------------------------------------------------------------------------------------------|-------------------|----------------------------------------|--|
|  | BANJARNEGARA<br>Jl. Let Jend Suprato BANJARNEGARA<br>Website : www.pa-banjarnegara.go.id<br>email : pabanjarnegara@gmail.com | Tanggal Pembuatan | 16/03/2020                             |  |
|  |                                                                                                    | Tanggal Revisi    | -                                      |  |
|  |                                                                                                    | Tanggal Efektif   | 16/03/2020                             |  |
|  |                                                                                                    | Disahkan Oleh     | KETUA PENGADILAN AGAMA<br>BANJARNEGARA |  |
|  |                                                                                                    | Nama SOP          | PELAYANAN TERPADU SATU LOKET<br>(PTSL) |  |

| DAS              | AR HUKUM                                                                                                    | KUALIFIKASI PELAKSANA                                                                    |
|------------------|----------------------------------------------------------------------------------------------------|------------------------------------------------------------------------------------------|
| 1.               | UU No .7 Tahun 1989 tentang Peradilan Agama                                                                                                    | 1. Pendidikan minimal SLTA                                                               |
|                  | 2009                                                                                                    | 3. Menguasai aplikasi SIPP                                                               |
| 2                | Pasal 118,120 HIR                                                                                                    | 4. Menguasai aplikasi PTSL<br>5. Memahami system formil yang berkaitan dengan penerimaan |
| 3                | KMA/001/SK/I/1991 tentang Pola Pembinaan dan                                                                                                    | surat permohonan/ gugatan, penyerahan produk pengadilan                                  |
|                  | Pengendalian Administrasi Kepaniteraan Pengadilan<br>Agama dan Pengadilan Tinggi Agama                                                                            | 6. Memahami sistem pembukuan keuangan perkara dan PNBP                                   |
| 4                | KMA/032/SK/IV/2006 tentang pemberlakuan buku II                                                                                                    |                                                                                          |
|                  | pedoman pelaksanaan tugas dan administrasi                                                                                                    |                                                                                          |
| 5                | peradilan<br>SK KMA NO 026/KMA/SK/II/2012 tentang standar                                                                                                    |                                                                                          |
|                  | pelayanan peradilan                                                                                                    |                                                                                          |
| KET              | ERKAITAN                                                                                                    | PERALATAN/PERLENGAPAN                                                                    |
| 1.               | SOP Penerimaan dan Pendaftaran Perkara                                                                                                    |                                                                                          |
| 2.               | SOP Penyerahan Produk                                                                                                    | Komputer, Jaringan internet, Aplikasi SIPP, Aplikasi PTSL, Printer                       |
|                  |                                                                                                    |                                                                                          |
|                  |                                                                                                    |                                                                                          |
| PER              | INGATAN                                                                                                    | PENCATATAN DAN PENDATAAN                                                                 |
| PER<br>1.        | INGATAN<br>Jika kelengkapan dokumen pendaftaran belum lengkap<br>maka belum bisa didaftar                                                                         | PENCATATAN DAN PENDATAAN<br>Entry data pada aplikasi SIPP dan PTSL                       |
| <b>PER</b><br>1. | INGATAN<br>Jika kelengkapan dokumen pendaftaran belum lengkap<br>maka belum bisa didaftar                                                                         | PENCATATAN DAN PENDATAAN<br>Entry data pada aplikasi SIPP dan PTSL                       |
| PER<br>1.<br>2.  | INGATAN<br>Jika kelengkapan dokumen pendaftaran belum lengkap<br>maka belum bisa didaftar<br>Jika pihak tidak membawa bukti identitas diri maka<br>tidak dilayani | PENCATATAN DAN PENDATAAN<br>Entry data pada aplikasi SIPP dan PTSL                       |
| PER<br>1.<br>2.  | INGATAN<br>Jika kelengkapan dokumen pendaftaran belum lengkap<br>maka belum bisa didaftar<br>Jika pihak tidak membawa bukti identitas diri maka<br>tidak dilayani | PENCATATAN DAN PENDATAAN<br>Entry data pada aplikasi SIPP dan PTSL                       |
| PER<br>1.<br>2.  | INGATAN<br>Jika kelengkapan dokumen pendaftaran belum lengkap<br>maka belum bisa didaftar<br>Jika pihak tidak membawa bukti identitas diri maka<br>tidak dilayani | PENCATATAN DAN PENDATAAN<br>Entry data pada aplikasi SIPP dan PTSL                       |
| PER<br>1.<br>2.  | INGATAN<br>Jika kelengkapan dokumen pendaftaran belum lengkap<br>maka belum bisa didaftar<br>Jika pihak tidak membawa bukti identitas diri maka<br>tidak dilayani | PENCATATAN DAN PENDATAAN<br>Entry data pada aplikasi SIPP dan PTSL                       |
| PER<br>1.<br>2.  | INGATAN<br>Jika kelengkapan dokumen pendaftaran belum lengkap<br>maka belum bisa didaftar<br>Jika pihak tidak membawa bukti identitas diri maka<br>tidak dilayani | PENCATATAN DAN PENDATAAN<br>Entry data pada aplikasi SIPP dan PTSL                       |
| PER<br>1.<br>2.  | INGATAN<br>Jika kelengkapan dokumen pendaftaran belum lengkap<br>maka belum bisa didaftar<br>Jika pihak tidak membawa bukti identitas diri maka<br>tidak dilayani | PENCATATAN DAN PENDATAAN<br>Entry data pada aplikasi SIPP dan PTSL                       |
| PER<br>1.<br>2.  | INGATAN<br>Jika kelengkapan dokumen pendaftaran belum lengkap<br>maka belum bisa didaftar<br>Jika pihak tidak membawa bukti identitas diri maka<br>tidak dilayani | PENCATATAN DAN PENDATAAN<br>Entry data pada aplikasi SIPP dan PTSL                       |
| PER<br>1.<br>2.  | INGATAN<br>Jika kelengkapan dokumen pendaftaran belum lengkap<br>maka belum bisa didaftar<br>Jika pihak tidak membawa bukti identitas diri maka<br>tidak dilayani | PENCATATAN DAN PENDATAAN Entry data pada aplikasi SIPP dan PTSL                          |

| A. PROSEDUR PENERIMAAN DAN PENDAFTARAN PERKARA |                                                                                                    |                        |                      |             |            |                     |                                                              |                  |                                                                             |      |  |
|------------------------------------------------|----------------------------------------------------------------------------------------------------|------------------------|----------------------|-------------|------------|---------------------|--------------------------------------------------------------|------------------|-----------------------------------------------------------------------------|------|--|
|                                                | A.1. PENERIMAAN PERKARA                                                                                                    | A SECARA MAN           | NUAL                 |             |            |                     |                                                              |                  |                                                                             |      |  |
|                                                |                                                                                                    |                        | Pelak                | sana        |            |                     | Mutu Baku                                                    |                  |                                                                             |      |  |
| No                                             | Kegiatan                                                                                                    | Pemohon /<br>Penggugat | Petugas<br>Informasi | Bank        | Kasir      | Petu<br>gas<br>PTSL | Kelengkapan                                                  | Waktu<br>(menit) | Output                                                                      | Ket. |  |
| 1                                              | 2                                                                                                    | 3                      | 4                    | 5           | 6          | 7                   | 8                                                            | 9                | 10                                                                          | 11   |  |
| 1.                                             | Mengajukan permohonan/<br>gugatan                                                                                                    |                        |                      |             |            |                     | Surat<br>Permohonan/<br>gugatan,<br>dokumen yg<br>diperlukan |                  | Surat<br>Permoho-nan<br>/ Gugatan                                           |      |  |
| 2.                                             | Menerima dan memeriksa<br>kelengkapan surat<br>Permohonan/ Gugatan                                                                                                    | Tidak                  | $\rightarrow$        |             |            |                     | Surat<br>Permohonan,<br>dokumen yg<br>diperlukan,            | 5 menit          | Surat<br>Permoho-<br>nan /<br>Gugatan                                       |      |  |
| 3                                              | Menaksir panjar biaya<br>perkara, memberi petunjuk<br>kepada Pemohon/ Penggugat<br>untuk menyetor sejumlah<br>biaya perkara melalui Bank<br>yang ditunjuk                                                                                                    |                        | Ya                   |             |            |                     | Aplikasi e-<br>panjar                                        | 2 menit          |                                                                             | •    |  |
| 4.                                             | Menerima setoran panjar<br>biaya perkara                                                                                                    |                        |                      |             |            |                     |                                                              | 5 menit          | Slip tanda<br>bukti setoran                                                 |      |  |
| 5.                                             | Menerima bukti setor Bank<br>dan berkas surat<br>permohonan/ Gugatan dari<br>Pemohon/ Penggugat,<br>membukukan panjar biaya<br>perkara dalam jurnal<br>Keuangan SIPP, memberi<br>nomor perkara dan mengentri<br>jumlah panjar biaya perkara,<br>mencetak SKUM,<br>menandatangani dan<br>memberi cap lunas pada<br>lembar SKUM |                        |                      |             |            |                     | Bukti setor<br>Bank, Aplikasi<br>SIPP                        | 10 menit         | Nomor<br>Register<br>Perkara,<br>SKUM                                       | -    |  |
| 6.                                             | Meng-entry indentitas pihak /<br>para pihak, posita, petitum<br>permohonan dalam aplikasi<br>SIPP, membubuhkan cap<br>register nomor perkara pada<br>Surat Pemohonan/ Gugatan                                                                                                    |                        |                      |             |            |                     | Aplikasi SIPP                                                | 8 menit          |                                                                             |      |  |
| 7.                                             | Menerima kembali surat<br>permohonan/ gugatan dan<br>SKUM yang telah diberi<br>nomor perkara                                                                                                    |                        |                      |             |            |                     | Surat<br>Permohonan/<br>Gugatan dan<br>SKUM                  |                  | Surat permo-<br>honan /<br>gugatan yang<br>telah diberi<br>nomor<br>perkara |      |  |
|                                                |                                                                                                    |                        | Waktu ya             | ang diperlu | kan : 30 m | ienit               |                                                              |                  |                                                                             |      |  |

#### A.2. PENERIMAAN PERKARA SECARA ONLINE

|    |                                                                                                    |           | Pelaks            | ana   |                 |                               | Mutu Baku |                                             |     |
|----|----------------------------------------------------------------------------------------------------|-----------|-------------------|-------|-----------------|-------------------------------|-----------|---------------------------------------------|-----|
| No | Kegiatan                                                                                                    | Pendaftar | Petugas<br>Ecourt | Kasir | Petugas<br>PTSL | Kelengkapan                   | Waktu     | Output                                      | Ket |
| 1  | 2                                                                                                    | 3         | 4                 | 5     | 6               | 7                             | 8         | 9                                           | 10  |
| 1. | <ul> <li>Pendaftaran Perkara<br/>pendaftar mendaftarkan perkara secara daring<br/>melalui aplikasi <i>e-Court</i><br/>dengan tahapan sebagai berikut:</li> <li>a. Memilih pengadilan yang berwenang;</li> <li>b. Menginput data para pihak;</li> <li>c. Mengunggah dokumen pendaftaran berupa :<br/>gugatan/permohonan, surat persetujuan pihak<br/>untuk beracara secara elektronik, dan bukti awal<br/>Dokumen pendukung berupa Surat Kuasa Khusus,<br/>KTA, berita acara penyumpahan serta KTP<br/>Advokat;</li> <li>d. Mendapatkan Nomor Pendaftaran Online (bukan<br/>Nomor Perkara);</li> <li>g. Mendapatkan perhitungan taksiran biaya panjar (e-<br/>SKUM);</li> </ul>                                                                                                    |           |                   |       |                 | Komputer/ Printer/<br>Scanner | 30 menit  | Pendaftaran<br>elektronik berhasil          |     |
| 2. | <ul> <li>n. Melakukan pembayaran panjar biaya perkara</li> <li>Pembayaran Panjar:</li> <li>Pengguna Terdaftar membayar panjar biaya perkara ke rekening pengadilan pada bank melalui saluran pembayaran secara elektronik dengan tahapan sebagai berikut:</li> <li>a. Memperoleh taksiran panjar biaya perkara berupa e-SKUM yang disertai kode Akun Virtual saluran pembayaran elektronik;</li> <li>b. Melakukan pembayaran sesuai dengan taksiran panjar biaya perkara yang terdapat dalam e-SKUM;</li> <li>c. Menunggu konfirmasi otomatis dari sistem, melakukan pengecekan pembayaran secara atu konfirmasi pembayaran secara manual dengan mengisi formulir yang disediakan oleh aplikasi e-Court;</li> <li>d. Menerima bukti telah melakukan pembayaran yang sudah dikonfirmasi cistem yang dapat dicetak</li> </ul> |           |                   |       |                 | Komputer/ Printer/<br>Scanner | 1x24 jam  | Pembayaran<br>panjar elektronik<br>berhasil |     |

|                                         | e. Mendapatkan konfirmasi dari sistem dan<br>memperoleh nomor perkara setelah<br>diregister dalam SIPP;                                                                                                    | <b>↑</b> |  |    |   |                               |          |                                 |  |
|-----------------------------------------|----------------------------------------------------------------------------------------------------|----------|--|----|---|-------------------------------|----------|---------------------------------|--|
| 3.                                      | Setelah pendaftar mengajukan pendaftaran perkara<br>dan membayar panjar biaya perkara secara<br>elektronik, petugas ecourt melakukan proses<br>pengecekan dengan tahapan sebagai berikut:<br>a. melakukan <i>login</i> pada Aplikasi <i>e-Court</i><br>b. mengecek pembayaran dan kelengkapan berkas<br>yang diunggah oleh pendaftar;<br>c. Mencetak Bukti Pembayaran (e-Payment) | TIDAK    |  | YA |   | Komputer/ Printer/<br>Scanner | 5 menit  | Bukti Pembayaran<br>(e-Payment) |  |
| 4.                                      | Menerima Bukti Pembayaran (e-Payment)<br>membukukan panjar biaya perkara dalam jurnal<br>Keuangan SIPP, dan memberi nomor perkara,<br>mencetak SKUM, menandatangani dan memberi cap<br>lunas pada lembar SKUM                                                                                                    |          |  |    |   | Komputer/ Printer/<br>Scanner | 10 menit | SKUM                            |  |
| 5.                                      | a. Menerima SKUM dari Kasir<br>b. Mencetak kelengkapan dokumen<br>c. Meng-entry indentitas pihak / para pihak, posita,<br>petitum permohonan dalam aplikasi SIPP,<br>membubuhkan cap register nomor perkara pada<br>Surat Pemohonan/ Gugatan                                                                                                    |          |  |    | - | Komputer/Printer              | 10 menit |                                 |  |
| 6.                                      | Menerima notifikasi perkara sudah terdaftar                                                                                                    |          |  |    |   | Email                         |          |                                 |  |
| Waktu yang diperlukan : 24 Jam 55 menit |                                                                                                    |          |  |    |   |                               |          |                                 |  |

#### **B. PROSEDUR PENYERAHAN PRODUK PENGADILAN** Pelaksana Mutu baku Petugas PTSL Petugas Waktu Para pihak Informasi/ Output Kelengkapan Ket (menit) Antrian 1 2 3 4 5 6 7 8 9 1. Penggugat/Pemohon Tergugat/Termohon 2. Petugas menanyakan nomor perkara dan mengecek identitas yang Kartu Berperkara dan 2 menit Nomor Antrian bersangkutan serta Kartu Identitas pihak menginput ke dalam aplikasi PTSL Petugas mengambil 3 salinan putusan/ penetapan, akta cerai dari Salinan almari penyimpanan, putusan/ Aplikasi SIPP 2 menit menghitung jumlah penetapan, halaman salinan akta cerai putusan/penetapan untuk pembayaran PNBP Petugas memanggil 4. berdasarkan nomor Tanda terima antrian dan menerima Aplikasi PTSL 2 menit pembayaran uang PNBP sesuai tarif PNBP dan mencetak tanda terima pembayaran PNBP Petugas menyerahkan 5. salinan Salinan putusan/penetapan dan putusan/ atau akta cerai kepada Aplikasi SIPP 2 menit penetapan, para pihak setelah bukti akta cerai pengambilan produk ditandatangani oleh pihak

Waktu yang diperlukan: 8 menit

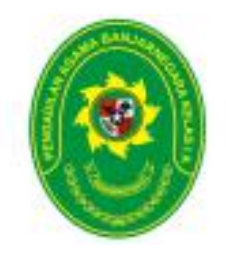

#### STANDAR OPERASIONAL PROSEDUR PELAYANAN APLIKASI PENGADILAN AGAMA BANJARNEGARA MOBILE

| KODE DOKUMEN   | : | SOP/AP/28  |
|----------------|---|------------|
| TGL. PEMBUATAN | : | 20/03/2020 |
| TGL. REVISI    | : | -          |
| TGL. EFEKTIF   | : | 20/03/2020 |

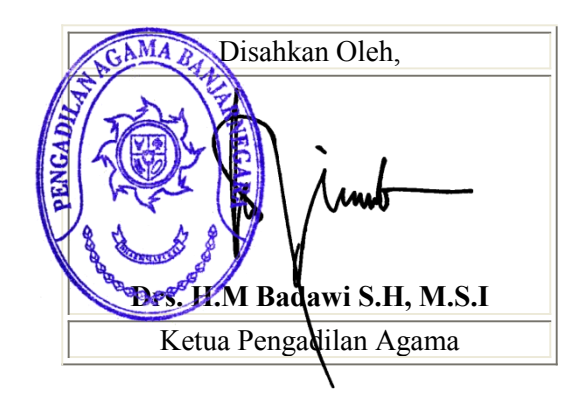

| DOKUMEN MASTER           | : | <ul> <li>Image: A start of the start of the start of</li></ul> |               |
|--------------------------|---|----------------------------------------------------------------------------------------------------|---------------|
| DOKUMEN TERKENDALI       | : |                                                                                                    | NO. SALINAN : |
| DOKUMEN TIDAK TERKENDALI | : |                                                                                                    |               |
| DOKUMEN KADALUARSA       | : |                                                                                                    |               |

Dokumen ini adalah milik

|  | PENGADILAN AGAMA<br>BANJARNEGARA<br>JI. Let Jend Suprato BANJARNEGARA<br>Website : www.pa-banjarnegara.go.id<br>email : pabanjarnegara@gmail.com | Nomor SOP            | SOP/AP/28                                                  |
|--|----------------------------------------------------------------------------------------------------|----------------------|------------------------------------------------------------|
|  |                                                                                                    | Tanggal<br>Pembuatan | 20/03/2020                                                 |
|  |                                                                                                    | Tanggal Revisi       | -                                                          |
|  |                                                                                                    | Tanggal Efektif      | 20/03/2020                                                 |
|  |                                                                                                    | Disahkan Oleh        | KETUA PENGADILAN AGAMA<br>BANJARNEGARA                     |
|  |                                                                                                    | Nama SOP             | PELAYANAN APLIKASI PENGADILAN<br>AGAMA BANJARNEGARA MOBILE |

| DASAR HUKUM            |                                                                                                    | KUALIFIKASI PELAKSANA                                                                                                    |  |  |  |  |
|------------------------|----------------------------------------------------------------------------------------------------|----------------------------------------------------------------------------------------------------|--|--|--|--|
| 1.<br>2<br>3<br>4<br>5 | UU No .7 Tahun 1989 tentang Peradilan Agama<br>y.s.d.u UU No.3 Tahun 2006 y.s.d.u UU No.50 Tahun<br>2009<br>Pasal 118,120 HIR<br>KMA/001/SK/I/1991 tentang Pola Pembinaan dan<br>Pengendalian Administrasi Kepaniteraan Pengadilan<br>Agama dan Pengadilan Tinggi Agama<br>KMA/032/SK/IV/2006 tentang pemberlakuan buku II<br>pedoman pelaksanaan tugas dan administrasi<br>peradilan<br>SK KMA NO.026/KMA/SK/II/2012 tentang standar<br>pelayanan peradilan | <ol> <li>Pendidikan minimal SLTA</li> <li>Memahami Pola Bindalmin</li> <li>Menguasai aplikasi SIPP</li> <li>Menguasai aplikasi PTSL</li> <li>Memahami system formil yang berkaitan dengan penerimaan<br/>surat permohonan/ gugatan</li> </ol> |  |  |  |  |
| KETERKAITAN            |                                                                                                    | PERALATAN/PERLENGAPAN                                                                                                    |  |  |  |  |
| 1.<br>2.               | SOP Penerimaan dan Pendaftaran Perkara<br>SOP Penyerahan Produk                                                                                                    | Komputer, Jaringan internet, Aplikasi SIPP, Aplikasi PTSL, Handphone Android, SMS Notifikasi Perkara                                                                                                    |  |  |  |  |
| PERINGATAN             |                                                                                                    | PENCATATAN DAN PENDATAAN                                                                                                    |  |  |  |  |
| 1.                     | Jika kelengkapan dokumen pendaftaran belum lengkap<br>maka belum bisa didaftar                                                                                                    | Entry data pada aplikasi SIPP dan Aplikasi Pengadilan Agama<br>Banjarnegara Mobile                                                                                                    |  |  |  |  |
| 2.                     | Jika pihak tidak membawa bukti identitas diri maka<br>tidak dilayani                                                                                                    |                                                                                                    |  |  |  |  |
| A. P | ROSEDUR REGISTRASI                                                          | NOMOR HANDHON          | IE           |                 |                  |                                                                                      |      |  |  |
|------|-----------------------------------------------------------------------------|------------------------|--------------|-----------------|------------------|--------------------------------------------------------------------------------------|------|--|--|
|      |                                                                             | Pela                   | Iksana       | Mutu Bał        | Mutu Baku        |                                                                                      |      |  |  |
| No   | Kegiatan                                                                    | Pemohon /<br>Penggugat | Petugas PTSL | Kelengkapan     | Waktu<br>(menit) | Output                                                                               | Ket. |  |  |
| 1    | 2                                                                           | 3                      | 4            | 5               | 6                | 7                                                                                    | 8    |  |  |
| 1    | Menyerahkan Nomor<br>Handphone                                              |                        |              | Nomor Handphone | 1                |                                                                                      |      |  |  |
| 2    | Memastikan bahwa<br>Pemohon/ Penggugat<br>adalah pihak yang<br>bersangkutan |                        | tidak<br>Ya  | Aplikasi SIPP   | 1                |                                                                                      |      |  |  |
| 3    | Menginputkan data Nomor<br>Handphone ke Aplikasi<br>SIPP                    |                        |              | Aplikasi SIPP   | 1                | Nomor<br>Handphone<br>teregister di<br>Pengadilan<br>Agama<br>Banjarnegara<br>Mobile |      |  |  |
| 4    | Menerima penjelasan<br>mengenai cara<br>mendapatkan                         |                        |              |                 | 1                |                                                                                      |      |  |  |
|      | Waktu yang diperlukan : 5 menit                                             |                        |              |                 |                  |                                                                                      |      |  |  |

| B. PROSEDUR MENDAPATKAN INFORMASI PERKARA |                                                                                                    |                                                              |                                                     |                                                     |                  |                      |      |  |  |  |
|-------------------------------------------|----------------------------------------------------------------------------------------------------|--------------------------------------------------------------|-----------------------------------------------------|-----------------------------------------------------|------------------|----------------------|------|--|--|--|
|                                           |                                                                                                    | Pelak                                                        | ksana                                               |                                                     | Mutu Baku        |                      |      |  |  |  |
| No                                        | Kegiatan                                                                                                    | Pengguna Aplikasi<br>Pengadilan Agama<br>Banjarnegara Mobile | Aplikasi Pengadilan<br>Agama<br>Banjarnegara Mobile | Kelengkapan                                         | Waktu<br>(menit) | Output               | Ket. |  |  |  |
| 1                                         | 2                                                                                                    | 3                                                            | 4                                                   | 5                                                   | 6                | 7                    | 8    |  |  |  |
| 1                                         | Memilih menu informasi<br>perkara                                                                                                    |                                                              |                                                     | Aplikasi Pengadilan<br>Agama Banjarnegara<br>Mobile | 1                |                      |      |  |  |  |
| 2                                         | Mengisikan Nomor<br>Perkara dan mengklik<br>tombol Cek                                                                                                    |                                                              |                                                     | Aplikasi Pengadilan<br>Agama Banjarnegara<br>Mobile | 1                | Nomor Perkara        |      |  |  |  |
| 3                                         | Nomor terdaftar di Aplikasi<br>SIPP                                                                                                    |                                                              | tidak Ya                                            | Aplikasi Pengadilan<br>Agama Banjarnegara<br>Mobile | 1                |                      |      |  |  |  |
| 4                                         | Mendapatkan tampilan<br>informasi perkara, dari<br>informasi pendaftaran,<br>informasi tanggal putusan,<br>informasi akta cerai jika<br>sudah terbit, Informasi<br>jadwal sidang dan<br>informasi keuangan<br>perkara |                                                              |                                                     | Aplikasi Pengadilan<br>Agama Banjarnegara<br>Mobile | 1                | Informasi<br>perkara |      |  |  |  |
|                                           | Waktu yang diperlukan : 4 menit                                                                                                    |                                                              |                                                     |                                                     |                  |                      |      |  |  |  |

| C. PROSEDUR MENDAPATKAN JADWAL SIDANG |                                                                                                    |                                                              |                                                     |                                                     |                  |                            |      |  |  |
|---------------------------------------|----------------------------------------------------------------------------------------------------|--------------------------------------------------------------|-----------------------------------------------------|-----------------------------------------------------|------------------|----------------------------|------|--|--|
|                                       |                                                                                                    | Pelal                                                        | ksana                                               |                                                     | Mutu Baku        |                            |      |  |  |
| No                                    | Kegiatan                                                                                             | Pengguna Aplikasi<br>Pengadilan Agama<br>Banjarnegara Mobile | Aplikasi Pengadilan<br>Agama<br>Banjarnegara Mobile | Kelengkapan                                         | Waktu<br>(menit) | Output                     | Ket. |  |  |
| 1                                     | 2                                                                                                    | 3                                                            | 4                                                   | 5                                                   | 6                | 7                          | 8    |  |  |
| 1                                     | Memilih menu Sidang<br>Jadwal                                                                        |                                                              |                                                     | Aplikasi Pengadilan<br>Agama Banjarnegara<br>Mobile | 1                |                            |      |  |  |
| 2                                     | Mengisikan tanggal sidang<br>dan mengklik tombol Cek                                                 |                                                              |                                                     | Aplikasi Pengadilan<br>Agama Banjarnegara<br>Mobile | 1                |                            |      |  |  |
| 3                                     | Pada tanggal yang dipilih<br>terdapat jadwal sidang                                                  |                                                              | tidak Ya                                            | Aplikasi Pengadilan<br>Agama Banjarnegara<br>Mobile | 1                |                            |      |  |  |
| 4                                     | Mendapatkan tampilan<br>informasi jadwal sidang<br>(Nomor Perkara, jenis<br>perkara, Ruangan, Agenda |                                                              |                                                     | Aplikasi Pengadilan<br>Agama Banjarnegara<br>Mobile | 1                | Informasi jadwal<br>sidang |      |  |  |
|                                       | Waktu yang diperlukan : 4 menit                                                                      |                                                              |                                                     |                                                     |                  |                            |      |  |  |

| D. PROSEDUR MENDAPATKAN STATISTIK PERKARA |                                                                                                    |                                                              |                                                     |                                                     |                  |                                |      |  |  |
|-------------------------------------------|----------------------------------------------------------------------------------------------------|--------------------------------------------------------------|-----------------------------------------------------|-----------------------------------------------------|------------------|--------------------------------|------|--|--|
|                                           |                                                                                                    | Pelak                                                        | sana                                                | Mutu Baku                                           |                  | I                              |      |  |  |
| No                                        | Kegiatan                                                                                                    | Pengguna Aplikasi<br>Pengadilan Agama<br>Banjarnegara Mobile | Aplikasi Pengadilan<br>Agama<br>Banjarnegara Mobile | Kelengkapan                                         | Waktu<br>(menit) | Output                         | Ket. |  |  |
| 1                                         | 2                                                                                                    | 3                                                            | 4                                                   | 5                                                   | 6                | 7                              | 8    |  |  |
| 1                                         | Memilih menu Statistik<br>Perkara                                                                                                  |                                                              |                                                     | Aplikasi Pengadilan<br>Agama Banjarnegara<br>Mobile | 1                |                                |      |  |  |
| 2                                         | Memilih tahun perkara dan<br>mengklik tombol Cek                                                                                   |                                                              |                                                     | Aplikasi Pengadilan<br>Agama Banjarnegara<br>Mobile | 1                |                                |      |  |  |
| 3                                         | Mendapatkan tampilan<br>statistk perkara<br>berdasarkan Klasifikasi<br>perkara, Jenis Perkara dan<br>Faktor Penyebab<br>Perceraian |                                                              |                                                     | Aplikasi Pengadilan<br>Agama Banjarnegara<br>Mobile | 1                | Informasi statistik<br>perkara |      |  |  |
|                                           | Waktu yang diperlukan : 3 menit                                                                                                    |                                                              |                                                     |                                                     |                  |                                |      |  |  |

| E. PROSEDUR MENDAPATKAN ATAU MELAKUKAN RESET PASSWORD AKUN SAYA |                                                                                                    |                                                              |                                                     |                                                     |                  |                                                                     |      |  |  |
|-----------------------------------------------------------------|----------------------------------------------------------------------------------------------------|--------------------------------------------------------------|-----------------------------------------------------|-----------------------------------------------------|------------------|---------------------------------------------------------------------|------|--|--|
|                                                                 |                                                                                                    | Pela                                                         | ksana                                               | Mutu Baku                                           |                  |                                                                     |      |  |  |
| No                                                              | Kegiatan                                                                                                    | Pengguna Aplikasi<br>Pengadilan Agama<br>Banjarnegara Mobile | Aplikasi Pengadilan<br>Agama<br>Banjarnegara Mobile | Kelengkapan                                         | Waktu<br>(menit) | Output                                                              | Ket. |  |  |
| 1                                                               | 2                                                                                                    | 3                                                            | 4                                                   | 5                                                   | 6                | 7                                                                   | 8    |  |  |
| 1                                                               | Memilih menu Akun Saya                                                                                                 | $\square$                                                    |                                                     | Aplikasi Pengadilan<br>Agama Banjarnegara<br>Mobile | 1                | Halaman Akun<br>Saya                                                |      |  |  |
| 2                                                               | Memilih Tombol Lupa/<br>Belum memiliki kata sandi                                                                      |                                                              |                                                     | Aplikasi Pengadilan<br>Agama Banjarnegara<br>Mobile | 1                | Halaman<br>Permohonan<br>Kata Sandi Akun<br>Saya                    |      |  |  |
| 3                                                               | Menginputkan nomor<br>Handphone yang sudah<br>teregister di Aplikasi SIPP<br>dan memilih tombol<br>Kirimkan kata sandi |                                                              |                                                     | Nomor Handphone                                     | 1                |                                                                     |      |  |  |
| 4                                                               | Nomor Handphone sudah<br>teregister di Aplikasi SIPP                                                                   |                                                              | Tidak Ya                                            | Database SIPP                                       | 1                |                                                                     |      |  |  |
| 5                                                               | Mendapatkan notifikasi<br>password akun saya<br>melalui media SMS                                                      |                                                              |                                                     | SMS Notifikasi Perkara                              | 4                | Password Akun<br>saya Pengadilan<br>Agama<br>Banjarnegara<br>Mobile |      |  |  |
|                                                                 | Waktu yang diperlukan : 8 menit                                                                                        |                                                              |                                                     |                                                     |                  |                                                                     |      |  |  |

| F. PROSEDUR MELAKUKAN ANTRIAN SIDANG DENGAN APLIKASI PENGADILAN AGAMA BANJARNEGARA MOBILE |                                                                                            |                                                              |                                                     |                                                                    |                  |                                   |      |  |  |
|-------------------------------------------------------------------------------------------|--------------------------------------------------------------------------------------------|--------------------------------------------------------------|-----------------------------------------------------|--------------------------------------------------------------------|------------------|-----------------------------------|------|--|--|
|                                                                                           |                                                                                            | Pelal                                                        | ksana                                               | Mutu Baku                                                          |                  |                                   |      |  |  |
| No                                                                                        | Kegiatan                                                                                   | Pengguna Aplikasi<br>Pengadilan Agama<br>Banjarnegara Mobile | Aplikasi Pengadilan<br>Agama<br>Banjarnegara Mobile | Kelengkapan                                                        | Waktu<br>(menit) | Output                            | Ket. |  |  |
| 1                                                                                         | 2                                                                                          | 3                                                            | 4                                                   | 5                                                                  | 6                | 7                                 | 8    |  |  |
| 1                                                                                         | Memilih menu Akun Saya                                                                     | $\square$                                                    |                                                     | Aplikasi Pengadilan<br>Agama Banjarnegara<br>Mobile                | 1                | Halaman Akun<br>Saya              |      |  |  |
| 2                                                                                         | Menginputkan nomor<br>Handphone dan Kata<br>Sandi, serta memilih<br>tombol Masuk           | · · · · · · · · · · · · · · · · · · ·                        |                                                     | Nomor Handphone dan<br>Kata Sandi                                  | 1                |                                   |      |  |  |
| 3                                                                                         | Nomor Handphone dan<br>Kata Sandi sudah sesuai                                             |                                                              | Tidak                                               |                                                                    | 1                | Halaman<br>Dashboard Akun<br>Saya |      |  |  |
| 4                                                                                         | Memilih tombol Antri<br>Sidang pada baris Nomor<br>Perkara sidang hari ini                 |                                                              |                                                     | Jadwal Sidang hari ini<br>sesuai dengan pemilik<br>Nomor Handphone | 1                |                                   |      |  |  |
| 5                                                                                         | Mendapatkan tampilan<br>urutan nomor antrian<br>sidang terhadap perkara<br>yang diantrikan |                                                              |                                                     | Screenshot urutan<br>tampilan sidang                               | 1                | Nomor urut<br>antrian sidang      |      |  |  |
|                                                                                           | Waktu yang diperlukan : 5 menit                                                            |                                                              |                                                     |                                                                    |                  |                                   |      |  |  |